# ZQ610 Plus/ZQ620 Plus/ZQ630 Plus

Stampante portatile

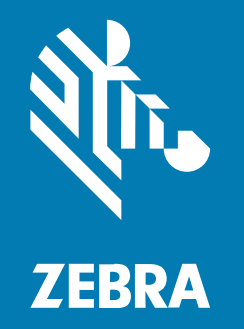

Guida dell'utente

#### 2024/02/29

ZEBRA e il logo della testa di zebra stilizzata sono marchi di Zebra Technologies Corporation, registrati in molte giurisdizioni in tutto il mondo. Tutti gli altri marchi appartengono ai rispettivi proprietari. ©2023 Zebra Technologies Corporation e/o affiliate. Tutti i diritti riservati.

Le informazioni contenute in questo documento sono soggette a modifiche senza preavviso. Il software descritto nel presente documento viene fornito in conformità a un contratto di licenza o un accordo di non divulgazione. Il software può essere utilizzato o copiato solo in conformità con i termini di tali accordi.

Per ulteriori informazioni relative alle dichiarazioni sui diritti di proprietà e legali, visitare:

SOFTWARE:zebra.com/linkoslegal. COPYRIGHT E MARCHI: zebra.com/copyright. BREVETTO: ip.zebra.com. GARANZIA: zebra.com/warranty. CONTRATTO DI LICENZA CON L'UTENTE FINALE: zebra.com/eula.

# Condizioni di utilizzo

## Dichiarazione sui diritti di proprietà

Questo manuale contiene informazioni proprietarie di Zebra Technologies Corporation e delle sue società affiliate ("Zebra Technologies"). Il manuale è destinato esclusivamente a fornire informazioni e a essere utilizzato dalle persone che gestiscono e svolgono la manutenzione dell'apparecchiatura descritta nel presente documento. Tali informazioni proprietarie non possono essere utilizzate, riprodotte o divulgate a terzi per qualsiasi altro scopo senza il previo consenso scritto di Zebra Technologies.

### Miglioramenti al prodotto

Il miglioramento continuo dei prodotti è una politica di Zebra Technologies. Tutte le specifiche e i design sono soggetti a modifiche senza preavviso.

### Dichiarazione di non responsabilità

Zebra Technologies si impegna a garantire la correttezza delle specifiche di progettazione e dei manuali pubblicati; tuttavia, possono verificarsi errori. Zebra Technologies si riserva il diritto di correggere eventuali errori e declina ogni responsabilità da essi derivante.

#### Limitazione di responsabilità

Zebra Technologies o chiunque altro sia coinvolto nella creazione, produzione o consegna del prodotto di accompagnamento (compresi hardware e software) esclude ogni responsabilità per danni di qualsiasi natura (compresi, senza limitazioni, danni consequenziali, tra cui perdita di profitti aziendali, interruzione delle attività o perdita di informazioni aziendali) conseguenti all'uso o all'impossibilità d'uso di tale prodotto, anche nel caso in cui Zebra Technologies sia stata avvisata della possibilità di tali danni. Alcune giurisdizioni non consentono l'esclusione o la limitazione di danni incidentali o consequenziali, pertanto le suddette esclusioni o limitazioni potrebbero non essere applicabili all'utente.

# Sommario

| Introduzione                                                     | 6  |
|------------------------------------------------------------------|----|
| Tecnologia di stampa                                             | 7  |
| Stampanti per il settore sanitario (ZQ610 Plus-HC/ZQ620 Plus-HC) | 7  |
| URL pagina di supporto e codice QR                               | 8  |
| Componenti                                                       | 9  |
| Disegno di base e informazioni sulle parti                       | 10 |
| Pannello di controllo                                            | 13 |
|                                                                  |    |

| Guida introduttiva                                                              | 23 |
|---------------------------------------------------------------------------------|----|
| Disimballaggio e ispezione                                                      | 23 |
| Disimballaggio e RMA                                                            | 23 |
| Ordinazione di materiali di consumo e accessori                                 | 24 |
| Accessori                                                                       | 24 |
| Installazione dei driver e connessione a un computer basato su Windows          | 27 |
| Installazione dei driver                                                        | 27 |
| Esecuzione della procedura di installazione guidata della stampante             | 28 |
| Cosa fare in caso ci si dimentichi di installare prima i driver della stampante | 34 |
| Zebra Setup Utilities                                                           | 36 |
| Collegamento via cavo                                                           | 43 |
| Comunicazione via cavo                                                          | 44 |
| Serracavo per cavi di comunicazione                                             | 45 |
| Uso delle batterie                                                              | 46 |
| Sicurezza della batteria                                                        | 47 |
| Aumento della durata della batteria                                             | 47 |
| Rimozione della batteria                                                        | 47 |

| Rimozione dell'isolante avvolgente della batteria                        | 49         |
|--------------------------------------------------------------------------|------------|
| Installazione della batteria                                             | 50         |
| Ricarica della batteria e basi                                           | 51         |
| Ricarica della batteria                                                  | 51         |
| Caricamento dei supporti                                                 | 60         |
| Caricamento dei supporti in rotolo in modalità Tear Off (Strappo)        | 60         |
| Caricamento dei supporti in modalità di spellicolatura (ZQ610 Plus/ZQ620 | ) Plus) 61 |
| Caricamento dei supporti in modalità di spellicolatura (ZQ630 Plus)      | 63         |
| Stampa di un'etichetta di test                                           | 66         |
| Portabilità della stampante                                              | 66         |
| Clip per cintura girevole                                                | 66         |
| Clip per cintura in metallo                                              | 67         |
| Tracolla regolabile                                                      | 68         |
| Custodia morbida                                                         | 70         |
| Fascetta da polso                                                        | 72         |
| Custodia rigida                                                          | 72         |
| Custodia indossabile sulla vita                                          | 74         |
|                                                                          |            |

| Configurazione della stampante                            | 79 |
|-----------------------------------------------------------|----|
| Modifica delle impostazioni della stampante - Menu utente | 79 |
| Menu Impostazioni                                         | 79 |
| Menu Tools (Strumenti)                                    |    |
| Menu Rete                                                 | 83 |
| Menu RFID                                                 | 88 |
| Menu Language (Lingua)                                    | 90 |
| Menu Sensors (Sensori)                                    | 92 |
| Menu Communications (Comunicazioni)                       |    |
| Menu Bluetooth                                            |    |
| Menu Batteria                                             | 94 |
| Calibrazione RFID                                         | 97 |
| Processo di calibrazione RFID                             | 97 |
|                                                           |    |

| Uso ( | della | a stampante |  |
|-------|-------|-------------|--|
|-------|-------|-------------|--|

# Sommario

| Creazione di etichette                                  |     |
|---------------------------------------------------------|-----|
| Utilizzo del contenuto di progettazione delle etichette |     |
| Utilizzo dei comandi ZPL/CPCL/EPL                       |     |
| Considerazioni di progettazione delle etichette         |     |
| Comunicazioni wireless con Bluetooth                    |     |
| Panoramica WLAN                                         |     |
| Print Touch/NFC                                         | 108 |
| Identificazione a radiofrequenza (RFID)                 |     |

| anutenzione della stampante1                                                 | 111 |
|------------------------------------------------------------------------------|-----|
| Pianificazione consigliata per la pulizia                                    | 111 |
| Pulizia della stampante senza pellicola di supporto (ZQ610 Plus/ZQ620 Plus)1 | 13  |
| Pulizia della stampante senza pellicola di supporto (ZQ630 Plus)1            | 14  |

| Risoluzione dei problemi                 | 115 |
|------------------------------------------|-----|
| Come contattare l'assistenza tecnica     |     |
| Indicatori di errore                     | 115 |
| Messaggi di errore                       |     |
| Stampa di un'etichetta di configurazione | 119 |
| Esempio di etichetta di configurazione   | 119 |
| Risoluzione dei problemi                 |     |
| Problemi di comunicazione                |     |

| Specifiche                                              |  |
|---------------------------------------------------------|--|
| Specifiche della stampante                              |  |
| Specifiche di alimentazione                             |  |
| Specifiche dell'interfaccia di comunicazione            |  |
| Specifiche dei supporti                                 |  |
| Specifiche e comandi di caratteri e codici a barre ZPL  |  |
| Specifiche e comandi di caratteri e codici a barre CPCL |  |
| Porte di comunicazione                                  |  |
|                                                         |  |

# Introduzione

Questa guida fornisce informazioni sul funzionamento delle stampanti serie ZQ600 Plus. Le stampanti utilizzano alcune delle tecnologie più recenti, quali:

- Doppia radio Wi-Fi 6 (802.11ax + Bluetooth 5.3)\*
- Doppia radio Wi-Fi 5 (802.11ac + Bluetooth 4.2)\*
- Funzionalità RFID opzionale
- Batteria intelligente con funzionalità PowerPrecision+
- Near Field Communication (NFC)
- Display LCD a colori
- Compatibile con iPhone (MFi). Le stampanti serie ZQ600 Plus supportano la comunicazione con i dispositivi Apple, come iPhone o iPad, con iOS 10 o versione successiva tramite Bluetooth 5.3 e 4.2 (Classic e BLE).

Made for **□** iPod **□** iPhone **□** iPad

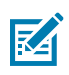

NOTA: \* Zebra consente di scegliere tra un dispositivo dotato di doppia radio Wi-Fi 6 o Wi-Fi 5.

Le stampanti utilizzano linguaggi di programmazione CPCL, ZPL ed EPL per configurare le proprietà di stampa e della stampante, la progettazione di etichette e le comunicazioni. Fare riferimento alla Guida alla programmazione CPCL, alla Guida alla programmazione ZPL e alla Guida alla programmazione EPL all'indirizzo zebra.com/support.

Utilità e risorse software:

- ZebraNet Bridge Enterprise: configurazione della stampante, gestione del parco stampanti
- · Zebra Printer Setup Utilities: configurazione stampante singola, configurazione rapida
- ZebraDesigner Professional 3: progettazione delle etichette
- Driver Zebra Designer: Driver Windows
- Driver OPOS: Driver Windows
- SDK multipiattaforma
- Zebra Downloader
- PPME (Printer Profile Manager Enterprise)

Queste utilità sono disponibili sul sito Web di Zebra all'indirizzo zebra.com/zq600plus-info.

# Tecnologia di stampa

Le stampanti della serie ZQ600 Plus incorporano una combinazione di tecnologie consolidate, note in altre linee di prodotti di stampanti portatili Zebra.

#### Tecnologia di stampa termica diretta

Le stampanti della serie ZQ600 Plus utilizzano il metodo di stampa termica diretta per stampare testo, grafica e codici a barre leggibili. Incorpora un sofisticato motore di stampa per una stampa ottimale in tutte le condizioni operative. La stampa termica diretta utilizza il calore per causare una reazione chimica su supporti trattati in modo speciale. Questa reazione crea un segno scuro quando un elemento riscaldato sulla testina di stampa viene a contatto con il supporto. Poiché gli elementi di stampa sono disposti ad alta densità a 203 dpi (dots per inch, punti per pollice) in orizzontale e a 200 dpi in verticale, è possibile che caratteri altamente leggibili ed elementi grafici vengano creati una riga alla volta man mano che il supporto avanza oltre la testina di stampa. Questa tecnologia ha il vantaggio della semplicità, in quanto non è necessario utilizzare materiali di consumo come inchiostro o toner. Tuttavia, poiché i supporti sono sensibili al calore, perdono gradualmente leggibilità nel corso del tempo, soprattutto se esposti ad ambienti con temperature relativamente elevate o alla luce diretta del sole.

#### Prestazioni di stampa adattative

Le stampanti della serie ZQ600 Plus utilizzano la tecnologia PSPT PrintSmart Gen 2, che si adatta alle condizioni di stampa in modo da non compromettere la qualità di stampa. Quando la stampante rileva condizioni ambientali quali stato di carica, integrità della batteria, basse temperature estreme o stampa ad alta densità, la stampante regola le prestazioni di stampa per preservare il funzionamento della batteria e continuare la stampa. Ciò potrebbe influire sulla velocità e sul suono della stampa, ma non sulla qualità di stampa.

# Stampanti per il settore sanitario (ZQ610 Plus-HC/ZQ620 Plus-HC)

I modelli ZQ610 Plus-HC e ZQ620 Plus-HC sono stampanti da 2 e 3 pollici progettate per soddisfare le esigenze specifiche e uniche dell'ambiente sanitario. L'ambiente sanitario utilizza le stampanti per stampare etichette con codici a barre, mantenendo comunque la funzionalità per la stampa di ricevute.

I modelli ZQ610 Plus-HC e ZQ620 Plus-HC offrono alcuni miglioramenti chiave:

- Stampanti con colori del settore sanitario bianco e blu e plastiche ad alte prestazioni che possono essere disinfettate con la maggior parte dei detergenti utilizzati negli ospedali.
- Progressi tecnologici realizzati sulla piattaforma della serie ZQ600 Plus, ad esempio un nuovo display LCD, doppia radio Wi-Fi 6 (802.11ax + Bluetooth 5.3) e doppia radio Wi-Fi 5 (802.11ac + Bluetooth 4.2), NFC e codice QR.

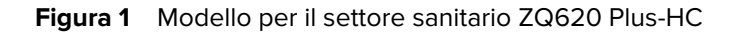

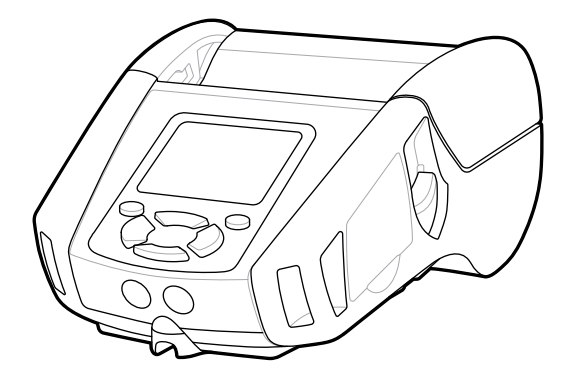

Poiché le stampanti per il settore sanitario sono basate sulle piattaforme ZQ610 Plus e ZQ620 Plus, sono stampanti per la stampa termica diretta che supportano larghezze di stampa variabili. I dispositivi offrono esperienze di stampa paragonabili a quelle dei modelli ZQ610 Plus e ZQ620 Plus, in particolare nelle seguenti aree:

- Stessi codici a barre, stessa qualità del codice a barre e stessa qualità di stampa visiva.
- Prestazioni wireless equivalenti in termini di portata, affidabilità e velocità.
- Tutti gli accessori della serie ZQ600 Plus e un adattatore CA IEC60601 separato, in esclusiva per le stampanti per il settore sanitario.

Le stampanti per il settore sanitario sono progettate e testate per garantire una pulizia costante per l'intero ciclo di vita.

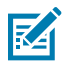

**NOTA:** fare riferimento alle linee guida per la pulizia e la disinfezione per informazioni dettagliate sulla pulizia delle stampanti per il settore sanitario.

# URL pagina di supporto e codice QR

Il codice a barre QR include un URL di testo leggibile, ad esempio, <u>zebra.com/zq600plus-info</u>, che reindirizza alle informazioni sulla stampante e a brevi video sull'acquisto dei materiali di consumo, panoramica delle funzioni, caricamento dei supporti, stampa di un rapporto di configurazione, istruzioni di pulizia e informazioni sugli accessori.

## Introduzione

Figura 2 Codice QR

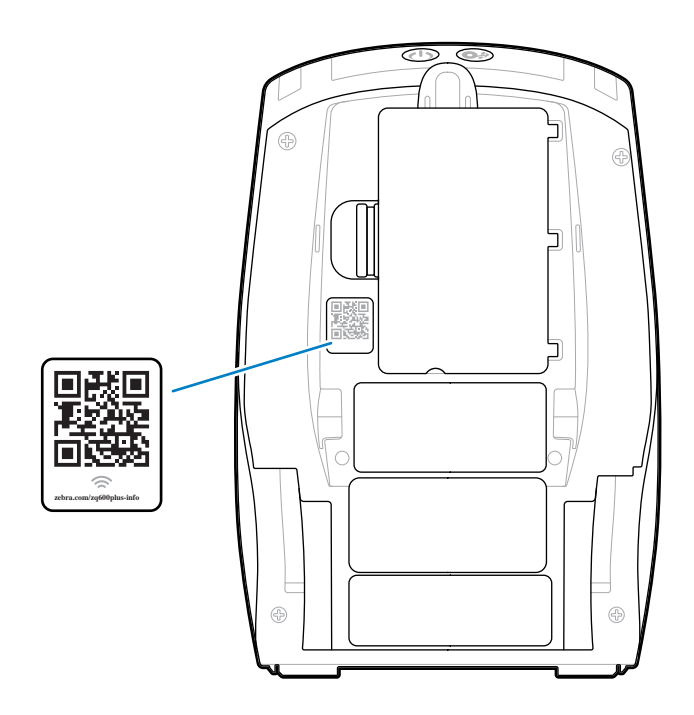

# Componenti

Vari componenti costituiscono la stampante e contribuiscono alle prestazioni generali della stampante. A seconda del modello della stampante e dei componenti opzionali installati, la stampante potrebbe risultare leggermente diversa da quella visualizzata nell'immagine. Nelle procedure descritte nel manuale vengono citati i componenti etichettati.

# Disegno di base e informazioni sulle parti

Figura 3 Componenti della stampante - Vista dall'alto (ZQ610 Plus/ZQ620 Plus)

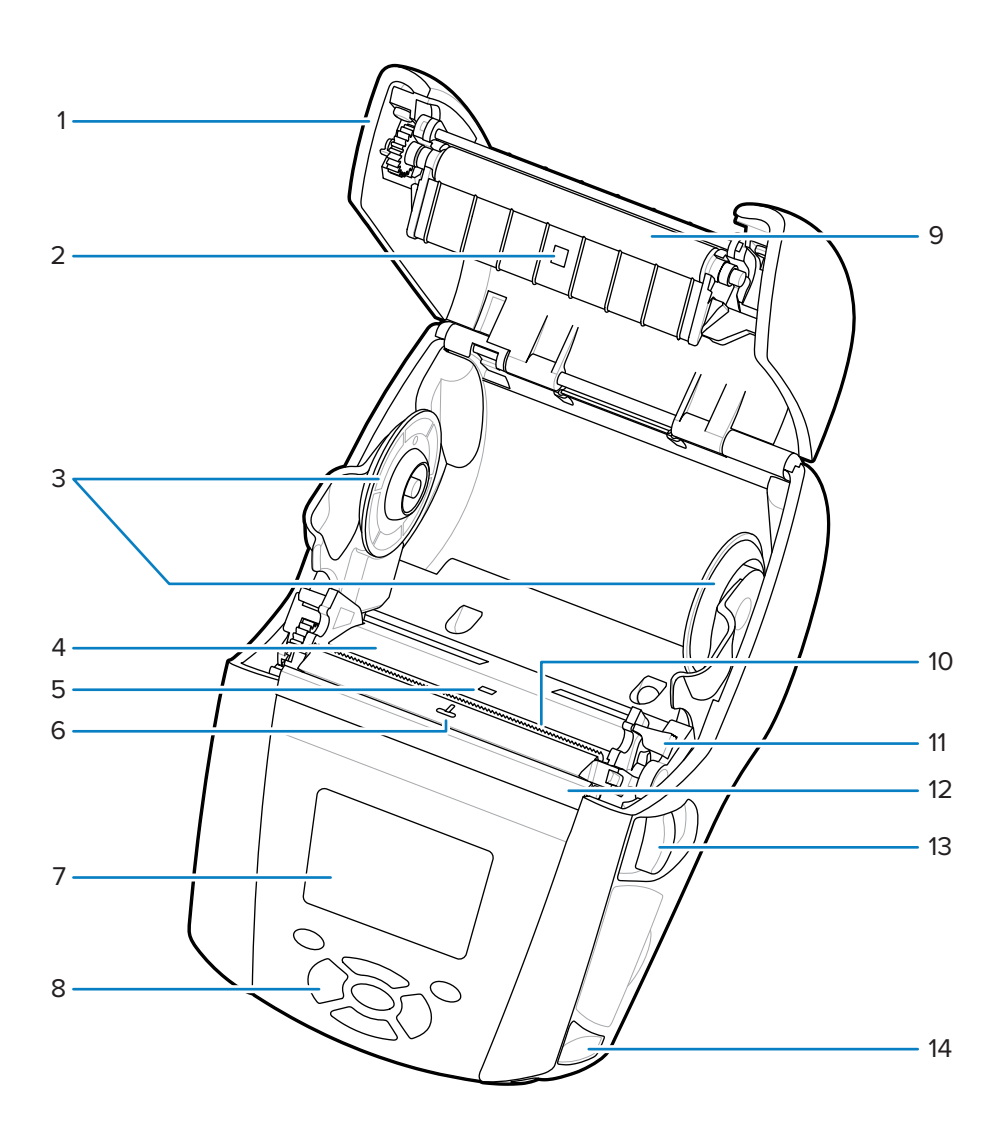

| 1 | Coperchio dei supporti              |
|---|-------------------------------------|
| 2 | Sensore della barra nera            |
| 3 | Dischi di sostegno dei supporti     |
| 4 | Testina di stampa                   |
| 5 | Sensore per il rilevamento di spazi |
| 6 | Sensore di presenza delle etichette |
| 7 | Display LCD a colori                |
| 8 | Tastiera                            |
| 9 | Rullo                               |

| 10 | Barra di strappo           |
|----|----------------------------|
| 11 | Leva spellicolatore        |
| 12 | Barra spellicolatore       |
| 13 | Leva di rilascio del fermo |
| 14 | Perno tracolla             |

Figura 4 Componenti della stampante - Vista dall'alto (ZQ630 Plus)

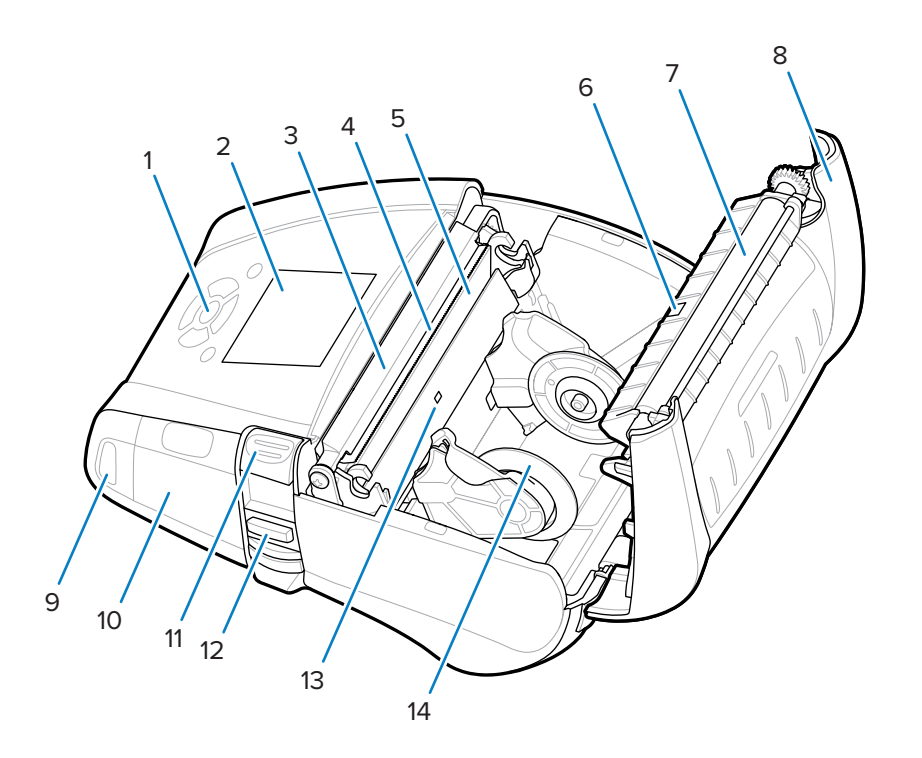

| 1  | Tastiera                          |
|----|-----------------------------------|
| 2  | Display LCD a colori              |
| 3  | Barra spellicolatore              |
| 4  | Barra di strappo                  |
| 5  | Testina di stampa                 |
| 6  | Sensore della barra nera          |
| 7  | Rullo                             |
| 8  | Coperchio dei supporti            |
| 9  | Perno tracolla                    |
| 10 | Porte di comunicazione USB/RS-232 |
| 11 | Leva di rilascio del fermo        |

| 12 | Leva spellicolatore                 |
|----|-------------------------------------|
| 13 | Sensore per il rilevamento di spazi |
| 14 | Disco di sostegno dei supporti      |

Figura 5 Componenti della stampante - Vista frontale

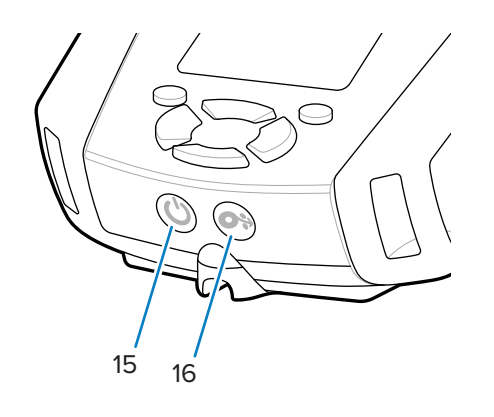

| 15 | Pulsante di accensione (con LED ad anello) |
|----|--------------------------------------------|
| 16 | Pulsante di alimentazione                  |

## Figura 6 Componenti della stampante - Vista dal basso

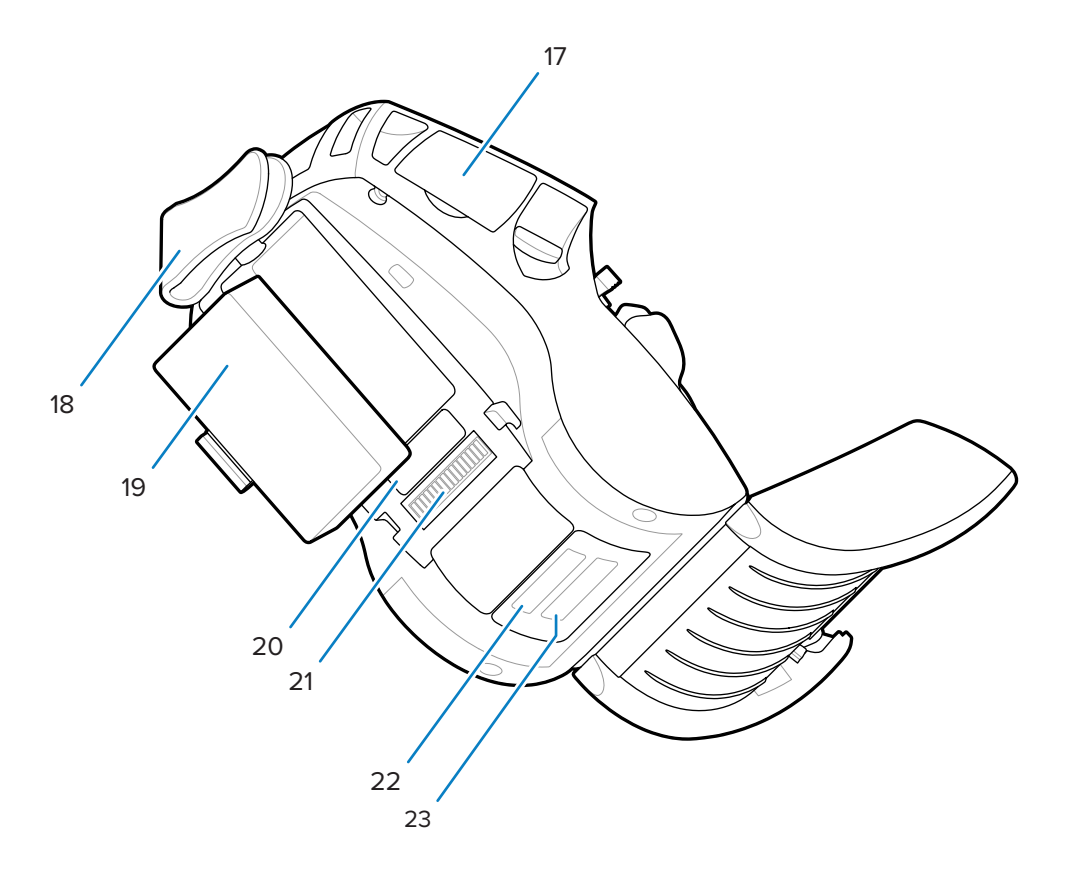

| 17 | Porte di comunicazione USB/RS-232 |
|----|-----------------------------------|
| 18 | Clip per cintura                  |
| 19 | Batteria                          |
| 20 | Etichetta indirizzo MAC           |
| 21 | Contatti alloggiamento            |
| 22 | Codice a barre PCC                |
| 23 | Codice a barre numero di serie    |

Figura 7 Componenti della stampante - Vista laterale

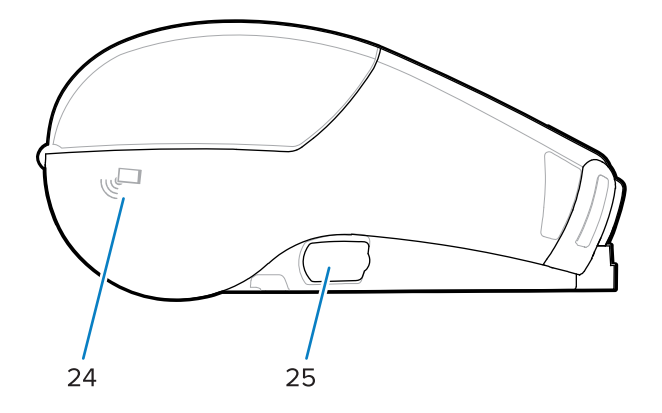

| 24 | NFC (icona Print Touch) |
|----|-------------------------|
| 25 | Ingresso CC             |

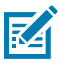

#### NOTA:

- Eseguendo la scansione del codice QR con uno smartphone si ottengono informazioni specifiche sulla stampante.
- Toccando l'icona Zebra Print Touch<sup>™</sup> con uno smartphone abilitato NFC (Near Field Communication) è possibile accedere istantaneamente a informazioni specifiche della stampante. Per ulteriori informazioni sui prodotti NFC e Zebra, visitare il sito Web <u>zebra.com/</u> <u>nfc</u>. È inoltre possibile utilizzare applicazioni di associazione Bluetooth tramite NFC. Per ulteriori informazioni, fare riferimento a Zebra Multi-platform SDK.

## Pannello di controllo

Le stampanti della serie ZQ600 Plus sono dotate di un pannello di controllo con tastiera, un'interfaccia utente grafica LCD a colori e due pulsanti multiuso. L'interfaccia LCD consente di visualizzare e selezionare facilmente molte funzioni della stampante. Alcune caratteristiche dell'interfaccia LCD includono:

- Un display LCD a colori non touch che supporta un'area visualizzabile di 288x240 pixel.
- La possibilità di visualizzare il display sia in condizioni di luce ambiente che di notte.
- Capacità di visualizzare testo e immagini a colori.
- Per risparmiare energia, il display si attenua dopo un periodo di tempo configurabile.

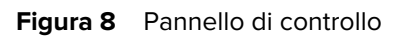

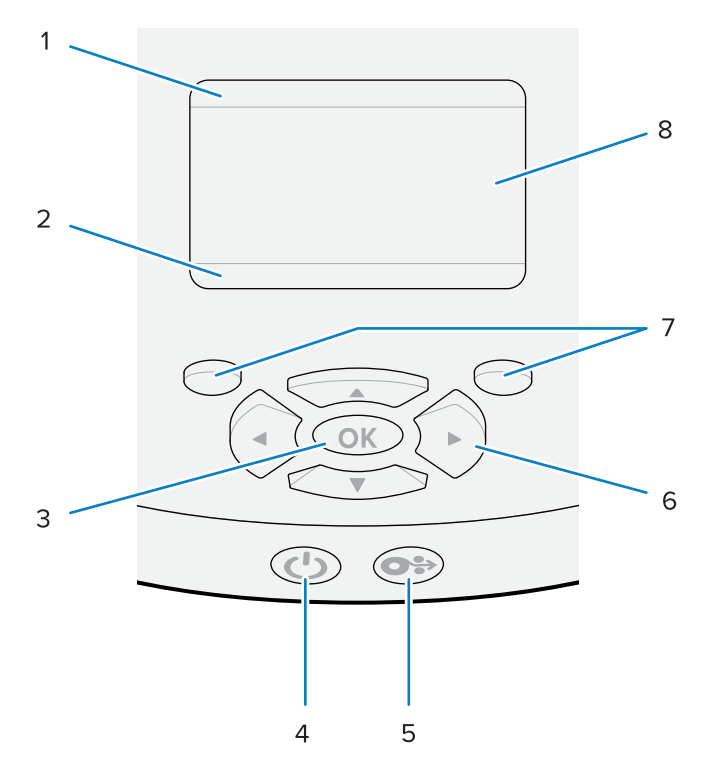

| 1 | Barra di stato della<br>stampante | Indica lo stato di diverse funzioni della stampante.*                   |
|---|-----------------------------------|-------------------------------------------------------------------------|
| 2 | Barra di navigazione              | Visualizza le opzioni selezionabili dall'utente.                        |
| 3 | Pulsante <b>OK</b>                | Consente di selezionare o confermare quanto è visualizzato sul display. |

| 4 | Pulsante <b>POWER</b><br>(ACCENSIONE)   | Il pulsante <b>POWER</b> (ACCENSIONE) consente di accendere e spegnere la stampante. Consente anche di attivare e disattivare sulla stampante la modalità di sospensione.                                                         |
|---|-----------------------------------------|----------------------------------------------------------------------------------------------------|
|   |                                         | Funzionamento normale all'avvio                                                                                                    |
|   |                                         | Premere <b>POWER</b> (ACCENSIONE) per accendere la stampante.                                                                                                    |
|   |                                         | <ul> <li>Quando il pulsante <b>POWER</b> (ACCENSIONE) viene rilasciato,<br/>l'anello di alimentazione lampeggia durante l'avvio della<br/>stampante.</li> </ul>                                                                   |
|   |                                         | Una volta completata la sequenza di avvio, l'anello del pulsante<br>di accensione smette di lampeggiare e rimane acceso fisso. Il<br>colore dell'anello di accensione dipende dallo stato di carica.                              |
|   |                                         | Funzionamento del LED della modalità di sospensione                                                                                                    |
|   |                                         | Premendo <b>POWER</b> (ACCENSIONE) per meno di tre secondi, la stampante passa alla modalità di sospensione.                                                                                                    |
|   |                                         | <ul> <li>Durante la modalità di sospensione, il pulsante POWER<br/>(ACCENSIONE) lampeggia lentamente in verde, ambra o rosso,<br/>a seconda che la stampante sia in fase di ricarica.</li> </ul>                                  |
|   |                                         | Funzionamento arresto                                                                                                    |
|   |                                         | Premere <b>POWER</b> (ACCENSIONE) per circa tre secondi per spegnere la stampante.                                                                                                    |
|   |                                         | Il messaggio SHUTTING DOWN (ARRESTO) viene visualizzato<br>sul display prima dell'arresto della stampante.                                                                                                    |
| 5 | Pulsante <b>FEED</b><br>(ALIMENTAZIONE) | Premere <b>FEED</b> (ALIMENTAZIONE) per far avanzare un'etichetta vuota o una lunghezza del supporto per giornali determinata dal software.                                                                                       |
| 6 | Pulsanti <b>FRECCIA</b>                 | I pulsanti <b>FRECCIA SU</b> e <b>FRECCIA GIÙ</b> consentono di modificare<br>i valori dei parametri. I pulsanti <b>FRECCIA SINISTRA</b> e <b>FRECCIA</b><br><b>DESTRA</b> consentono di spostarsi verso sinistra e verso destra. |
| 7 | Pulsante SELEZIONE<br>SINISTRO          | Questi pulsanti eseguono i comandi mostrati immediatamente sopra di essi sul display.                                                                                                    |
|   | Pulsante SELEZIONE<br>DESTRO            |                                                                                                    |
| 8 | Display                                 | Mostra lo stato corrente della stampante e consente all'utente di spostarsi nel sistema di menu.                                                                                                    |

\* Solo icone relative al display di stato della stampante corrente.

## Sequenze di accensione e runtime

Utilizzare l'interfaccia multi-pulsante della stampante serie ZQ600 Plus per eseguire le seguenti sequenze di accensione e runtime.

#### Sequenze di accensione

| Sequenza | Funzione                                                                                 | Tasti                                                                                                    | Pulsante    |
|----------|------------------------------------------------------------------------------------------|----------------------------------------------------------------------------------------------------|-------------|
| 1        | Report a due tasti                                                                       | Tenere premuto <b>FEED</b><br>(ALIMENTAZIONE)<br>mentre si preme <b>POWER</b><br>(ACCENSIONE).                      | Ѻ╬心         |
| 2        | Ripristino su WML di<br>fabbrica                                                         | Tenere premuti <b>FRECCIA</b><br><b>SU</b> e <b>FRECCIA GIÙ</b><br>mentre si preme <b>POWER</b><br>(ALIMENTAZIONE). | \$ <b>U</b> |
| 3        | Download forzato                                                                         | Tenere premuti entrambi<br>SELEZIONE SINISTRA<br>e SELEZIONE DESTRA<br>mentre si preme POWER<br>(ALIMENTAZIONE).    |             |
| 4        | Accendere o spegnere<br>la stampante oppure<br>accedere alla modalità di<br>sospensione. | Premere il pulsante <b>POWER</b><br>(ACCENSIONE).                                                                   | <b>С</b>    |

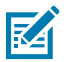

#### NOTA:

- Se le funzioni WML personalizzate sono disattivate, potrebbe essere necessario ripristinare i valori WML di fabbrica e tornare al menu completo.
- Se una modifica provoca il blocco del sistema WML, riavviare per ripristinare temporaneamente la funzionalità.
- Un download forzato fa riferimento a una modalità in cui la stampante si accende per abilitare i download del firmware. In questa modalità, la stampante esegue un codice specifico che facilita il processo di download e l'installazione di aggiornamenti firmware.

#### Sequenze di runtime

| Sequenza | Funzione                                  | Tasti                | Pulsante |
|----------|-------------------------------------------|----------------------|----------|
| 1        | Alimentazione dei supporti                | FEED (ALIMENTAZIONE) | 0÷       |
| 2        | Sveglia, se in modalità di<br>sospensione | Qualsiasi pulsante   |          |

#### Modalità di sospensione

La funzione della modalità di sospensione preserva la durata della batteria, entrando automaticamente in modalità di sospensione dopo 20 minuti di inattività. In questo stato, il contenuto non viene visualizzato sul display LCD e la retroilluminazione è disattivata. Altre funzioni di gestione dell'alimentazione delle stampanti serie ZQ600 Plus includono Wake on Bluetooth e Wake on WiFi (la stampante esce dalla modalità di sospensione a causa dello scambio di dati tramite Bluetooth o di un messaggio di rete ricevuto tramite la rete Wi-Fi). La stampante non entra in modalità di sospensione quando è inserita in una base Ethernet.

Per attivare o disattivare la modalità di sospensione:

- 1. Inviare il comando power.sleep.enable alla stampante utilizzando Printer Setup Utilities (PSU).
- 2. Impostare l'opzione su On (impostazione predefinita) oppure Off.

Per impostare il tempo trascorso il quale la stampante entra in modalità di sospensione:

1. Inviare il comando power.sleep.timeout (in secondi) alla stampante tramite PSU.

#### Modalità Draft (Bozza)

È possibile configurare la stampante per la stampa in modalità Draft (Bozza) tramite il comando SGD media.draft\_mode (l'impostazione predefinita è Off), in modo da ottimizzare la stampante per la stampa di solo testo. In modalità Draft (Bozza), la velocità di stampa aumenta da 4 a 5 ips (inches-per-second, pollici al secondo) con una riduzione di circa il 22% della densità ottica.

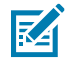

**NOTA:** per una spiegazione e un elenco di tutti i comandi SGD, fare riferimento alla Guida alla programmazione su <u>zebra.com/support</u>.

#### Navigazione tra le schermate del display della stampante

I seguenti argomenti descrivono nel dettaglio:

- Le opzioni disponibili per spostarsi tra le schermate del display del pannello di controllo della stampante serie ZQ600 Plus.
- Come selezionare o modificare le opzioni del display.

#### **Display inattivo**

Con il display inattivo, premere il pulsante **SELEZIONE SINISTRO** per visualizzare il menu Home della stampante.

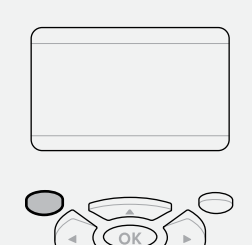

#### Menu Home

In questa sezione viene descritto come spostarsi nel menu Home.

## Introduzione

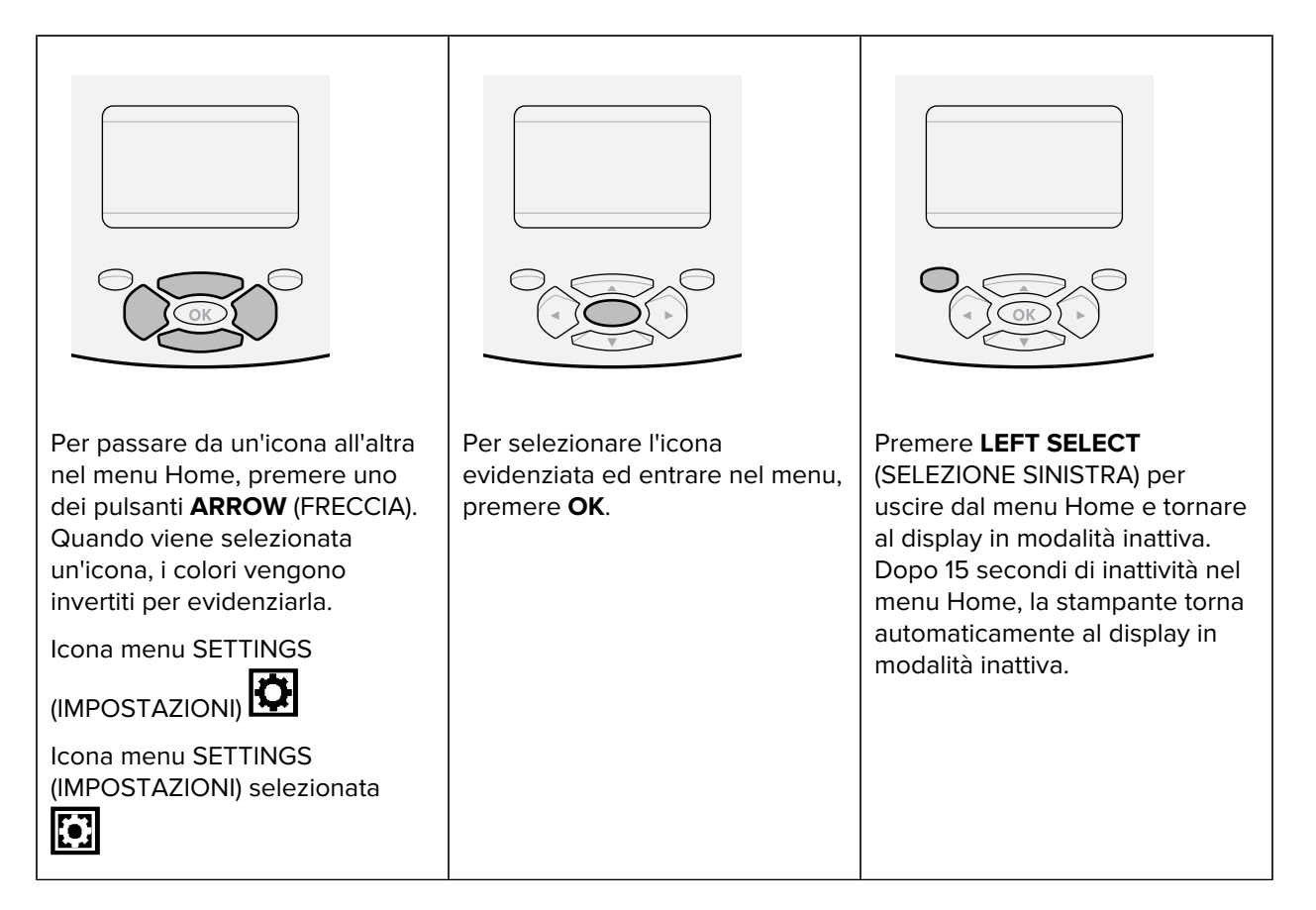

#### Menu utente

In questa sezione vengono descritte le modalità di spostamento tra i vari menu utente.

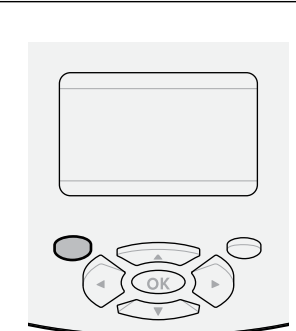

Premere il pulsante **LEFT SELECT** (SELEZIONE SINISTRA) per tornare al menu Home. La stampante torna automaticamente al menu Home dopo 15 secondi di inattività in un menu utente.

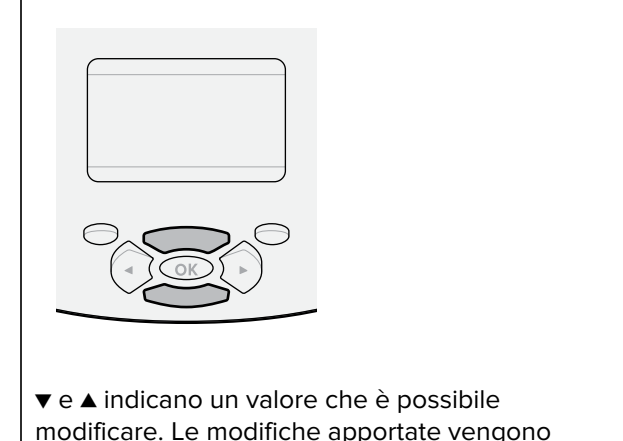

✓ e ▲ Indicano un valore che e possibile modificare. Le modifiche apportate vengono salvate immediatamente. Premere UP ARROW (FRECCIA SU) o DOWN ARROW (FRECCIA GIÙ) per scorrere i valori accettati.

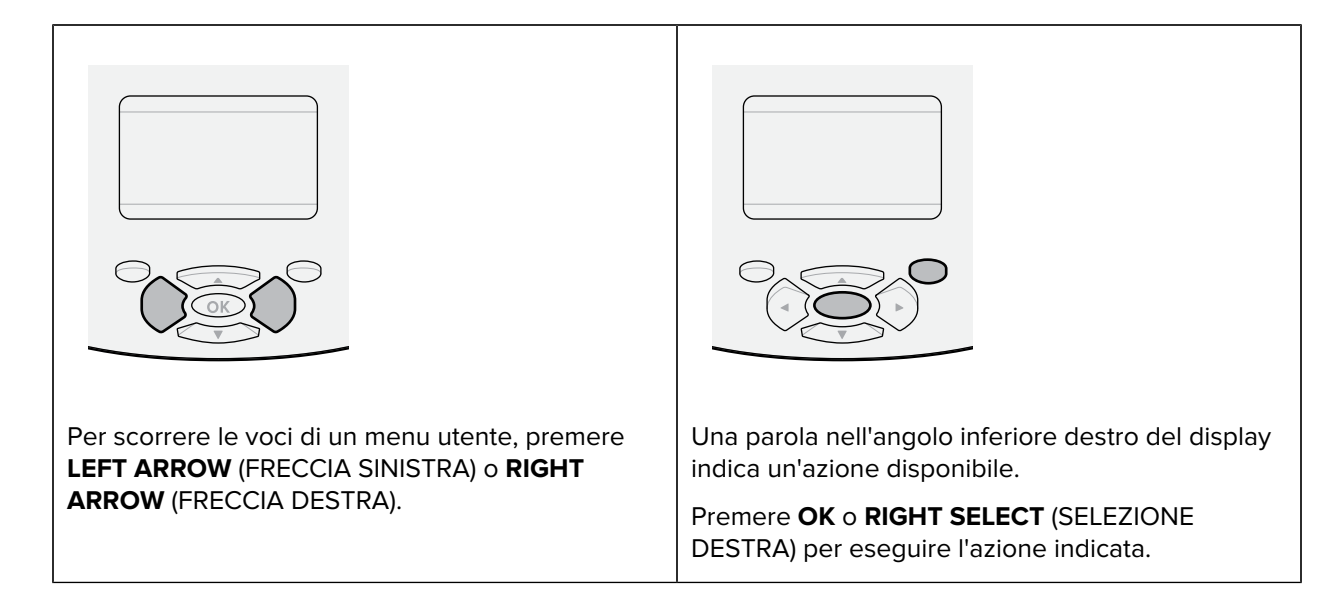

#### Display inattivo, menu Home e menu utente

Il pannello di controllo delle stampanti della serie ZQ600 Plus include un display che mostra lo stato della stampante e consente di cambiarne i parametri operativi.

#### **Display inattivo**

Terminata la sequenza di accensione, la stampante passa al display in modalità inattiva. In questo stato, la stampante visualizza informazioni quali la versione del firmware installata e l'indirizzo IP.

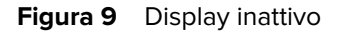

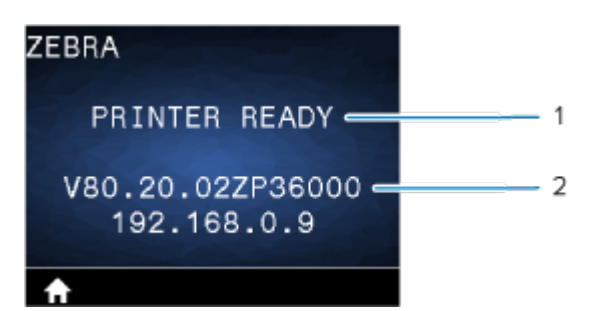

| 1 | Stato corrente della stampante.   |
|---|-----------------------------------|
| 2 | Versione firmware e indirizzo IP. |
| ♠ | Collegamento al menu Home.        |

#### Menu Home

Utilizzare il menu Home per accedere ai parametri operativi della stampante tramite gli otto menu utente.

#### Figura 10 Menu Home

| ZEBRA |      |          |   |
|-------|------|----------|---|
| 16.10 | HOME | MENU     |   |
|       | 1    |          | ÷ |
| ę     | 8    | <b>R</b> | 8 |
| ÷     | SETT | INGS     |   |

| <b>-</b> |
|----------|
|----------|

Consente di uscire e tornare al display in modalità inattiva.

#### Menu utente

L'elenco seguente descrive le icone del menu utente utilizzate per modificare la configurazione della stampante. Per modificare le configurazioni della stampante, andare a Configurazione della stampante alla pagina 79.

| Ö              | Menu Impostazioni  |
|----------------|--------------------|
| <b>YT</b>      | Menu Strumenti     |
|                | Menu Rete          |
| (( <u>+</u> )) | Menu RFID          |
| æ              | Menu Lingua        |
|                | Menu Sensori       |
| 8              | Menu Comunicazioni |
|                | Menu Batteria      |

#### Icone di stato

Nella parte superiore del display vengono visualizzate diverse icone che indicano lo stato delle varie funzioni della stampante. Controllare lo stato dell'indicatore, quindi vedere l'argomento della risoluzione dei problemi a cui si fa riferimento nella tabella per risolvere il problema.

| Icona | Stato            | Indicazione                             |
|-------|------------------|-----------------------------------------|
|       | Blu fisso        | Connessione Bluetooth stabilita         |
| V     | Non presente     | Connessione Bluetooth inattiva          |
|       | Blu lampeggiante | Connessione o trasmissione di etichette |

| Icona          | Stato                                               | Indicazione                                                  |
|----------------|-----------------------------------------------------|--------------------------------------------------------------|
|                | Antenna lampeggiante                                | Ricerca di AP                                                |
| ( <b>•</b> )   | Antenna lampeggiante/1 segnale fisso                | WLAN associata e tentativo di<br>autenticazione              |
|                | Antenna lampeggiante/2 segnali fissi                | WLAN associata e autenticata                                 |
| (( <b>ๆ</b> )) | Antenna lampeggiante/2 segnali<br>lampeggiano       | Ricezione dati                                               |
|                | Non presente                                        | Nessuna radio presente                                       |
|                | 4 barre verdi                                       | Carica: >80%                                                 |
|                | 3 barre verdi                                       | Carica: 60-80%                                               |
| │ <b>ШШШ</b> 」 | 2 barre gialle                                      | Carica: 40-60%                                               |
|                | 1 barra rossa                                       | Carica: 20-40%                                               |
|                | 0 barre (profilo batteria rosso)                    | Batteria scarica                                             |
|                |                                                     |                                                              |
| 72             | 4 barre verdi con simbolo del fulmine               | Capacità di carica > 80%                                     |
|                | 3 barre verdi con simbolo del fulmine               | Capacità di carica 60-80%                                    |
|                | 2 barre gialle lampeggianti con simbolo del fulmine | Capacità di carica 40-60%                                    |
|                | 1 barra rossa lampeggiante con simbolo del fulmine  | Capacità di carica 20-40%                                    |
|                | 0 barre con simbolo del fulmine rosso               | Batteria scarica                                             |
|                | Rosso lampeggiante                                  | Coperchio supporti aperto                                    |
| [e]            | Verde lampeggiante                                  | Ricezione dati                                               |
|                | Verde fisso                                         | Ethernet connessa                                            |
|                | Non presente                                        | Nessuna connessione Ethernet                                 |
|                | Verde lampeggiante                                  | Elaborazione dati in corso                                   |
|                | Verde fisso                                         | Nessun dato in fase di elaborazione                          |
| 6              | Rosso lampeggiante                                  | Supporto esaurito                                            |
|                | Bianco fisso                                        | Supporto presente                                            |
| ${igvee}$      | Rosso lampeggiante                                  | Errore (escluso supporto esaurito e<br>fermo testina aperto) |
|                | Non presente                                        | Nessun errore                                                |

| Icona | Stato          | Indicazione                               |
|-------|----------------|-------------------------------------------|
|       | 4 barre verdi  | Intensità segnale 802.11 >75%             |
|       | 3 barre verdi  | Intensità segnale 802.11 <=75%            |
|       | 2 barre verdi  | Intensità segnale 802.11 <=50% ma<br>>25% |
|       | 1 barra gialla | Intensità segnale 802.11 <=25%            |
|       | 0 barre        | Intensità segnale assente                 |
|       |                |                                           |

# Spie di stato

Il pulsante **POWER** (ACCENSIONE) è circondato da un anello LED a tre colori (verde, ambra, rosso).

| (()) = Lampeggiante |          | 🕑 = Fisso                                                       |              | () = A impulsi           |
|---------------------|----------|-----------------------------------------------------------------|--------------|--------------------------|
| Spie                |          | С                                                               | he cosa ind  | icano                    |
|                     | Lampe    | ggia in verde/ambra/ros                                         | so durante l | 'avvio                   |
| ۷                   | Accens   | sione/Batteria carica                                           |              |                          |
| ()                  | A impu   | A impulsi verde indica la modalità di sospensione/non in carica |              |                          |
| ۷                   | Accens   | Accensione/Batteria in carica                                   |              |                          |
| (())                | In caric | a in modalità di sospens                                        | ione         |                          |
| ۷                   | In caric | ca/Ricarica completata (n                                       | on corretta) |                          |
| (())                | In caric | ca/Ricarica completata (n                                       | on corretta/ | modalità di sospensione) |
| (())                | Errore   | di ricarica                                                     |              |                          |

# Guida introduttiva

Questa sezione fornisce assistenza agli utenti per la configurazione iniziale e l'uso della stampante.

# Disimballaggio e ispezione

Questa sezione descrive il disimballaggio e l'ispezione del contenuto della confezione.

- **1.** Rimuovere con attenzione tutto il materiale protettivo dal dispositivo e conservare la confezione per poter riporre il prodotto e spedirlo in futuro.
- 2. Verificare di aver ricevuto i componenti seguenti:
  - Guida rapida
  - Stampante
  - Batteria
  - Guida alle normative
  - Clip per cintura
- 3. Controllare che tutte le superfici esterne non siano danneggiate.
- **4.** Aprire il coperchio dei supporti della stampante (andare a Caricamento dei supporti alla pagina 60) e verificare che il vano supporti non sia danneggiato.
- **5.** Prima di utilizzare il dispositivo per la prima volta, rimuovere la pellicola di imballaggio che protegge il display LCD.

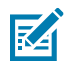

NOTA: gli accessori possono variare a seconda dell'area geografica.

## Disimballaggio e RMA

Se si rilevano danni dovuti alla spedizione:

- Informare immediatamente la società di spedizione e inviare un rapporto sui danni. Zebra Technologies Corporation non è responsabile di eventuali danni alla stampante causati durante la spedizione e non copre la riparazione di tali danni in base alla propria policy relativa alla garanzia.
- Conservare la scatola e tutto il materiale di imballaggio per l'ispezione.
- Informare il proprio rivenditore Zebra autorizzato.

# Ordinazione di materiali di consumo e accessori

Per garantire la massima durata della stampante e una qualità di stampa e prestazioni coerenti per le proprie esigenze, si consiglia di utilizzare solo supporti prodotti da Zebra. Sono inclusi i supporti RFID Zebra realizzati per ZQ630 Plus, poiché i supporti RFID non Zebra potrebbero non superare la calibrazione RFID.

Alcuni vantaggi dell'utilizzo di materiali di consumo e accessori Zebra sono:

- Qualità e affidabilità costanti dei supporti.
- Un'ampia gamma di formati standard e pronti all'uso.
- Servizio interno di progettazione di formati personalizzati.
- Un'ampia capacità di produzione che soddisfa le esigenze di molti consumatori di supporti di grandi e piccole dimensioni, incluse le principali catene di vendita al dettaglio in tutto il mondo.
- Supporti che soddisfano o superano gli standard del settore.

Per ulteriori informazioni, andare a zebra.com/supplies.

# Accessori

Questa sezione fornisce un elenco degli accessori disponibili per la serie ZQ600 Plus.

#### Accessori per la serie ZQ600 Plus

| Numero parte | Descrizione                                                                     |
|--------------|---------------------------------------------------------------------------------|
| P1031365-006 | KIT ACC QLn220 SPORTELLINO IN GOMMA I/O (15)                                    |
| P1031365-018 | KIT ACC QLn320 SPORTELLINO IN GOMMA I/O (15)                                    |
| P1031365-019 | KIT ACC QLn220/QLn320 JACK CC SPORTELLINO IN GOMMA (15)                         |
| P1031365-022 | KIT ACC QLn220/320 INGRANAGGIO RULLO 48P 22T (25)                               |
| P1031365-024 | KIT ACC CAVO (tipo A) USA ADATTATORE CA MOBILE                                  |
| P1031365-027 | KIT ACC QLn FASCETTA DA POLSO                                                   |
| P1031365-028 | KIT ACC QLn CLIP PER CINTURA SOSTITUTIVA (20)                                   |
| P1031365-029 | KIT ACC QLn320 CUSTODIA MORBIDA (include tracolla)                              |
| P1031365-033 | KIT ACC QLn-EC CAVO (tipo A) USA ADATTATORE CA (vedere Vendite per altri paesi) |
| P1031365-038 | KIT ACC QLN-EC                                                                  |
| P1031365-044 | KIT ACC QLn220 CUSTODIA MORBIDA (include tracolla)                              |
| P1031365-045 | KIT ACC QLN-EC4 CAVO USA ADATTATORE CA (vedere Vendite per altri paesi)         |
| P1031365-050 | KIT ACC EC4 MONTAGGIO A PARETE                                                  |
| P1031365-052 | KIT ACC QLn CAVO SERIALE (con serracavo) ADATTATORE QL (DIN femmina)            |
| P1031365-053 | KIT ACC QLn CAVO SERIALE 6' (con serracavo) PC-DB9                              |

## Guida introduttiva

| Numero parte        | Descrizione                                                                                                    |
|---------------------|----------------------------------------------------------------------------------------------------|
| P1031365-054        | KIT ACC QLn CAVO SERIALE (con serracavo) per MC9000                                                            |
| P1031365-055        | KIT ACC QLn CAVO PC-USB, 6' (con serracavo)                                                                    |
| P1031365-056        | KIT ACC QLn CAVO SERIALE (con serracavo) da RJ45 ad ADATTATORE<br>TELZON                                       |
| P1031365-057        | KIT ACC QLn CAVO SERIALE (con serracavo) per scanner LS2208                                                    |
| P1031365-058        | KIT ACC QLn CAVO SERIALE a 16 PIN (con serracavo) a MC3000                                                     |
| P1031365-059        | KIT ACC QLN220/QLN320 BATTERIA DI RICAMBIO INTELLIGENTE                                                        |
| P1031365-060        | KIT ACC QLn CAVO SERIALE a 11 PIN (con serracavo) a MC3000                                                     |
| P1031365-061        | KIT ACC QLn CAVO DEX SERIALE (con serracavo)                                                                   |
| P1031365-062        | KIT ACC QLn CAVO SERIALE (con serracavo) per RJ45                                                              |
| P1031365-063        | KIT ACC CARICABATTERIA INTELLIGENTE A IONI DI LITIO SC2, CAVO<br>(tipo A) USA (vedere Vendite per altri paesi) |
| P1031365-069        | KIT ACC QLn220/320 e SERIE ZQ500 BATTERIA A LUNGO DURATA DI<br>RICAMBIO con LED                                |
| P1031365-192        | KIT ACC SERIE QLn TRACOLLA                                                                                     |
| P1031365-104        | KIT ACC QLn CAVO SERIALE (con serracavo) per SCANNER LS2208<br>ESTESO                                          |
| P1024458-002        | CINTURA,CLIP,QLN,HC                                                                                            |
| AC11775-5           | CARICABATTERIA QUADRUPLO MODELLO UCLI72-4 (cavo di linea USA, vedere Vendite per gli altri)                    |
| BTRY-MPP-34MA1-01   | BATTERIA da 3400 mAh per le SERIE ZQ6 e ZQ500                                                                  |
| BTRY-MPP-34MAHC1-01 | BATTERIA da 3400 mAh per STAMPANTE ZQ6 HEALTHCARE                                                              |
| SAC-MPP-3BCHGUS1-01 | CARICABATTERIA A 3 SLOT                                                                                        |
| SAC-MPP-6BCHUS1-01  | CARICABATTERIA a 3 slot DOPPIO                                                                                 |
| SAC-MPP-1BCHGUS1-01 | CARICABATTERIA A 1 SLOT                                                                                        |
| VAM-MPP-VHCH1-01    | ADATTATORE PER VEICOLO                                                                                         |
| P1065668-008        | KIT,ACC,QLn,ADATTATORE CA,DRITTO,30W,HC con CAVO USA (tipo A)                                                  |

#### Accessori per ZQ630 Plus

| Numero parte      | Descrizione                                            |
|-------------------|--------------------------------------------------------|
| BTRY-MPP-68MA1-01 | KIT ACC ZQ630 BATTERIA INTELLIGENTE DI RICAMBIO        |
| P1050667-007      | KIT ACC QLn420 SPORTELLINO IN GOMMA I/O (15)           |
| P1050667-010      | KIT ACC QLn420 JACK CC SPORTELLINO IN GOMMA (15)       |
| P1050667-017      | KIT ACC QLn4/ZQ630 CUSTODIA MORBIDA (include tracolla) |

# Guida introduttiva

| Numero parte | Descrizione                                                                                                    |
|--------------|----------------------------------------------------------------------------------------------------|
| P1050667-018 | KIT ACC QLn4/ZQ63-EC CAVO (tipo A) USA ADATTATORE CA                                                                             |
| P1050667-019 | KIT ACC QLn4/ZQ63-EC CAVO REGNO UNITO ADATTATORE CA (tipo<br>G)                                                                  |
| P1050667-020 | KIT ACC QLn4/ZQ63-EC CAVO UE/CILE ADATTATORE CA (tipo C)                                                                         |
| P1050667-021 | KIT ACC QLn4/ZQ63-EC, CAVO GIAPPONE ADATTATORE CA                                                                                |
| P1050667-022 | KIT ACC QLn4/ZQ6-EC CAVO BRASILE ADATTATORE CA                                                                                   |
| P1050667-023 | KIT ACC QLn4/ZQ63-EC CAVO ARGENTINA ADATTATORE CA                                                                                |
| P1050667-024 | KIT ACC QLn4/ZQ63-EC CAVO AUSTRALIA ADATTATORE CA (tipo I)                                                                       |
| P1050667-025 | KIT ACC QLn4/ZQ63-EC, ADATTATORE CA,CAVO CN                                                                                      |
| P1050667-026 | KIT ACC QLn4/ZQ63-VC – 15 V – da 60 V a 12 V                                                                                     |
| P1050667-027 | KIT ACC QLn4/ZQ63-EC, ADATTATORE CA,CAVO TAIWAN                                                                                  |
| P1050667-028 | KIT ACC QLn4/ZQ63-EC ADATTATORE CA, CAVO ISRAELE                                                                                 |
| P1050667-029 | KIT ACC QLn4/ZQ63-EC (SENZA ADATTATORE, SENZA CAVO)                                                                              |
| P1050667-030 | KIT ACC QLn4/ZQ63-VC (senza adattatore, senza cavo)                                                                              |
| P1050667-031 | KIT ACC QLn4/ZQ63 CLIP PER CINTURA IN METALLO                                                                                    |
| P1050667-032 | KIT ACC QLn4/ZQ63 Handi-Mount (braccio RAM compatto e flessibile) con piastra base                                               |
| P1050667-033 | KIT ACC QLn4/ZQ63 Handi-Mount (braccio RAM compatto e flessibile) senza piastra base                                             |
| P1050667-034 | KIT ACC QLn4/ZQ63 CUSTODIA RIGIDA CON FERMAGLIO PER<br>CINTURA IN METALLO                                                        |
| P1050667-035 | KIT ACC QLn4/ZQ63 Montaggio mobile per carrelli elevatori a forche<br>(con staffa per braccio a U e vassoio per moduli continui) |
| P1050667-037 | KIT ACC QLn4/ZQ63 PIASTRA MONTAGGIO MOBILE                                                                                       |
| P1050667-038 | KIT ACC QLn/ZQ6 SUPPORTO DESKTOP                                                                                                 |
| P1050667-041 | KIT ACC QLn4/ZQ63 ELIMINATORE BATTERIA SENZA ADATTATORE                                                                          |
| P1050667-047 | KIT ACC QLn4/ZQ63 PIASTRA MONTAGGIO RAM                                                                                          |
| P1031365-064 | KIT ACC CARICABATTERIA INTELLIGENTE A IONI DI LITIO SC2, cavo<br>REGNO UNITO (tipo G)                                            |
| P1031365-065 | KIT ACC CARICABATTERIA INTELLIGENTE A IONI DI LITIO SC2, cavo<br>UE/CILE (tipo C)                                                |
| P1031365-066 | KIT ACC CARICABATTERIA INTELLIGENTE A IONI DI LITIO SC2, cavo<br>AUSTRALIA (tipo I)                                              |
| P1031365-067 | KIT ACC CARICABATTERIA INTELLIGENTE A IONI DI LITIO SC2, BRASILE                                                                 |

| Numero parte       | Descrizione                                                               |
|--------------------|---------------------------------------------------------------------------|
| P1031365-068       | KIT ACC CARICABATTERIA INTELLIGENTE A IONI DI LITIO SC2, CAVO<br>CINA     |
| P1031365-083       | KIT ACC,QLn/ZQ5/ZQ6,ADATTATORE CA, CAVO ARGENTINA                         |
| P1031365-088       | KIT ACC CARICABATTERIA INTELLIGENTE A IONI DI LITIO SC2, CAVO<br>ISRAELE  |
| P1031365-089       | KIT,ACC,CARICABATTERIE INTELLIGENTE A IONI DI LITIO SC2,CAVO<br>ARGENTINA |
| P1031365-093       | KIT ACC,QLn/ZQ5/ZQ6,ADATTATORE CA, CAVO TAIWAN                            |
| P1031365-094       | KIT ACC,QLn/ZQ5/ZQ6,ADATTATORE CA,CAVO GIAPPONE                           |
| P1031365-095       | KIT ACC CARICABATTERIA INTELLIGENTE A IONI DI LITIO SC2, CAVO<br>TAIWAN   |
| P1031365-096       | KIT ACC CARICABATTERIA INTELLIGENTE A IONI DI LITIO SC2, CAVO<br>GIAPPONE |
| SG-MPP-Q4HLSTR1-01 | KIT,CINTURA,TRACOLLA,QLn420                                               |

# Installazione dei driver e connessione a un computer basato su Windows

Per utilizzare la stampante con un computer basato su Microsoft Windows, è necessario prima installare i driver corretti.

**IMPORTANTE:** è possibile collegare la stampante al computer utilizzando qualsiasi metodo disponibile. Tuttavia, è bene non collegare alcun cavo dal computer alla stampante finché non viene richiesto di farlo. Se si collegano nel momento sbagliato, la stampante non installerà i driver corretti. Per ripristinare il sistema a seguito di un'installazione di driver errati, vedere Cosa fare se si dimentica di installare prima i driver della stampante.

## Installazione dei driver

(!)

Per installare i driver corretti, procedere come segue.

- 1. Andare su <u>www.zebra.com/drivers</u>.
- 2. Fare clic su Printers (Stampanti).
- **3.** Selezionare il modello della stampante.
- 4. Nella pagina relativa alla stampante, fare clic su Drivers (Driver).
- 5. Scaricare il driver appropriato per Windows.

ll file eseguibile del driver (ad esempio zd86423827-certified.exe) viene aggiunto alla cartella Download.

6. Eseguire il file eseguibile, quindi procedere secondo le istruzioni.

Al termine della configurazione, è possibile aggiungere stampanti specifiche (vedere Esecuzione della procedura di installazione guidata della stampante alla pagina 28).

| 🚸 ZDesigner Windows Printer Driver Version 5.1.17.7412 — 🗌 🗙 |                                                                                                    | $\times$                                           |      |
|--------------------------------------------------------------|----------------------------------------------------------------------------------------------------|----------------------------------------------------|------|
|                                                              | Completing the Wizard fo<br>Printer Driver Version 5.                                                                            | or ZDesigner Wind<br>1.17.7412                     | lows |
| Alt.                                                         | You have successfully complete<br>Windows Printer Driver Version                                                                 | d the Wizard for ZDesi <u>c</u><br>5. 1. 17. 7412. | jner |
| ZEBRA                                                        | <ul> <li><u>R</u>un the printer installation</li> <li>View release notes</li> <li>To close this wizard, click Finish.</li> </ul> | ı wizard.                                          |      |
|                                                              |                                                                                                    | Finish                                             |      |

Esecuzione della procedura di installazione guidata della stampante

 Nell'ultima schermata del programma di installazione del driver, lasciare selezionata l'opzione Run the Printer Installation Wizard (Esegui installazione guidata della stampante), quindi fare clic su Finish (Fine).

 PrnInst - Welcome

 This wizard will help you install your printer driver.

 If you want to install a USB printer, connect the printer to the computer and use the Windows Found New Hardware wizard instead

 Click <Next> to begin the installation procedure.

 Version: 5.3.45

 Copyright (C) 2005-2022 Zebra Technologies International, LLC

 All Rights Reserved.

 Exit
 Help

 Exit
 Help

Viene visualizzata la procedura guidata per i driver della stampante.

2. Fare clic su Next (Avanti).

Viene richiesto di selezionare un'opzione di installazione.

| PrnInst | Options                                                                                       |
|---------|-----------------------------------------------------------------------------------------------|
| Inst    | allation Options<br>Please select what kind of installation/uninstallation you wish to choose |
| -       | → Install Printer<br>Installs one or multiple printers on the system.                         |
| -       | → <u>U</u> ninstall Printer<br>Searching the system for installed printers.                   |
| -       | → <u>Remove Preloaded Drivers</u><br>Searching the system for preloaded drivers.              |
|         | <u>E</u> xit <u>H</u> elp < <u>P</u> revious <u>N</u> ext >                                   |

3. Fare clic su Install Printer (Installa stampante).

Viene visualizzato il contratto di licenza.

| PrnInst - License Agreement                                                                                                    |   |
|----------------------------------------------------------------------------------------------------|---|
| License Agreement<br>Please read the following license agreement carefully.                                                                                                    | 3 |
| END USER LICENSE AGREEMENT<br>(UNRESTRICTED SOFTWARE)                                                                                                    | ^ |
| IMPORTANT PLEASE READ CAREFULLY: This End User License Agreement<br>("EULA") is a legal agreement between you (either an individual or a company)<br>("Licensee") and Zebra Technologies Corporation ("Zebra") for Software, owned by<br>Zebra and its affiliated companies and its third-party suppliers and licensors, that<br>accompanies this EULA. For purposes of this EULA, "Software" shall mean<br>machine-readable instructions used by a processor to perform specific operations.<br>BY USING THE SOFTWARE, LICENSEE ACKNOWLEDGES ACCEPTANCE OF<br>THE TERMS OF THIS EULA. IF LICENSEE DOES NOT ACCEPT THESE TERMS,<br>LICENSEE MAY NOT USE THE SOFTWARE. | ~ |
| <u>Exit</u> <u>H</u> elp < <u>P</u> revious <u>N</u> ext >                                                                                                    |   |

**4.** Leggere le informazioni importanti e accettare i termini selezionando il pulsante **I Accept the Terms in the License Agreement** (Accetto i termini nel Contratto di licenza). Fare clic su **Next** (Avanti).

Viene richiesto di selezionare un tipo di stampante. Il modello della stampante si trova nella parte superiore accanto alla barra di strappo o sull'adesivo della parte che si trova sotto la stampante.

| PrnInst - Selecting the printer                                                                                                    |                                                                                                    |
|----------------------------------------------------------------------------------------------------|----------------------------------------------------------------------------------------------------|
| <b>Select Printer</b><br>Please select the manufacturer and p                                                                       | rinter you want to install.                                                                                                    |
| Select the manufacturer and model of your<br><change location="">. You can also choose t<br/>key while selecting printers.</change> | printer. If the driver is in a different folder click<br>o install multiple printers at once, using the CTRL                                                                                                    |
| <u>M</u> anufacturers:                                                                                                    | Printers:                                                                                                    |
| ZDesigner                                                                                                    | ZDesigner ZQ120 Plus (CPCL)<br>ZDesigner ZQ210 (CPCL)<br>ZDesigner ZQ220 (CPCL)<br>ZDesigner ZQ220 Plus (CPCL)<br>ZDesigner ZQ310 (CPCL)<br>ZDesigner ZQ310 (CPCL)<br>ZDesigner ZQ310 Plus (CPCL)<br>ZDesigner ZQ310 Plus (ZPL)<br>ZDesigner ZQ320 (CPCL) |
|                                                                                                    | <u>C</u> hange location                                                                                                    |
| <u>E</u> xit                                                                                                    | Help < Previous Next >                                                                                                    |

5. Fare clic su Next (Avanti).

L'utente viene informato che la stampante è già installata.

| Question                                                           | $\times$ |
|--------------------------------------------------------------------|----------|
| Printer is already installed.<br>Please select the desired action: |          |
| Update existing printer driver(s)                                  | ]        |
| Add new printer                                                    | ]        |
| Cancel                                                             | ]        |
|                                                                    |          |

6. Fare clic su Add new printer (Aggiungi nuova stampante).

Viene richiesto un nome per la stampante, la porta a cui verrà collegata la stampante e la lingua per il display della stampante. Selezionare **USB001**.

| PrnInst - Options                                                                                 |                                                                                     |                                              |
|---------------------------------------------------------------------------------------------------|-------------------------------------------------------------------------------------|----------------------------------------------|
| Printer Options<br>Please select port, print                                                      | er name and language.                                                               |                                              |
| Enter the name for your print<br>done, select <next> to instal</next>                             | er. Also, select the port your printer is<br>I the printer and add an icon to the P | connected to. When you are<br>inters folder. |
| Driver version:                                                                                   | 5.1.17.7412                                                                         |                                              |
| Printer <u>n</u> ame:                                                                             | ZDesigner ZQ220 Plus (CPCL)                                                         |                                              |
| A <u>v</u> ailable ports:                                                                         |                                                                                     |                                              |
| LPT3:<br>Microsoft.Office.OneN<br>nul:<br>PORTPROMPT:<br>SHRFAX:<br>USB001<br>WSD-95ddf4f6-7432-4 | ote_16001.14326.21146.0_x64                                                         | Add Port                                     |
| I want to use this pri                                                                            | inter as the Windows <u>d</u> efault printer.                                       |                                              |
| Select language:                                                                                  | English                                                                             | $\sim$                                       |
|                                                                                                   | <u>E</u> xit <u>H</u> elp                                                           | < Previous <u>N</u> ext >                    |

7. Fare clic su **Next** (Avanti).

Viene richiesto di avviare altre procedure guidate.

| PrnInst - Additional Installations                                                                                                    |
|----------------------------------------------------------------------------------------------------|
| Additional Install Options<br>Please choose if you want to install any of the folowing applications.                                                                                                    |
| ☑ Launch installation of Zebra Font Downloader Setup Wizard<br>☐ L <u>a</u> unch installation of Zebra Status Monitor Setup Wizard                                                                                                    |
| Setup will launch Zebra Font Downloader Setup Wizard or Zebra Status Monitor Setup Wizard.<br>Zebra Font Downloader and Zebra Status Monitor are applications which will simplify the use of<br>printers. If you want to launch the installation later just run them in the driver installation folder<br>\zebrafd.exe |
| <u>E</u> xit <u>H</u> elp < <u>Previous</u> <u>Finish</u>                                                                                                    |

8. Fare clic su Finish (Fine).

Dopo aver installato i driver, collegare il cavo USB alla porta USB della stampante (fare riferimento a Comunicazione via cavo alla pagina 44).

All'avvio della stampante, il computer completa l'installazione dei driver e riconosce la stampante. Se non sono stati installati i driver prima, vedere Cosa fare in caso ci si dimentichi di installare prima i driver della stampante alla pagina 34.

### Cosa fare in caso ci si dimentichi di installare prima i driver della stampante

Se si collega la stampante Zebra prima di installare i driver, la stampante viene visualizzata come dispositivo non specificato.

- **1.** Seguire le istruzioni riportate in Installazione dei driver e connessione a un computer basato su Windows alla pagina 27 per scaricare e installare i driver.
- 2. Fare clic con il pulsante destro del mouse sul menu di Windows e selezionare Gestione dispositivi.
  - In alternativa, immettere Gestione dispositivi nella barra di ricerca di Windows che si trova nella barra delle applicazioni.

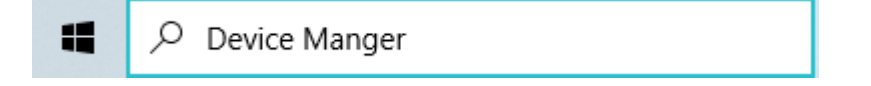

3. Fare clic su Devices and Printers (Dispositivi e stampanti).

In questo esempio, ZQ220 Plus è una stampante Zebra installata in modo errato.

- 4. Individuare **Printers** (Stampanti) nell'elenco e selezionare la freccia per espandere l'elenco.
- 5. Fare clic con il pulsante destro del mouse su ZDesigner ZQ220 Plus (CPCL) per aprire il menu.

| ✓ ➡ Printers                |                           |
|-----------------------------|---------------------------|
| 📇 ZDesigner ZQ220 Plus (CPC | 11                        |
|                             | Update driver             |
|                             | Disable device            |
|                             | Uninstall device          |
|                             | Scan for hardware changes |
|                             | Properties                |

6. Fare clic su Update Driver (Aggiorna driver).

|              |                                                                                                   | ×      |
|--------------|---------------------------------------------------------------------------------------------------|--------|
| $\leftarrow$ | Update Drivers - ZDesigner ZQ220 Plus (CPCL)                                                      |        |
|              |                                                                                                   |        |
|              | How do you want to search for drivers?                                                            |        |
|              |                                                                                                   |        |
|              | $\rightarrow$ Search automatically for drivers                                                    |        |
|              | Windows will search your computer for the best available driver and install it on<br>your device. |        |
|              |                                                                                                   |        |
|              | -> Browse my computer for drivers                                                                 |        |
|              | Locate and install a driver manually.                                                             |        |
|              |                                                                                                   |        |
|              |                                                                                                   |        |
|              |                                                                                                   |        |
|              |                                                                                                   |        |
|              |                                                                                                   |        |
|              |                                                                                                   | Cancel |

- 7. Fare clic su Browse my computer for driver software (Cerca il software del driver nel computer).
- 8. Fare clic su Browse... (Sfoglia...) e accedere alla cartella Downloads (Download).

| >               | Downloads |    | ~      |
|-----------------|-----------|----|--------|
| <u>F</u> older: | Downloads |    |        |
|                 |           | OK | Cancel |

9. Fare clic su OK per selezionare la cartella.

|   |                                                                                                    | $\times$ |
|---|----------------------------------------------------------------------------------------------------|----------|
| ÷ | Update Drivers - ZDesigner ZQ220 Plus (CPCL)                                                                                                    |          |
|   | Browse for drivers on your computer                                                                                                    |          |
|   | Search for drivers in this location:                                                                                                    |          |
|   | C:\ZD5-1-17-7412                                                                                                    |          |
|   | Include subfolders                                                                                                    |          |
|   | → Let me pick from a list of available drivers on my computer<br>This list will show available drivers compatible with the device, and all drivers in the<br>same category as the device. |          |
|   | <u>N</u> ext Cance                                                                                                    |          |

10. Fare clic su Next (Avanti).

Il dispositivo viene aggiornato con i driver corretti.

## **Zebra Setup Utilities**

Prima di configurare la stampante per l'uso su una rete LAN (Local Area Network), sono necessarie alcune informazioni di base che consentono di stabilire la configurazione di rete per la stampante in uso. Zebra Setup Utilities (ZSU) offre un modo rapido e semplice per configurare le stampanti per vari scopi, tra cui configurarle per le comunicazioni wireless su una rete LAN (Local Area Network) o utilizzando lo standard internazionale per le comunicazioni Bluetooth.

Una volta scaricato Zebra Setup Utilities sul computer, collegare il cavo USB alla stampante e al computer (fare riferimento a Comunicazione via cavo alla pagina 44).

Fare riferimento a <u>zebra.com/support</u> per scaricare Zebra Setup Utilities.

#### Aggiunta di una stampante dalla schermata Zebra Setup Utilities

Se lo si desidera, è possibile utilizzare Zebra Setup Utilities per aggiungere stampanti a Windows utilizzando questa procedura, dopo aver installato i driver.
- **1.** Se necessario, installare il programma Zebra Setup Utilities.
  - a) Andare su <u>zebra.com/setup</u> e scaricare Zebra Setup Utilities per Windows.
  - **b)** Eseguire il file zsu-xxxxxx. exe scaricato.
  - c) Seguire le istruzioni visualizzate nella procedura guidata InstallAware.
  - d) Nella schermata finale della procedura guidata, fare clic sulla casella di controllo accanto a Run
     Zebra Setup Utilities now (Eseguire Zebra Setup Utilities ora), quindi fare clic su Finish (Fine).
  - e) Seguire le istruzioni visualizzate nella procedura guidata di preparazione del sistema.
- 2. Se necessario, aprire il programma Zebra Setup Utilities.

| Car Levis Secto Villes                                                                                                    | _                                                          |             | ×  |
|----------------------------------------------------------------------------------------------------|------------------------------------------------------------|-------------|----|
| Printers                                                                                                    | he configuration op                                        | tions belo  | w. |
| 2Designer 2Q220 Plus (CPCL)                                                                                                    | 📑 Install N                                                | lew Printe  | r  |
| 058001                                                                                                    | 📑 Uninst                                                   | all Printer |    |
|                                                                                                    | Refresh                                                    | Printer Lis | t  |
|                                                                                                    |                                                            |             |    |
|                                                                                                    |                                                            |             |    |
|                                                                                                    |                                                            |             |    |
|                                                                                                    |                                                            |             |    |
| Printer Configuration                                                                                                    |                                                            |             |    |
| Printer Configuration Configure the selected printer                                                                                                    |                                                            |             |    |
| Printer Configuration Configure the selected printer Configure Printer Settings Download Figure Printer Settings                                                                                                    | onts and Graphics                                          |             |    |
| Printer Configuration Configure the selected printer Configure Printer Settings Configure Print Quality Configure Print Quality Qpen I                                                                                                    | onts and Graphics<br>Printer Tools                         |             |    |
| Printer Configuration Configure the selected printer Configure Printer Settings Configure Print Quality Configure Print Quality Configure Printer Connectivity Configure Printer Connectivity Configure Printer Connectivity                                                                                                    | onts and Graphics<br>Printer Tools<br>nication With Printe | đ           |    |
| Printer Configuration<br>Configure the selected printer<br>Configure Printer Settings<br>Configure Print Quality<br>Configure Printer Connectivity                                                                                                    | onts and Graphics<br>Printer Tools<br>nication With Printe | g           |    |
| Printer Configuration Configure the selected printer Configure Printer Settings Configure Print Quality Configure Print Quality Configure Printer Connectivity Configure Printer Connectivity Configure Printer Connectivity Communication                                                                                                    | onts and Graphics<br>Printer Tools<br>nication With Printe | đ           |    |
| Printer Configuration         Image: Configure the selected printer         Image: Configure Printer Settings         Image: Configure Printer Connectivity         Image: Configure Printer Connectivity         Image: Configure Pr | onts and Graphics<br>Printer Tools<br>nication With Printe | 9           |    |

3. Fare clic su Install New Printer (Installa nuova stampante).

Viene visualizzata la procedura guidata per i driver della stampante.

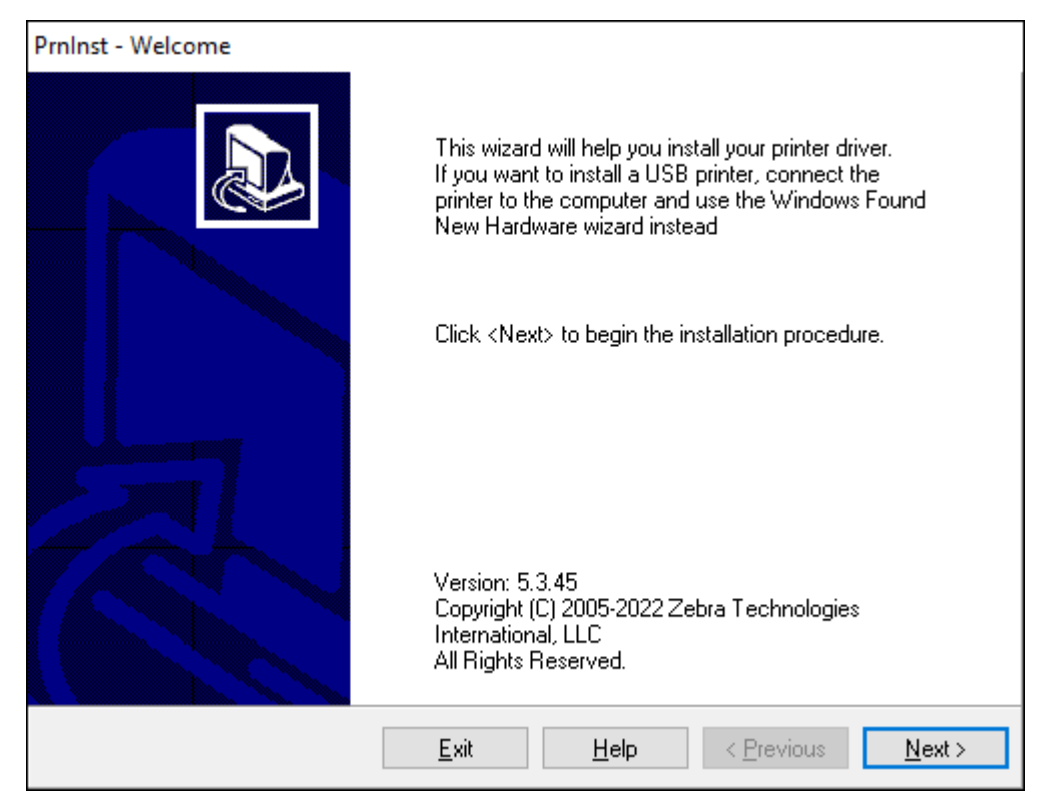

4. Fare clic su Next (Avanti).

Viene richiesto di selezionare un'opzione di installazione.

| PrnInst - Options                                                                                 |   |
|---------------------------------------------------------------------------------------------------|---|
| Installation Options<br>Please select what kind of installation/uninstallation you wish to choose | 3 |
| → Install Printer<br>Installs one or multiple printers on the system.                             |   |
| → <u>U</u> ninstall Printer<br>Searching the system for installed printers.                       |   |
| → <u>Remove Preloaded Drivers</u><br>Searching the system for preloaded drivers.                  |   |
| <u>Exit</u> <u>H</u> elp < <u>P</u> revious <u>N</u> ext >                                        |   |

5. Fare clic su Install Printer (Installa stampante).

Viene richiesto di selezionare un tipo di stampante. Il tipo di modello si trova sulla parte superiore della stampante accanto alla barra di strappo o sull'adesivo che si trova sotto la stampante.

| PrnInst - Selecting the printer                                                                                                    |                                                                                                    |  |  |  |
|----------------------------------------------------------------------------------------------------|----------------------------------------------------------------------------------------------------|--|--|--|
| Select Printer Please select the manufacturer and printer you want to install.                                                                                                    |                                                                                                    |  |  |  |
| Select the manufacturer and model of your printer. If the driver is in a different folder click<br><change location="">. You can also choose to install multiple printers at once, using the CTRL<br/>key while selecting printers.</change> |                                                                                                    |  |  |  |
| <u>M</u> anufacturers:                                                                                                    | <u>P</u> rinters:                                                                                                    |  |  |  |
| ZDesigner                                                                                                    | ZDesigner ZM600 300 dpi (ZPL)<br>ZDesigner ZQ112 (CPCL)<br>ZDesigner ZQ120 (CPCL)<br>ZDesigner ZQ210 (CPCL)<br>ZDesigner ZQ220 (CPCL)<br>ZDesigner ZQ220 Plus (CPCL)<br>ZDesigner ZQ310 (CPCL)<br>ZDesigner ZQ310 (CPCL)<br>ZDesigner ZQ310 (ZPL) |  |  |  |
| <u>E</u> xit                                                                                                    | Help < Previous Next >                                                                                                    |  |  |  |

6. Fare clic su Next (Avanti).

L'utente viene informato che la stampante è già installata.

| Question                                                           | Х |
|--------------------------------------------------------------------|---|
| Printer is already installed.<br>Please select the desired action: |   |
| Update existing printer driver(s)                                  |   |
| Add new printer                                                    |   |
| Cancel                                                             |   |
|                                                                    |   |

7. Fare clic su Add new printer (Aggiungi nuova stampante).

Viene richiesto un nome per la stampante, la porta a cui verrà collegata la stampante e la lingua per il display della stampante. Fare clic su **USB001**.

| PrnInst - Options                                                     |                                                                                |                                                   |
|-----------------------------------------------------------------------|--------------------------------------------------------------------------------|---------------------------------------------------|
| Printer Options<br>Please select port, print                          | er name and language.                                                          |                                                   |
| Enter the name for your print<br>done, select <next> to instal</next> | er. Also, select the port your printer<br>I the printer and add an icon to the | is connected to. When you are<br>Printers folder. |
| Driver version:                                                       | 5.1.17.7412                                                                    |                                                   |
| Printer <u>n</u> ame:                                                 | ZDesigner ZQ120 Plus (CPCL)                                                    |                                                   |
| A <u>v</u> ailable ports:                                             |                                                                                |                                                   |
| LPT3:<br>Microsoft.Office.OneN<br>nul:                                | ote_16001.14326.21146.0_x64_                                                   | Add Port                                          |
| PORTPROMPT:<br>SHRFAX:<br>USB001                                      |                                                                                | Delete Port                                       |
| WSD-95ddf4f6-7432-4                                                   | 6665-8d08-20d52579f913                                                         | •                                                 |
| I want to use this pri                                                | inter as the Windows <u>d</u> efault printe                                    | г.                                                |
| Select language:                                                      | English                                                                        | ~                                                 |
|                                                                       | <u>E</u> xit <u>H</u> elp                                                      | < <u>Previous</u> <u>N</u> ext >                  |

8. Fare clic su Next (Avanti).

Viene richiesto di avviare altre procedure guidate.

| PrnInst - Additional Installations                                                                                                    |
|----------------------------------------------------------------------------------------------------|
| Additional Install Options<br>Please choose if you want to install any of the folowing applications.                                                                                                    |
| Launch installation of Zebra Font Downloader Setup Wizard<br>Launch installation of Zebra Status Monitor Setup Wizard<br>Setup will launch Zebra Font Downloader Setup Wizard or Zebra Status Monitor Setup Wizard.<br>Zebra Font Downloader and Zebra Status Monitor are applications which will simplify the use of<br>printers. If you want to launch the installation later just run them in the driver installation folder<br>\zebrafd.exe |
| <u>E</u> xit <u>H</u> elp < <u>P</u> revious <u>F</u> inish                                                                                                    |

9. Selezionare le opzioni desiderate e fare clic su Finish (Fine).

Il driver della stampante è installato. Se viene visualizzato un messaggio che segnala che l'installazione potrebbe avere impatto su altri programmi, fare clic sull'opzione appropriata per continuare.

| Printers   | Setup Utilities<br>he list below displays installed printers. To configure a printer, select it and choose one of the |                                 | tions bel                              | ×        |
|------------|----------------------------------------------------------------------------------------------------|---------------------------------|----------------------------------------|----------|
| 8          | ZDesigner 2Q120 Plus (CPCL) ZDesigner 2Q220 Plus (CPCL)<br>USB001                                                     | E Install N<br>Const<br>Refresh | Vew Printe<br>all Printe<br>Printer Li | er<br>st |
| Printer Co | nfiguration                                                                                                    |                                 |                                        |          |
| Č          | 📱 Configure Pinter Settings 🖉 Download For                                                                            |                                 |                                        |          |
|            | 🗐 Configure Print Quality 🔍 Qpen Pr                                                                                   |                                 |                                        |          |
|            | 📎 Configure Printer Connectivity 📃 Open Community                                                                     |                                 | ir -                                   |          |
| General O  | erform the following application operations                                                                           |                                 | ⊆lose                                  |          |

# Collegamento via cavo

- Tramite cavo RS-232C o USB 2.0. I driver di Windows che supportano la stampa tramite collegamento seriale, USB e rete sono inclusi nel driver Zebra Designer, che può essere scaricato dal sito <u>zebra.com/</u> <u>drivers</u>.
- Tramite una LAN wireless (Local Area Network) secondo le specifiche 802.11 (opzionale).
- Tramite Ethernet quando è inserito nella base Ethernet.
- Tramite un collegamento Bluetooth a radiofrequenza a corto raggio.

I dispositivi WinMobile<sup>®</sup>, Blackberry<sup>®</sup> e Android utilizzano il protocollo Bluetooth standard.

Le stampanti serie ZQ600 Plus sono compatibili con i dispositivi iOS. Pertanto, è possibile stampare tramite Bluetooth su un dispositivo Apple.

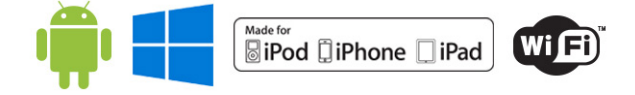

### Comunicazione via cavo

Le stampanti serie ZQ600 Plus possono comunicare via cavo. Il cavo specifico fornito con la stampante varia in base al dispositivo host e al modello di stampante in uso.

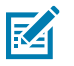

**NOTA:** la stampante deve essere spenta prima di collegare o scollegare un cavo di comunicazione.

Figura 11 Cavo di comunicazione

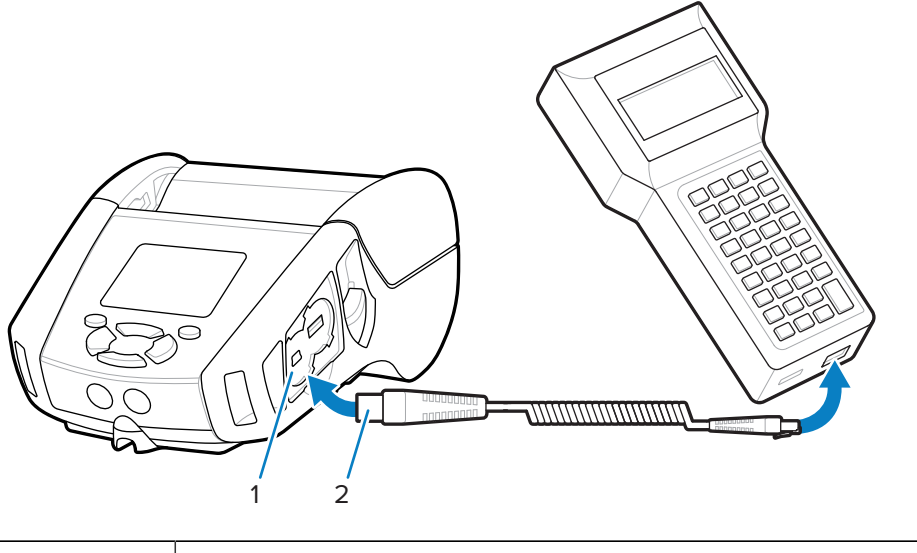

| 1 | Porta di comunicazione |
|---|------------------------|
| 2 | Cavo di comunicazione  |

#### RS-232C

Il connettore seriale a 14 pin sul cavo di comunicazione si collega alla porta di comunicazione seriale sul lato della stampante.

#### Comunicazioni USB

Le stampanti serie ZQ600 Plus sono dotate anche di una porta USB. Il connettore a 5 pin sul cavo USB si collega alla stampante. I connettori sono codificati per garantire il corretto allineamento; non cercare di forzare il cavo se non entra. L'altra estremità del cavo deve essere inserita nel computer portatile o in una porta seriale o USB di un computer. Le stampanti serie ZQ600 Plus sono configurate con il driver di interfaccia USB Open HCI, che consente loro di comunicare con i dispositivi basati su Windows.

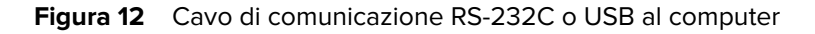

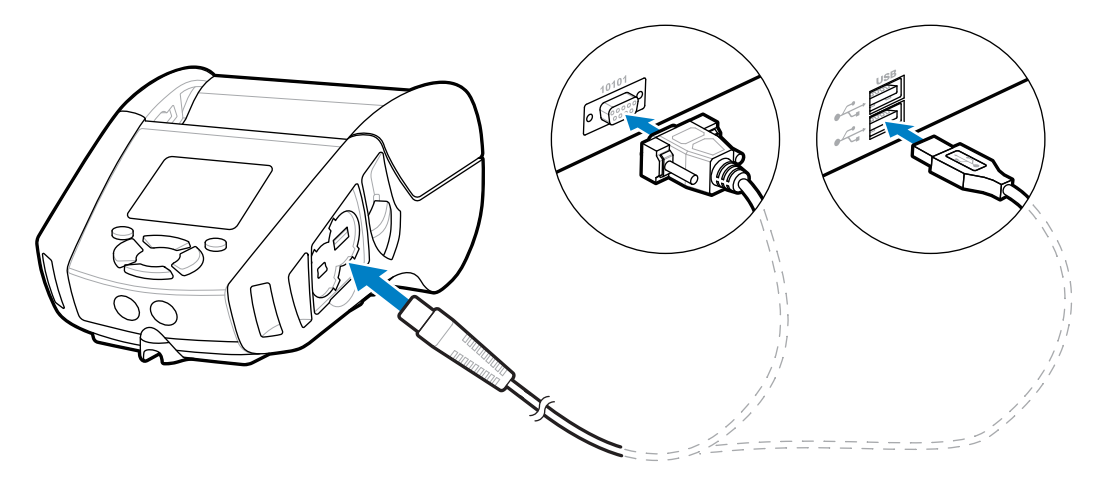

Zebra Designer Driver utilizza driver Windows che supportano la stampa tramite connessione seriale, USB e di rete. I computer portatili e altri dispositivi di comunicazione potrebbero richiedere l'installazione di driver speciali per utilizzare la connessione USB. Per ulteriori dettagli, fare riferimento a <u>zebra.com/support</u>.

# Serracavo per cavi di comunicazione

Bloccando in posizione i cavi di comunicazione si evita che i cavi siano troppo tesi e si scolleghino dalla stampante. Per collegare un cavo di comunicazione USB o RS-232 alla stampante in modo permanente:

- 1. Accedere alla porta di comunicazione sul lato della stampante accanto alla leva di rilascio del fermo.
- 2. Inserire il connettore nella porta appropriata e allineare il tappo di blocco in plastica con le fessure.

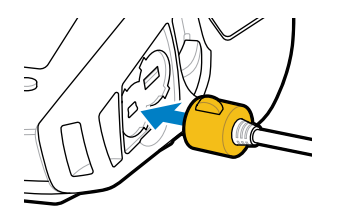

**3.** Ruotare il tappo di blocco in senso orario per bloccare il cavo in posizione. (Ruotare in senso antiorario per sbloccare il cavo).

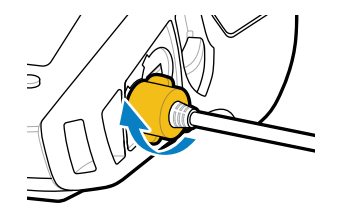

Il cavo è bloccato in posizione.

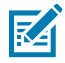

**NOTA:** nella porta di comunicazione USB/RS-232 può essere presente un solo cavo alla volta per evitare trazioni eccessive del cavo.

# Uso delle batterie

Le stampanti della serie ZQ600 Plus utilizzano una batteria agli ioni di litio con funzionalità integrate di intelligence e archiviazione dati che soddisfano le funzionalità Power Precision+ (PP+). I modelli ZQ610 Plus e ZQ620 Plus utilizzano una batteria a 2 celle, mentre il modello ZQ630 Plus utilizza una batteria a 4 celle. Questa batteria intelligente raccoglie le metriche della batteria in tempo reale per aumentare al massimo la durata della batteria e garantire che ogni batteria sia in buono stato e possa mantenere una carica completa. La batteria intelligente rileva e mantiene le metriche necessarie per fornire visibilità in tempo reale sulle statistiche più significative della batteria, come l'utilizzo totale del ciclo della batteria, se la batteria è vecchia e deve essere rimossa o quanto tempo è necessario per la ricarica completa della batteria.

| Stampante     | Temperatura<br>di esercizio | Temperatura di ricarica | Temperatura<br>di stoccaggio |
|---------------|-----------------------------|-------------------------|------------------------------|
| ZQ610 Plus    | Da -20 a 60 °C              | Da 0 a 40 °C            | Da -25 a 60 °C               |
| ZQ620 Plus    | (da -4 a 140 °F)            | (da 32 a 104 °F)        | (da -13 a 140 °F)            |
| ZQ610 Plus-HC | Da 0 a 50°C                 |                         |                              |
| ZQ620 Plus-HC | (da 32 a 122°F)             |                         |                              |
| ZQ630 Plus    | Da -20 a 50°C               | Da 0 a 40 °C            | Da -25 a 65°C                |
|               | (da -4 a 122°F)             | (da 32 a 104 °F)        | (da -13 a 149°F)             |

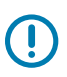

### **IMPORTANTE:**

- Per risultati di ricarica ottimali, utilizzare solo batterie intelligenti Zebra.
- Ricaricare le batterie a temperatura ambiente con il dispositivo spento.
- La temperatura ideale per la ricarica deve essere compresa tra 5 e 40 °C (41 e 104 °F).
- Il dispositivo esegue costantemente la ricarica della batteria in un modo sicuro e intelligente. A temperature più elevate, il dispositivo può attivare e disattivare in modo intermittente la ricarica della batteria per brevi periodi, in modo da mantenere la batteria entro limiti di temperatura accettabili. In presenza di temperature anomale, il dispositivo utilizza indicatori LED e visualizza avvisi per informare l'utente quando non è possibile avviare la ricarica.

La batteria intelligente ha tre stati: buono, da sostituire e scadente. La capacità di funzionamento della stampante dipende dallo stato della batteria, che viene comunicato all'utente tramite l'interfaccia del display.

| Numero di cicli di ricarica | Integrità     | Messaggio all'accensione                                                                      |
|-----------------------------|---------------|-----------------------------------------------------------------------------------------------|
| Meno di 300                 | Buono         | Nessuno                                                                                       |
| Da 300 a 599                | Da sostituire | Battery Diminished, Consider<br>Replacing (Batteria ridotta,<br>considerare la sostituzione)* |
| Da 550 a 599                | Da sostituire | Warning-Battery Is Past Useful<br>Life (Avvertenza-Vita utile<br>batteria terminata)*         |
| 600 o più                   | Scadente      | Replace Battery, Shutting Down<br>(Sostituire la batteria, arresto)**                         |

\* Avvertenza accompagnata da un segnale acustico lungo.

\*\* Avvertenza lampeggiante, accompagnata da un segnale acustico ogni secondo. Dopo 30 secondi, la stampante si spegne.

### Sicurezza della batteria

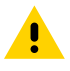

**AVVERTENZA:** evitare cortocircuiti accidentali della batteria. Se i terminali della batteria entrano in contatto con materiale conduttivo, viene a crearsi un cortocircuito che potrebbe causare ustioni e altre lesioni o provocare un incendio.

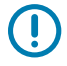

**IMPORTANTE:** smaltire sempre in modo corretto le batterie usate.

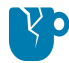

**AVVERTENZA—DANNI AL PRODOTTO:** l'uso di caricabatteria non approvato in modo specifico da Zebra per l'utilizzo con le proprie batterie potrebbe danneggiare la batteria o la stampante e invalidare la garanzia.

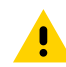

**AVVERTENZA:** non incenerire, disassemblare, cortocircuitare o esporre a temperature superiori a 65 °C (149 °F).

### Aumento della durata della batteria

- Non esporre mai la batteria alla luce diretta del sole o a temperature superiori a 40 °C (104 °F) durante la ricarica.
- Utilizzare sempre un caricabatteria Zebra progettato specificamente per batterie agli ioni di litio. Qualsiasi altro tipo di caricabatteria potrebbe danneggiare la batteria.
- Utilizzare i supporti corretti per le proprie esigenze di stampa. Un rivenditore Zebra autorizzato può aiutare a determinare il supporto ottimale per l'applicazione in uso.
- Se si stampa lo stesso testo o grafico su ogni etichetta, considerare l'utilizzo di un'etichetta prestampata.
- Scegliere l'intensità di stampa e la velocità di stampa corrette per i supporti.
- Utilizzare l'handshake del software (XON/XOFF) quando possibile.
- Rimuovere la batteria se la stampante non viene utilizzata per un giorno o più e se non si sta eseguendo una ricarica di manutenzione.
- Prendere in considerazione l'acquisto di una batteria aggiuntiva.
- Tenere presente che qualsiasi batteria ricaricabile perde la sua capacità di mantenere la carica nel tempo. Può essere ricaricata solo un numero limitato di volte prima che debba essere sostituita. Smaltire sempre le batterie in modo appropriato (vedere <u>Product and Battery Recycling</u>, Riciclaggio del prodotto e della batteria).

### **Rimozione della batteria**

Questa sezione descrive come inserire la batteria dalla stampante.

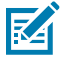

**NOTA:** le batterie vengono spedite in modalità di sospensione per preservarne la capacità massima durante l'immagazzinaggio prima dell'uso iniziale.

- **1.** Se sulla parte inferiore della stampante è presente una clip per la cintura, effettuare una delle seguenti operazioni:
  - Ruotare la clip per creare spazio per la batteria.
  - Rimuovere completamente la clip per la cintura.
- 2. Premere il fermo sulla batteria (dove indicato).

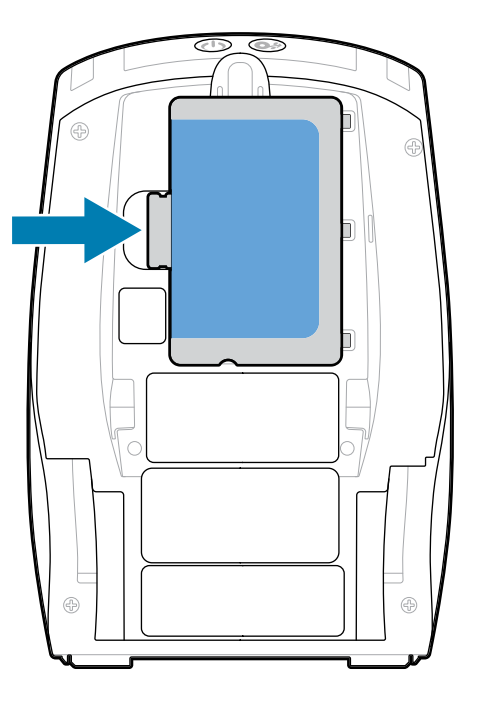

**3.** Ruotare la batteria allontanandola dall'apposito vano, quindi sollevare la batteria ed estrarla dalla stampante.

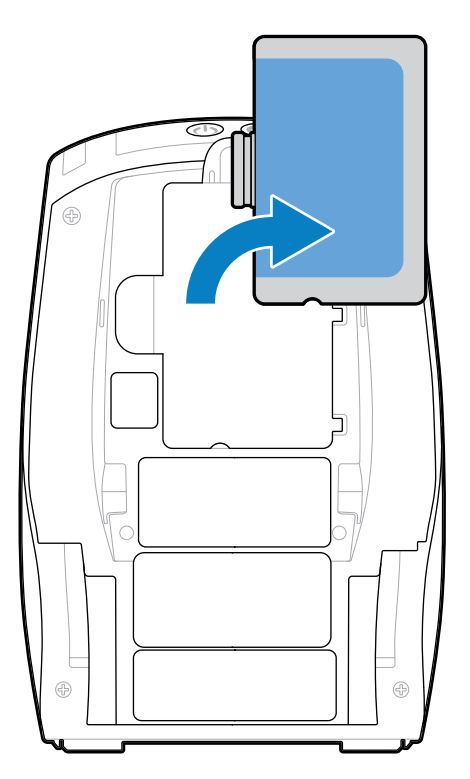

# Rimozione dell'isolante avvolgente della batteria

Questa sezione descrive come rimuovere l'isolante avvolgente della batteria.

**1.** Tirare verso l'alto la linguetta dell'isolante avvolgente situata sulla parte inferiore della batteria.

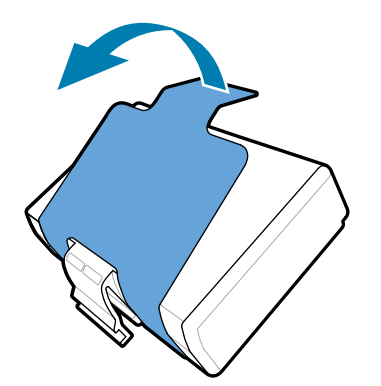

**2.** Staccare l'isolante avvolgente e rimuoverlo dalla parte superiore della batteria. Gettarlo dopo la rimozione.

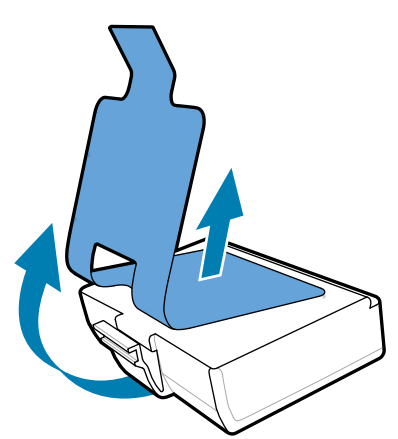

M

**NOTA:** la batteria può esplodere, perdere o incendiarsi se caricata in modo improprio o esposta a temperature elevate. Non smontare, schiacciare, forare, cortocircuitare i contatti esterni o smaltirli nel fuoco o in acqua. Ricaricare solo con un caricabatteria agli ioni di litio approvato da Zebra.

### Installazione della batteria

Questa sezione fornisce istruzioni su come installare correttamente la batteria.

- 1. Individuare il vano della batteria sulla parte inferiore della stampante.
- 2. Ruotare la clip per cintura (se presente) per accedere al vano della batteria oppure rimuovere completamente la clip per cintura.
- **3.** Inclinare la batteria e inserirla nell'apposito vano.

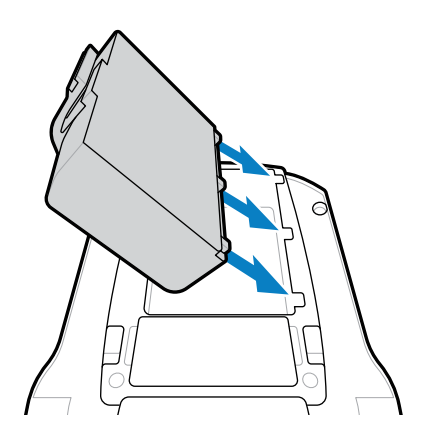

4. Ruotare la batteria nel vano finché non scatta in posizione e si trova a filo con la stampante.

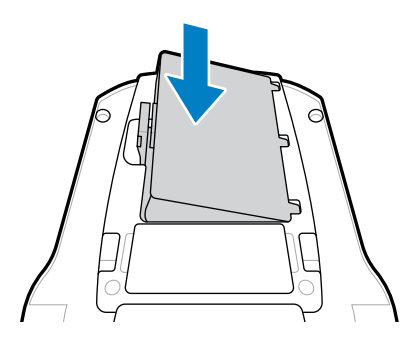

### Ricarica della batteria e basi

Questa sezione fornisce informazioni su come gestire e utilizzare in modo efficace la batteria della stampante, nonché dettagli sulle basi della batteria compatibili per la ricarica e la conservazione.

### Ricarica della batteria

Questa sezione descrive come ricaricare la batteria utilizzando un adattatore di alimentazione CA.

**1.** Collegare il cavo di alimentazione CA appropriato in base alla posizione all'adattatore.

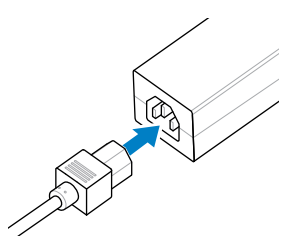

**2.** Aprire il coperchio protettivo della stampante per esporre il jack del caricabatteria di ingresso CC, quindi collegare la spina cilindrica dell'adattatore CA al jack del caricabatteria sulla stampante.

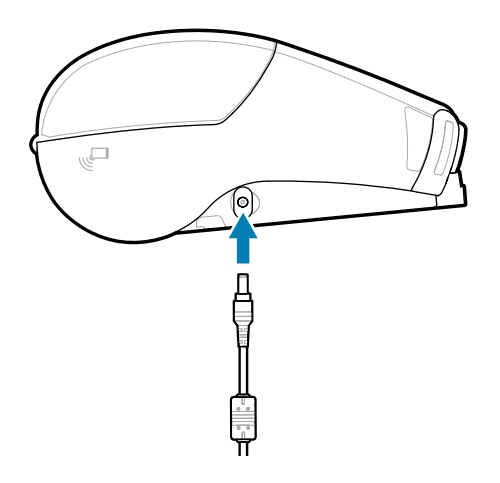

3. Collegare il cavo di alimentazione a una presa elettrica.

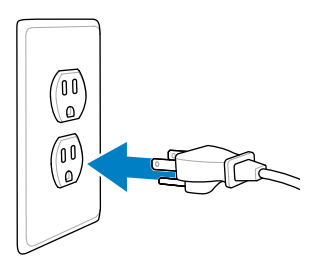

La stampante si accende e inizia la ricarica. A questo punto, è possibile lasciare la stampante accesa o spenta. La ricarica continua in entrambi gli stati.

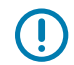

**IMPORTANTE:** sebbene sia possibile ricaricare la batteria quando si utilizza la stampante, la ricarica è più lenta in questa condizione.

#### Sicurezza del caricabatteria

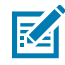

**CAUTION-PRODUCT DAMAGE:** non posizionare il caricabatteria in luoghi in cui liquidi od oggetti metallici potrebbero cadere all'interno dei vani di ricarica.

#### Smart Charger 2 - Caricabatteria singolo

Smart Charger 2 (SC2) è un sistema di ricarica utilizzato per le batterie intelligenti agli ioni di litio a 2 e 4 celle che alimentano le stampanti ZQ610 Plus e ZQ620 Plus.

#### Figura 13 Smart Charger 2

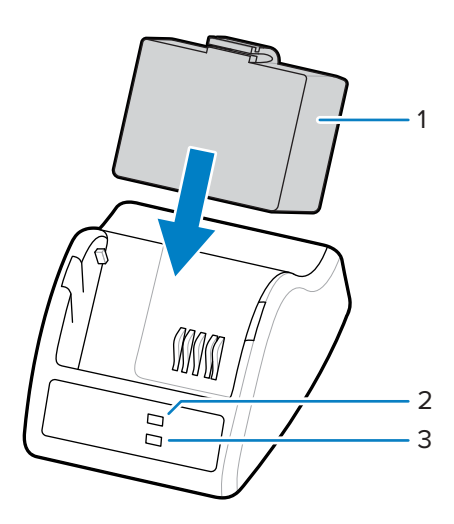

| 1 | Batteria intelligente            |
|---|----------------------------------|
| 2 | Indicatore LEDstato di ricarica  |
| 3 | Indicatore LEDstato di integrità |

Dimensioni di Smart Charger 2

| Altezza         | Larghezza     | Lunghezza        |
|-----------------|---------------|------------------|
| 65,1 mm (2,56") | 101,5 mm (4") | 120,9 mm (4,75") |

#### Smart Charger 2 - Indicatori dello stato di carica

SC2 utilizza un indicatore LED per indicare lo stato di carica in verde, giallo o ambra come descritto di seguito.

| Ingresso alimentazione CC | Indicatore | Stato batteria                                |
|---------------------------|------------|-----------------------------------------------|
| Presente                  | Verde      | Batteria non presente                         |
| Presente                  | Verde      | Ricarica completata                           |
| Presente                  | Giallo     | In carica                                     |
| Presente                  | Ambra      | Errore                                        |
| Presente                  | Spento     | Presente e stato della batteria =<br>SCADENTE |

L'icona dell'indicatore di ricarica della batteria **mostra** lo stato di carica. Il tempo di ricarica per tutte le batterie è di 2 ore.

### Smart Charger 2 - Indicatore di stato della batteria

Smart Charger 2 è dotato di un LED a tre colori (giallo/verde/ambra) che indica lo stato della batteria. La valutazione dello stato della batteria inizia quando la batteria viene inserita nel caricabatteria, con conseguente accensione del LED corrispondente come dimostrato. Il LED rimane acceso fino a quando viene applicata la potenza di ingresso.

| Batteria                               | Indicatore          | Stato                                                    |
|----------------------------------------|---------------------|----------------------------------------------------------|
| Nessuna o batteria non<br>intelligente | Spento              | Non applicabile                                          |
| Batteria intelligente                  | Verde               | Buono                                                    |
| Batteria intelligente                  | Giallo              | Capacità ridotta                                         |
| Batteria intelligente                  | Giallo lampeggiante | Vita utile terminata                                     |
| Batteria intelligente                  | Ambra               | Non utilizzabile - Sostituire<br>(riciclare la batteria) |

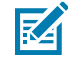

**NOTA:** per ulteriori informazioni, fare riferimento alla Guida all'uso di Smart Charger 2 (SC2) per stampanti mobili.

### Caricabatteria quadruplo

Il caricabatterie quadruplo UCLI72-4 ricarica fino a quattro batterie intelligenti agli ioni di litio a 2 e 4 celle utilizzate nelle stampanti ZQ610 Plus e ZQ620 Plus.

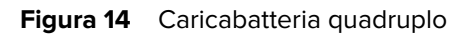

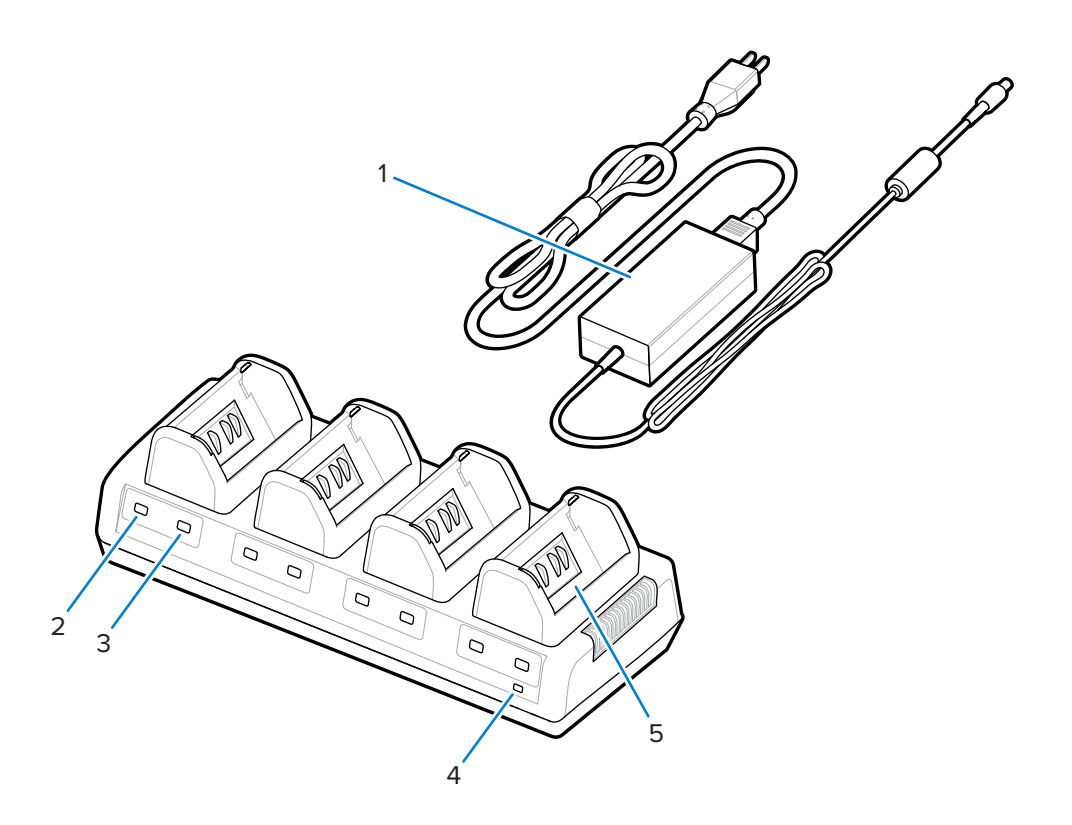

| 1 | Alimentazione         |
|---|-----------------------|
| 2 | Spia ambra            |
| 3 | Spia verde            |
| 4 | Spia di alimentazione |
| 5 | Vano di ricarica      |

### Utilizzo del caricabatteria quadruplo

**1.** Utilizzando l'alimentatore, inserire il jack a cilindro nella porta CC della stampante e il cavo di alimentazione in una presa elettrica.

La spia di alimentazione sul pannello anteriore si accende.

2. Inserire la batteria in uno dei quattro alloggiamenti di ricarica nella direzione indicata.

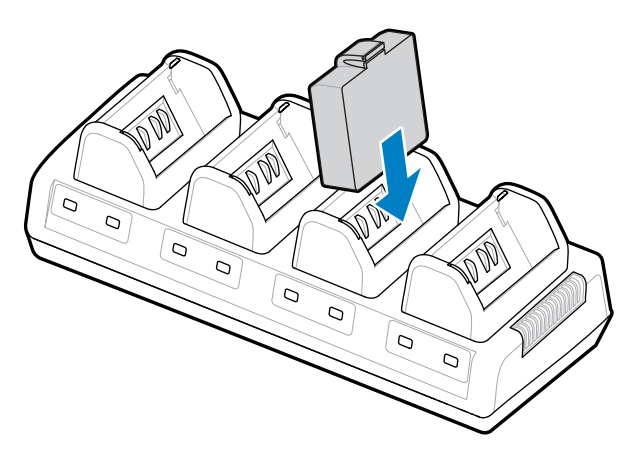

**3.** Ruotare la batteria nel vano fino a farla scattare in posizione.

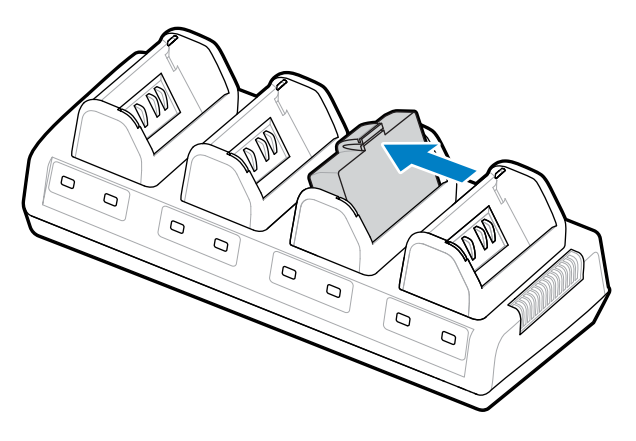

L'indicatore ambra sotto la batteria in carica si accende quando la batteria è installata correttamente.

#### Indicatori di stato del caricabatteria quadruplo

Utilizzare gli indicatori situati sotto la batteria per monitorare il processo di ricarica come indicato nella tabella.

| Ambra             | Verde             | Stato batteria                                        |
|-------------------|-------------------|-------------------------------------------------------|
| On (Attivo)       | Off (Disattivato) | In carica                                             |
| On (Attivo)       | Lampeggiante      | 80% di carica (utilizzabile)                          |
| Off (Disattivato) | On (Attivo)       | Ricarica completata                                   |
| Lampeggiante      | Off (Disattivato) | Si è verificato un guasto.<br>Sostituire la batteria. |

**IMPORTANTE:** una condizione di guasto è causata da un problema con la batteria, in genere quando la batteria è troppo calda o fredda per essere ricaricata in modo affidabile. Ricaricare la batteria a temperatura ambiente. Se l'indicatore ambra continua a lampeggiare, riciclare la batteria (consultare <u>Product and Battery Recycling</u>, Riciclaggio del prodotto e della batteria).

Le batterie parzialmente esaurite richiedono meno tempo per la ricarica completa. Si consiglia di ricaricare completamente la batteria prima dell'uso per preservarne la durata.

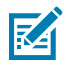

**NOTA:** per motivi di sicurezza, il caricabatteria quadruplo interrompe la ricarica delle batterie dopo 6 ore, indipendentemente dallo stato di carica. Se la batteria non si ricarica completamente entro tale tempo, riciclarla.

**IMPORTANTE:** non bloccare le fessure di ventilazione sui coperchi superiore e inferiore. Assicurarsi di collegare il caricabatteria a una fonte di alimentazione che non si spegnerà inavvertitamente.

#### Base di ricarica ed Ethernet

La base Ethernet è una base di espansione destinata all'uso con i dispositivi. È disponibile una base a quattro alloggiamenti o una base ad alloggiamento singolo per i modelli ZQ610 Plus e ZQ620 Plus e una base ad alloggiamento singolo per il modello ZQ630 Plus. Le basi forniscono l'alimentazione di ricarica alla stampante inserita e una porta Ethernet standard da 10/100 Mb/s per la comunicazione con la stampante. Le basi forniscono inoltre l'alimentazione per la ricarica della batteria alla stampante inserita e fungono da fonte di alimentazione supplementare.

Le basi sono dotate di due LED che indicano il relativo stato:

- Verde fisso: l'alimentazione viene fornita all'ingresso della base.
- Verde lampeggiante: è in corso un'attività Ethernet.

La base consente di inserire la stampante in modo semplice e di rimuoverla con la semplice pressione di un pulsante. La stampante rimane operativa mentre è inserita nella base; ad esempio, il display è visualizzabile, lo stato dei LED di carica è visualizzabile e i comandi della stampante e l'immissione dei dati sono disponibili. La stampante continua a stampare mentre è inserita nella base ed è anche possibile sostituire il supporto.

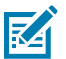

#### NOTA:

- Rimuovere il coperchio dei contatti di alloggiamento sulla parte inferiore della stampante prima di inserire la stampante nella base.
- Pulire i contatti di alloggiamento con una penna per la pulizia Zebra per rimuovere eventuali residui lasciati dall'etichetta.

#### Indicatore di stato LED

| Stato LED          | Indicazione       |
|--------------------|-------------------|
| Verde fisso        | Accesa            |
| Verde lampeggiante | Attività Ethernet |

#### Base Ethernet a 4 alloggiamenti (ZQ610 Plus/ZQ620 Plus)

La base Ethernet a 4 alloggiamenti fornisce ricarica e connettività Ethernet per le stampanti ZQ610 Plus e ZQ620 Plus.

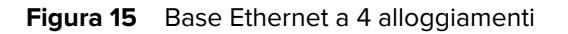

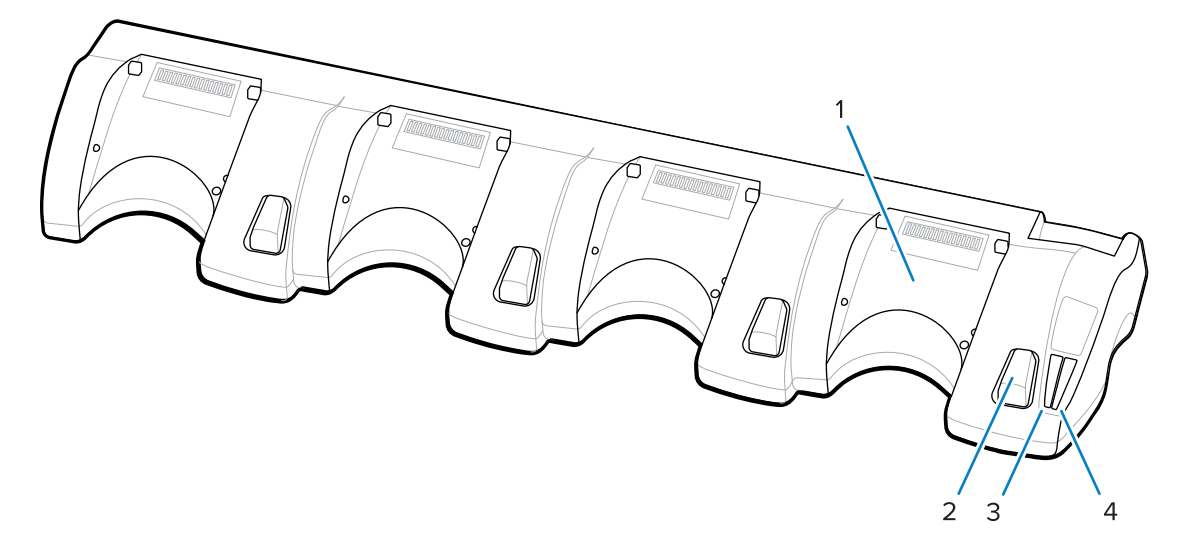

| 1 | Alloggiamento                          |
|---|----------------------------------------|
| 2 | Pulsante di rilascio                   |
| 3 | Indicatore di stato Ethernet           |
| 4 | Indicatore di stato dell'alimentazione |

#### Dimensioni della base Ethernet a 4 alloggiamenti

| Altezza         | Larghezza          | Lunghezza         |
|-----------------|--------------------|-------------------|
| 66,7 mm (2,62") | 579,99 mm (22,83") | 150,57 mm (5,93") |

#### Base Ethernet ad alloggiamento singolo (ZQ610 Plus/ZQ620 Plus)

La base Ethernet ad alloggiamento singolo fornisce ricarica e connettività Ethernet per ZQ610 Plus e ZQ620 Plus.

Figura 16 Base Ethernet ad alloggiamento singolo ZQ610 Plus/ZQ620 Plus

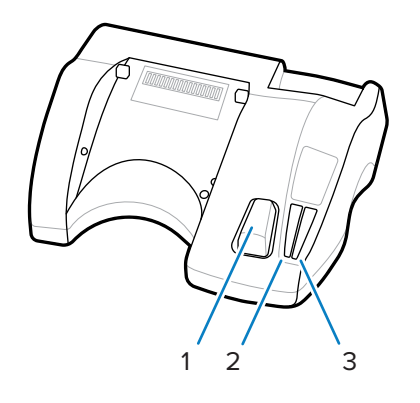

| 1 | Pulsante di rilascio |  |
|---|----------------------|--|
|---|----------------------|--|

| 2 | Indicatore di stato Ethernet           |
|---|----------------------------------------|
| 3 | Indicatore di stato dell'alimentazione |

#### Dimensioni della base Ethernet ad alloggiamento singolo (ZQ610 Plus/ZQ620 Plus)

| Base                  | Altezza | Larghezza | Lunghezza |
|-----------------------|---------|-----------|-----------|
| Base ad alloggiamento | 66,7 mm | 171,28 mm | 150,57 mm |
| singolo               | (2,62") | (6,74")   | (5,93")   |

#### Base Ethernet a slot singolo ZQ630 Plus

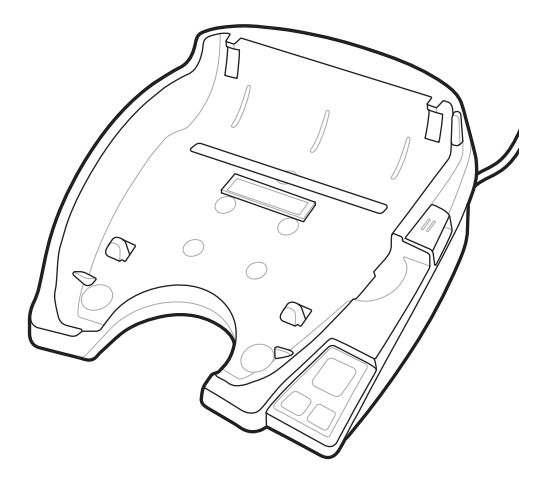

| Altezza       | Larghezza      | Lunghezza         |
|---------------|----------------|-------------------|
| 66,2mm (2,6") | 200,6mm (7,9") | 219,61 mm (8,64") |

#### Funzionamento della stampante nella base

Questa sezione descrive il funzionamento della stampante quando è posizionata all'interno della base.

- La stampante ZQ630 Plus si ricarica quando posizionata nella base.
- Inserendo la stampante nella base, si accende automaticamente in modo che possa essere gestita da remoto.
- Quando la stampante rileva l'alimentazione in ingresso dalla base e la presenza di un collegamento Ethernet attivo, si connette automaticamente alla rete Ethernet.
- La connessione Wi-Fi viene disattivata quando il collegamento Ethernet è attivo. Viene riattivata quando il collegamento Ethernet non è più attivo.
- L'interfaccia rimane attiva per le stampanti con una radio Bluetooth mentre la stampante è nella base.
- Le porte seriali e USB rimangono attive mentre la stampante si trova nella base.
- Non è possibile utilizzare il jack a cilindro di ingresso CC mentre la stampante è nella base. Il jack a cilindro CC deve invece essere collegato direttamente alla base.

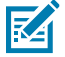

**NOTA:** la stampante fornisce una protezione da sovratensione, quindi non si verificano danni quando sul jack di alimentazione CC vengono applicate tensioni da 0 a 36 V. Se la tensione è superiore a 36 V, il fusibile della linea CC si apre in modo permanente riducendo il rischio di

incendio. La batteria si ricarica solo quando viene applicata la tensione a 12 V CC utilizzando l'adattatore CA Zebra.

#### Caricabatteria a 1 slot

Caso di utilizzo: Ufficio domestico/Piccole aziende

Il caricabatteria a 1 slot offre una soluzione di ricarica per una singola batteria di ricambio. Analogamente al caricabatteria a 3 slot, il caricabatteria singolo ricarica una batteria a 4 celle in 6 ore.

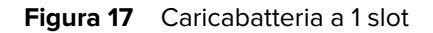

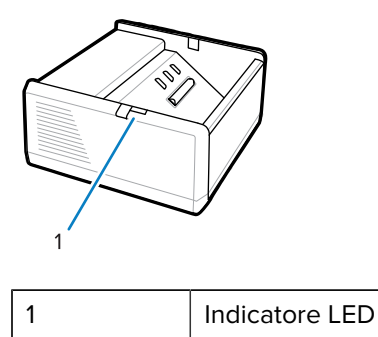

# Caricabatteria a 3 slot

Caso di utilizzo: Locale di deposito e ricarica

Il caricabatteria a 3 slot è un sistema di ricarica per l'uso con le batterie della serie ZQ600 Plus.

- Ricarica batterie agli ioni di litio a 2 celle utilizzate nei modelli ZQ610 Plus e ZQ620 Plus.
- Ricarica le batterie agli ioni di litio a 4 celle utilizzate nel modello ZQ630 Plus.
- Il caricabatteria a 3 slot è in grado di ricaricare tre batterie a 4 celle contemporaneamente in 6 ore e tre batterie a 2 celle in meno di quattro ore.
- Può essere utilizzato come caricabatteria autonomo o montato su una base condivisa a 5 slot.

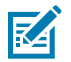

NOTA: per ulteriori informazioni sugli accessori, andare a zebra.com/zq600plus-info.

Figura 18 Caricabatteria a 3 slot

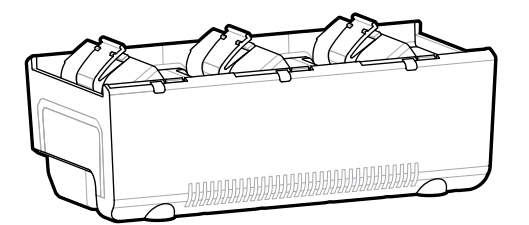

#### Indicatori di stato del caricabatteria a 1 e 3 slot

Sia i caricabatteria a 1 che a 3 slot utilizzano un indicatore LED accanto a ogni slot per indicare lo stato di carica in verde, rosso o ambra.

#### Indicatori dello stato di carica

| Modalità                                   | Indicazione di ricarica | Descrizione                                                 |
|--------------------------------------------|-------------------------|-------------------------------------------------------------|
| Errore di ricarica                         |                         | Rosso lampeggiante veloce                                   |
| Ricarica (corretta)                        |                         | Ambra fisso                                                 |
| Ricarica completata (corretta)             |                         | Verde fisso                                                 |
| Ricarica (non corretta)                    |                         | Rosso fisso                                                 |
| Ricarica completata (non<br>corretta)      |                         | Rosso fisso                                                 |
| Batteria migliore (ricarica)               |                         | Alterna tra ambra fissa e<br>lampeggiamenti in ambra chiari |
| Batteria migliore (ricarica<br>completata) |                         | Alterna tra verde fisso e<br>lampeggiamenti in verde chiaro |

# Caricamento dei supporti

È possibile utilizzare le stampanti serie ZQ600 Plus in una delle due modalità seguenti: Tear Off (Strappo) o Peel Off (Spellicolatura) La modalità Tear Off (Strappo) consente di strappare ogni etichetta (o striscia di etichette) dopo la stampa. In modalità Peel Off (Spellicolatura), la pellicola viene rimossa dall'etichetta durante la stampa. Quando si stampano batch, dopo aver rimosso l'etichetta viene stampata l'etichetta successiva.

# Caricamento dei supporti in rotolo in modalità Tear Off (Strappo)

Questa procedura descrive il caricamento dei supporti in modalità Tear Off (Strappo).

- **1.** Aprire la stampante.
  - a) Premere il pulsante di rilascio del fermo (1) sul lato della stampante.

Il coperchio dei supporti si sblocca.

**b)** Ruotare completamente il coperchio dei supporti (2) all'indietro per aprire il vano dei supporti e accedere ai sostegni dei supporti regolabili.

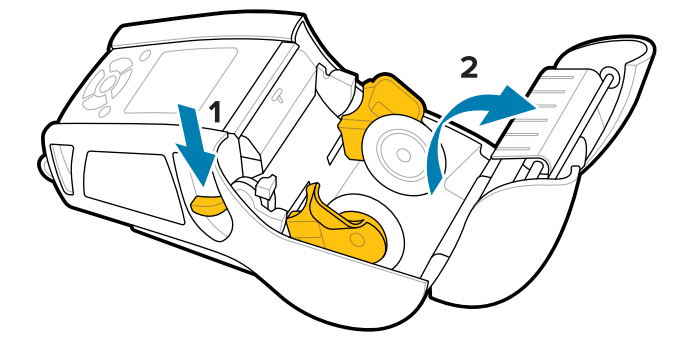

2. Separare i sostegni e inserire il rotolo del supporto tra i sostegni nell'orientamento mostrato.

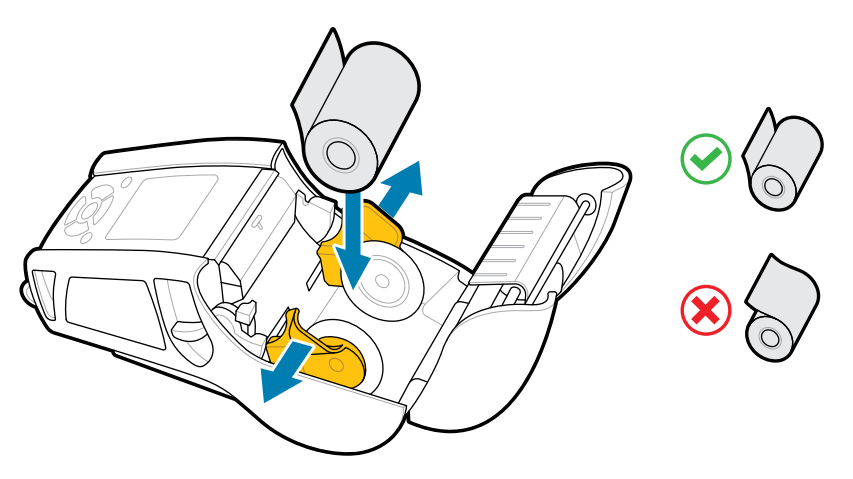

I sostegni bloccano il supporto in posizione e si regolano in base alla larghezza del supporto. Il rotolo del supporto deve poter ruotare liberamente sui sostegni.

3. Chiudere il coperchio dei supporti.

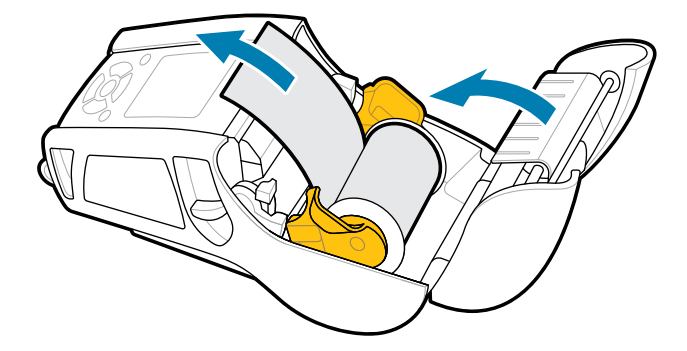

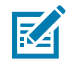

**NOTA:** fare riferimento alla Guida alla programmazione per informazioni su come modificare l'impostazione per regolare la lunghezza di alimentazione dei supporti tramite il comando SGD (Set-Get-Do).

### Caricamento dei supporti in modalità di spellicolatura (ZQ610 Plus/ZQ620 Plus)

Questa sezione descrive il caricamento dei supporti nelle stampanti ZQ610 Plus e ZQ620 Plus in modalità di spellicolatura.

1. Rimuovere la pellicola dal retro delle etichette.

- 2. Aprire la stampante.
  - a) Premere il pulsante di rilascio del fermo (1) sul lato della stampante.

Il coperchio dei supporti si sblocca.

**b)** Ruotare completamente il coperchio dei supporti (2) all'indietro per aprire il vano dei supporti e accedere ai sostegni dei supporti regolabili.

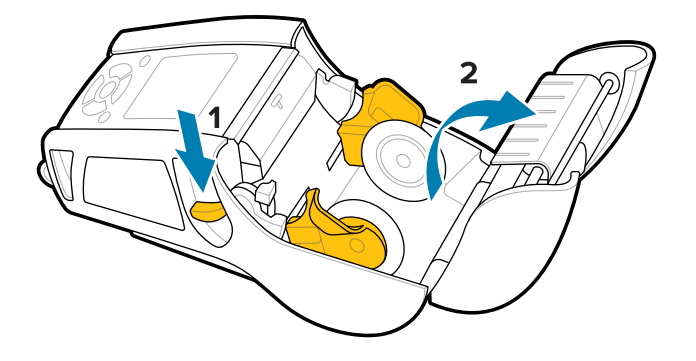

**3.** Separare i sostegni e inserire il rotolo del supporto tra i sostegni nell'orientamento mostrato.

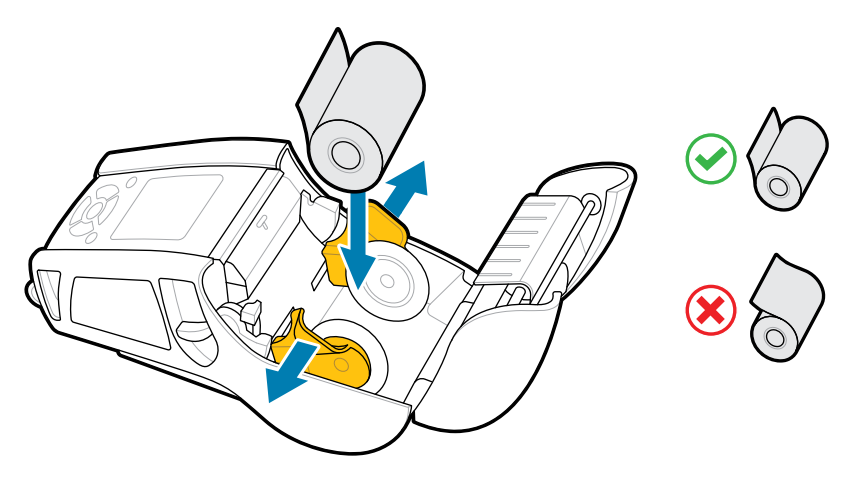

**4.** Spingere la leva dello spellicolatore verso l'alto per sollevare la barra dello spellicolatore.

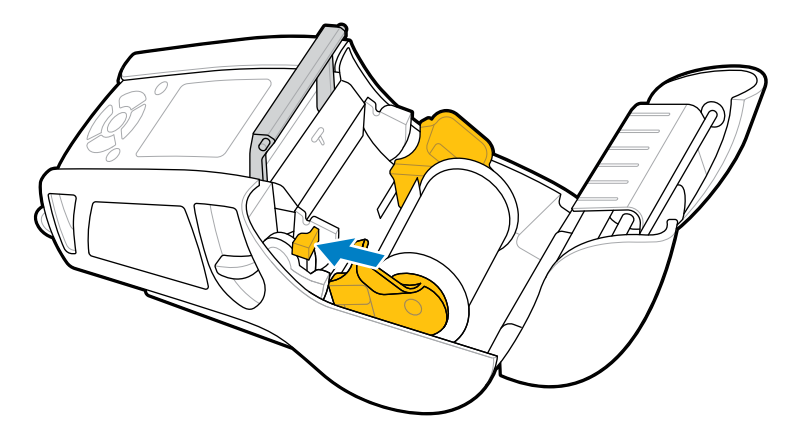

Il supporto avanza verso la barra dello spellicolatore.

5. Chiudere il coperchio dei supporti.

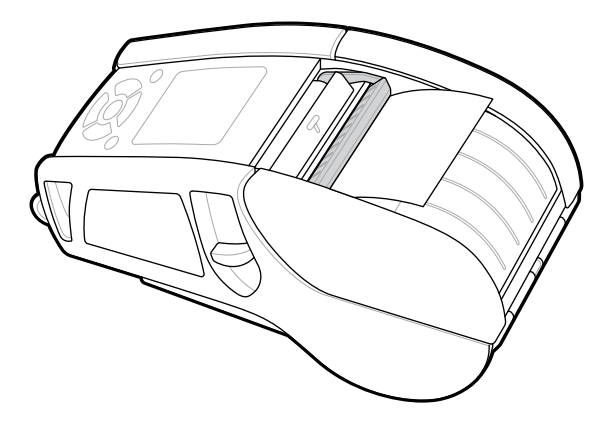

La barra dello spellicolatore si abbassa. La stampante è ora preparata per rimuovere automaticamente le etichette dal rotolo.

 Premere POWER (ACCENSIONE) per accendere il dispositivo o premere FEED (ALIMENTAZIONE) se il dispositivo è già acceso.

La stampante fa avanzare il supporto fino all'etichetta successiva se si stampano etichette. Se si stampa su supporti per giornali, la stampante fa avanzare una breve striscia di supporto.

#### Disinnesto della barra dello spellicolatore

Per disinnestare la barra dello spellicolatore:

- **1.** Aprire il coperchio dei supporti come descritto in precedenza. La barra dello spellicolatore si alza automaticamente.
- 2. Spingere la barra verso il basso finché non si blocca in posizione.

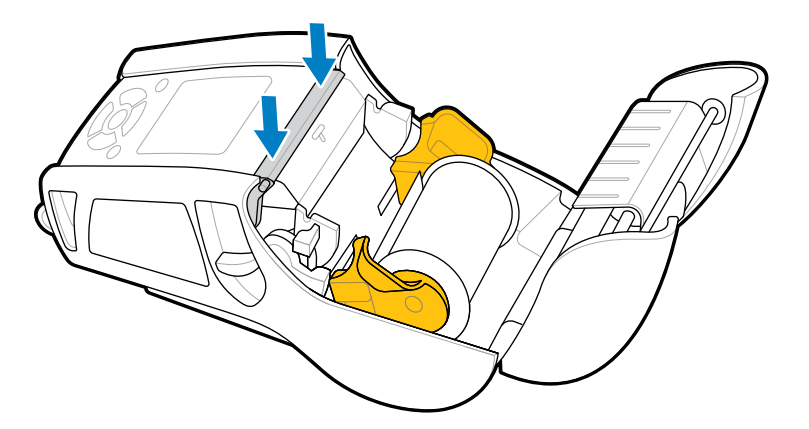

3. Chiudere il coperchio dei supporti.

### Caricamento dei supporti in modalità di spellicolatura (ZQ630 Plus)

Questa sezione descrive il caricamento dei supporti nella stampante ZQ630 Plus in modalità di spellicolatura.

**1.** Rimuovere la pellicola dal retro delle etichette.

- 2. Aprire la stampante.
  - a) Premere il pulsante di rilascio del fermo (1) sul lato della stampante.

Il coperchio dei supporti si sblocca.

**b)** Ruotare completamente il coperchio dei supporti (2) all'indietro per aprire il vano dei supporti e accedere ai sostegni dei supporti regolabili.

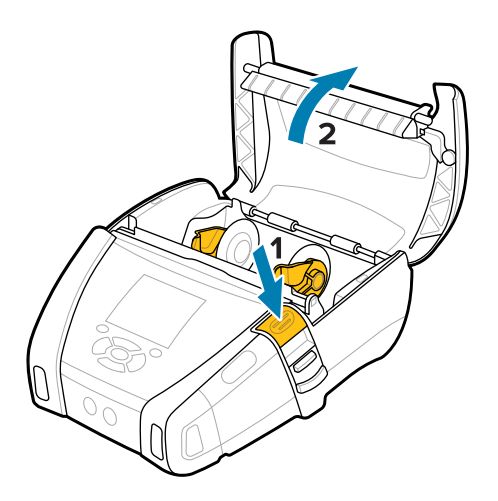

**3.** Separare i sostegni e inserire il rotolo del supporto tra i sostegni nell'orientamento mostrato.

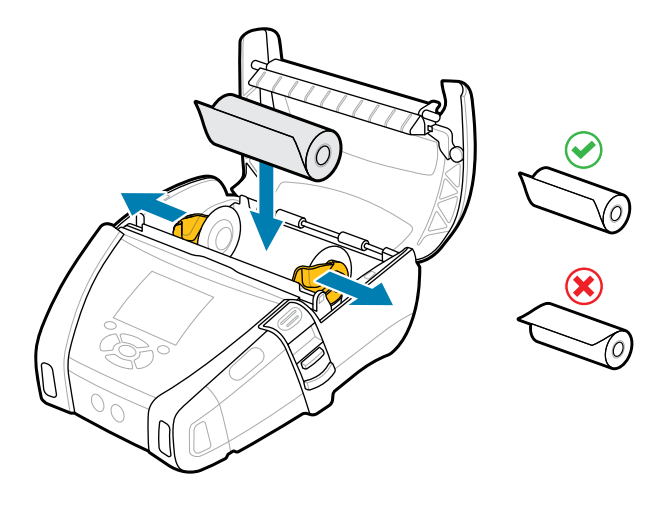

4. Chiudere il coperchio dei supporti.

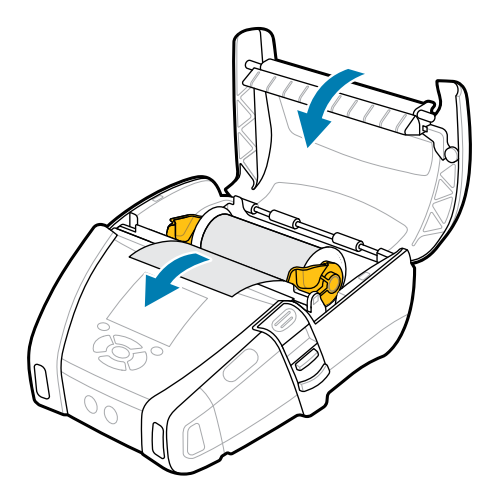

5. Tirare la leva dello spellicolatore verso l'alto finché non si blocca in posizione.

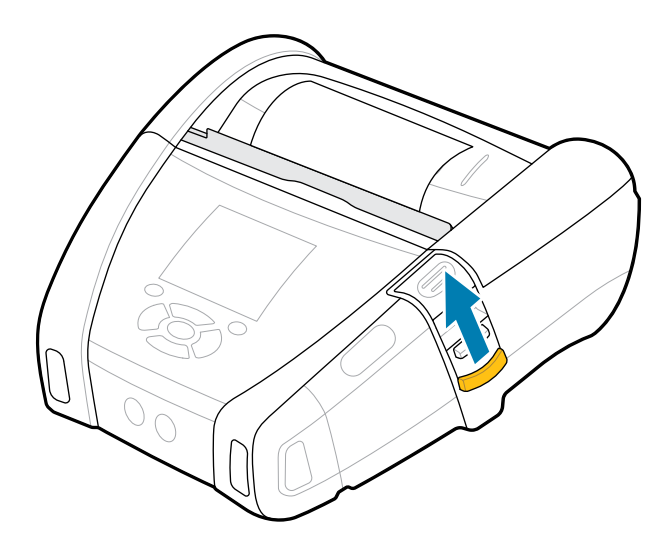

La barra dello spellicolatore si abbassa. La stampante è ora preparata per rimuovere automaticamente le etichette dal rotolo.

6. Premere **POWER** (ACCENSIONE) per accendere il dispositivo o premere **FEED** (ALIMENTAZIONE) se il dispositivo è già acceso.

La stampante fa avanzare il supporto fino all'etichetta successiva se si stampano etichette. Se si stampa su supporti per giornali, la stampante fa avanzare una breve striscia di supporto.

#### Disinnesto della barra dello spellicolatore

Per disinnestare la barra dello spellicolatore, premere il pulsante della barra verso l'interno, quindi verso il basso.

#### Guida introduttiva

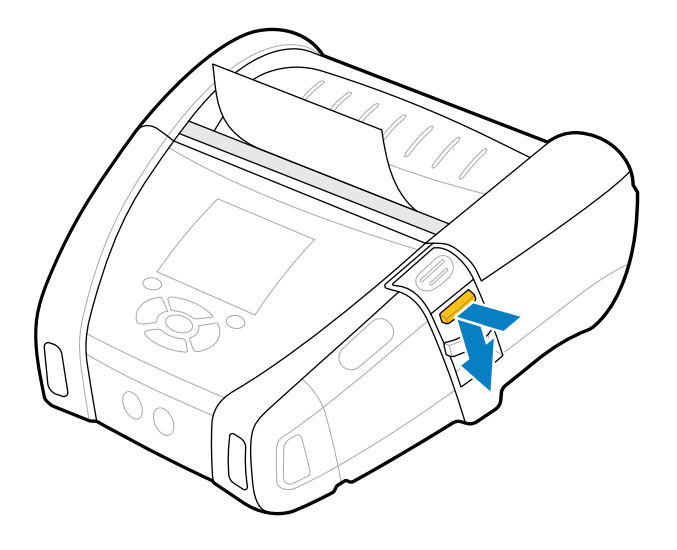

Lo spellicolatore scatta in avanti nella posizione originale e ora è disinnestato.

# Stampa di un'etichetta di test

Prima di collegare la stampante al computer o al computer portatile, assicurarsi che funzioni correttamente. A tale scopo, stampare un'etichetta di configurazione con il metodo a due tasti. L'analisi delle informazioni su queste etichette può aiutare a risolvere potenziali problemi. Per ulteriori informazioni, andare a Stampa di un'etichetta di configurazione alla pagina 119.

# Portabilità della stampante

Gli accessori per stampanti portatili offrono funzioni utili che migliorano la portabilità, rendendo più facile l'utilizzo della stampante durante gli spostamenti.

### Clip per cintura girevole

Le stampanti della serie ZQ600 Plus sono dotate di una clip per cintura girevole.

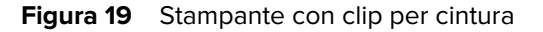

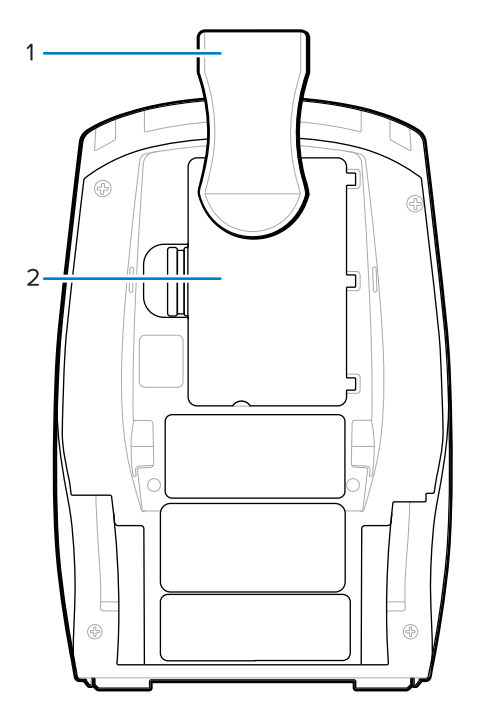

| 1 | Clip per cintura |
|---|------------------|
| 2 | Batteria         |

Per l'uso:

- 1. Rimuovere la batteria.
- 2. Inserire la sfera sul retro della clip per cintura nell'attacco sulla parte inferiore della stampante.
- 3. Inserire la batteria.
- **4.** Agganciare la clip alla cintura, assicurandosi che sia fissata saldamente.

La clip per la cintura ruota, consentendo di muoversi liberamente mentre si indossa la stampante.

### Clip per cintura in metallo

La stampante ZQ630 Plus offre una clip per cintura in metallo opzionale che garantisce maggiore resistenza.

La clip è fissata saldamente alla stampante tramite due viti a testa piatta Philips. Può essere utilizzata anche in modo indipendente o in combinazione con la custodia rigida. Per ulteriori informazioni, visitare il sito Web <u>zebra.com/accessories</u>.

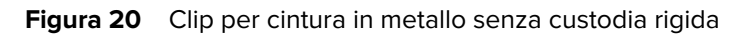

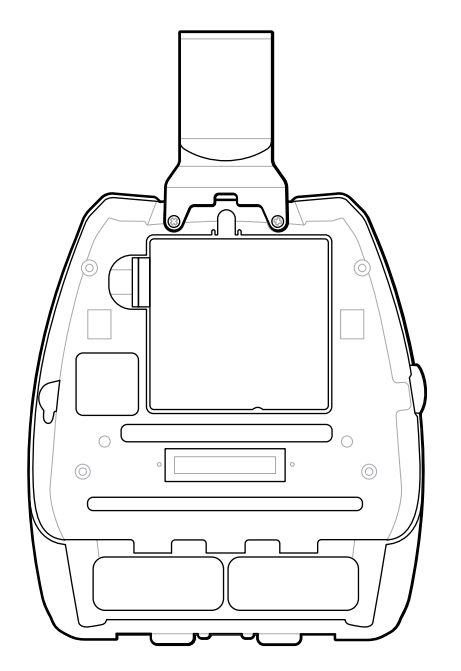

Figura 21 Clip per cintura in metallo con custodia rigida

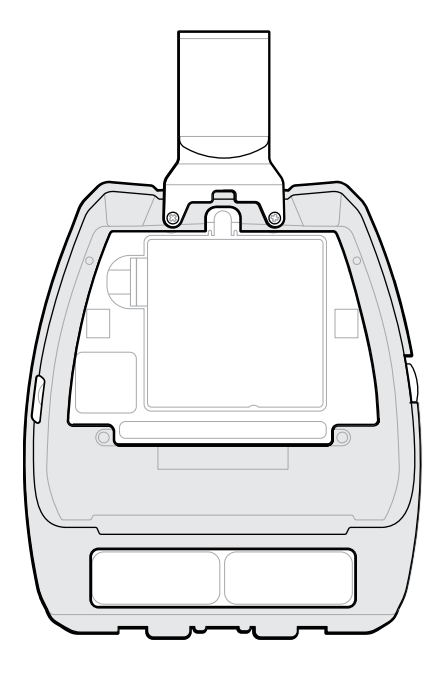

# Tracolla regolabile

Se la stampante è dotata dell'opzione tracolla, seguire le istruzioni riportate di seguito su come utilizzarla.

**1.** Far passare l'estremità della tracolla attraverso l'apposita fessura sul lato anteriore della stampante, quindi allacciarla attorno al punto di attacco della tracolla.

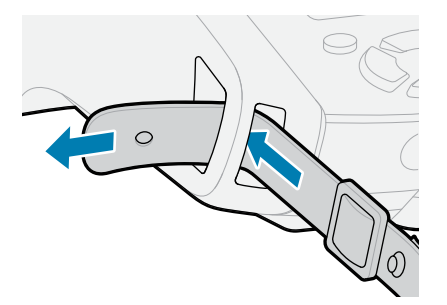

2. Inserire il foro sull'estremità della tracolla sopra il dispositivo di fissaggio in metallo per fissarlo.

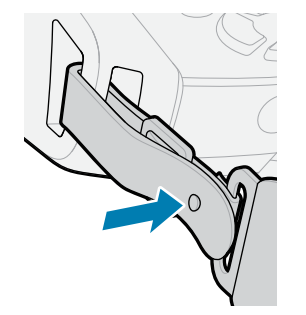

**3.** Ripetere i passaggi 1 e 2 sul lato opposto della stampante.

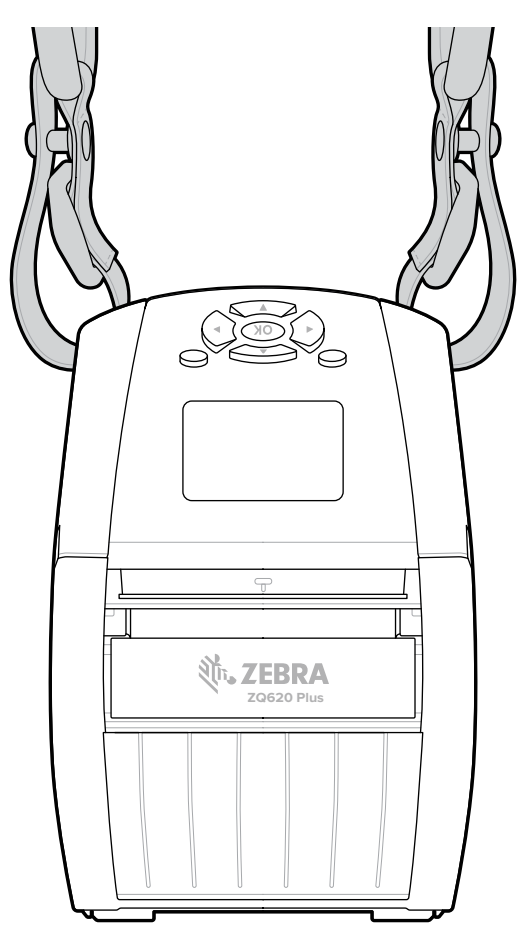

# Custodia morbida

La custodia morbida delle stampanti serie ZQ600 Plus opzionale consente di trasportare la stampante alla cintura.

**1.** Sollevare l'aletta superiore della custodia morbida, bloccata con un dispositivo di fissaggio automatico.

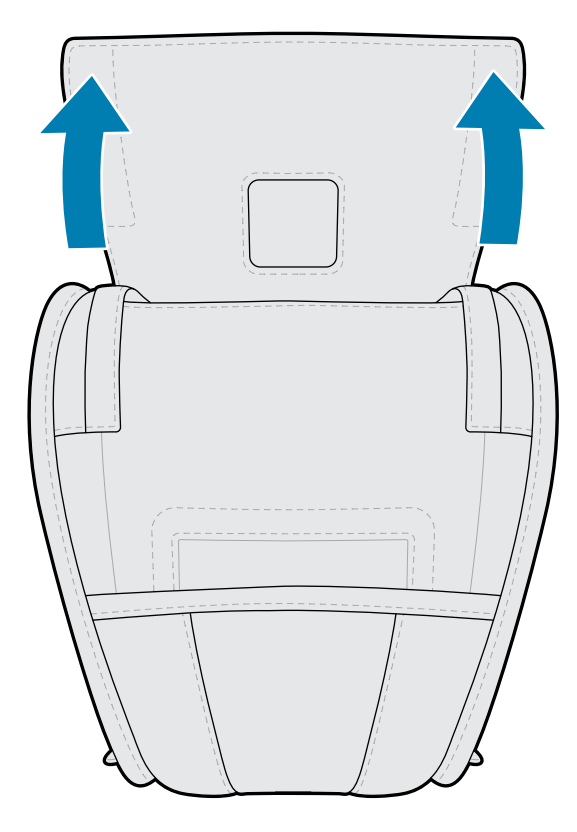

2. Far scorrere la stampante nella custodia in modo che il display LCD sia visibile attraverso la finestra in plastica.

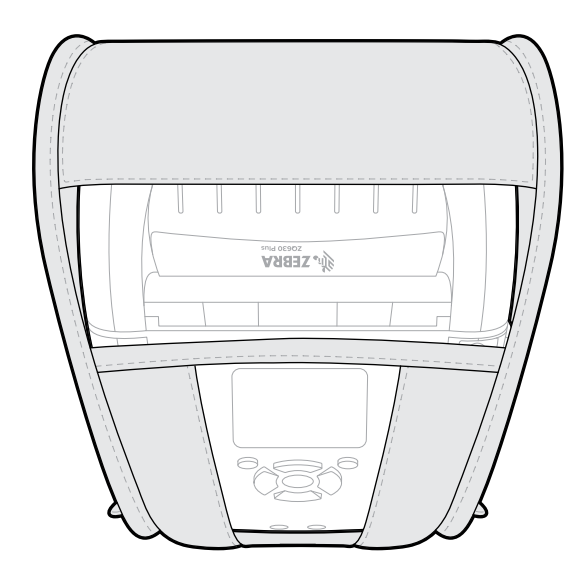

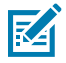

**NOTA:** con la custodia morbida è possibile utilizzare la tracolla opzionale fissando le estremità della tracolla ai due anelli metallici della custodia morbida.

### Fascetta da polso

La fascetta da polso delle stampanti serie ZQ600 Plus si collega al punto di collegamento della fascetta della stampante per fornire un metodo comodo e sicuro per trasportare la stampante.

**1.** Inserire l'anello sull'estremità della fascetta attraverso la fessura della fascetta sulla parte anteriore della stampante.

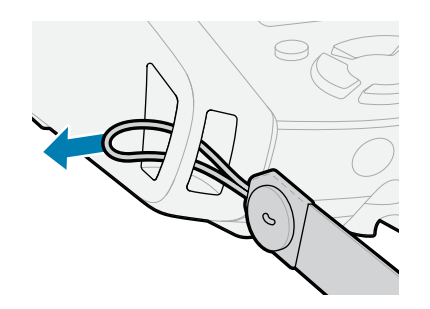

2. Far passare l'estremità della fascetta attorno al punto di collegamento della fascetta e fissarla sul bottone.

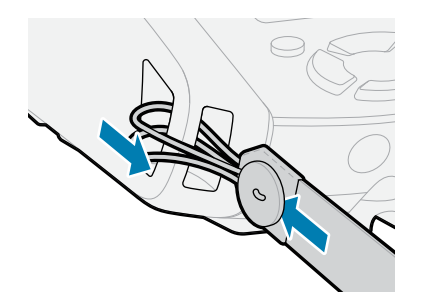

3. Ripetere questa procedura per l'estremità opposta della fascetta.

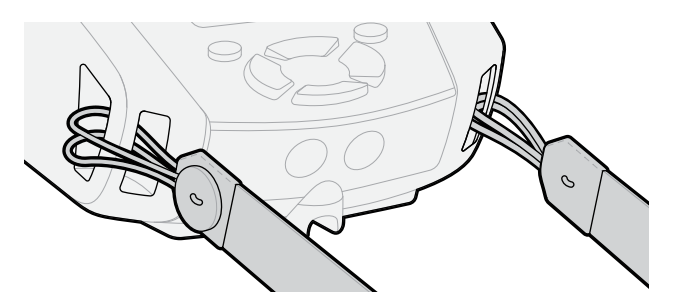

### Custodia rigida

La stampante ZQ630 Plus dispone di un'opzione custodia rigida in due pezzi. Consente di indossare la stampante alla cintura con la clip per cintura in metallo (inclusa), garantendo al contempo una maggiore protezione per la stampante. La custodia si apre e si chiude su una cerniera situata sul retro. La clip per cintura in metallo è montata sulla custodia rigida e sulla stampante con due viti. Se non viene utilizzata alcuna clip per cintura, vengono utilizzate due viti più corte per fissare la stampante alla custodia rigida.
**1.** Inserire la stampante nella metà inferiore della custodia rigida.

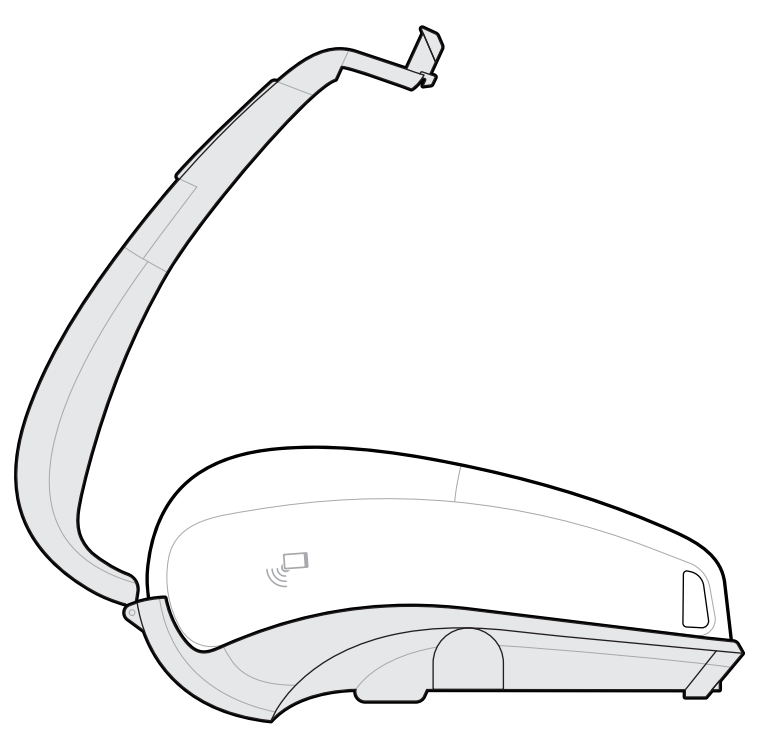

2. Ruotare la metà superiore della custodia rigida sopra la parte superiore della stampante e chiudere a scatto.

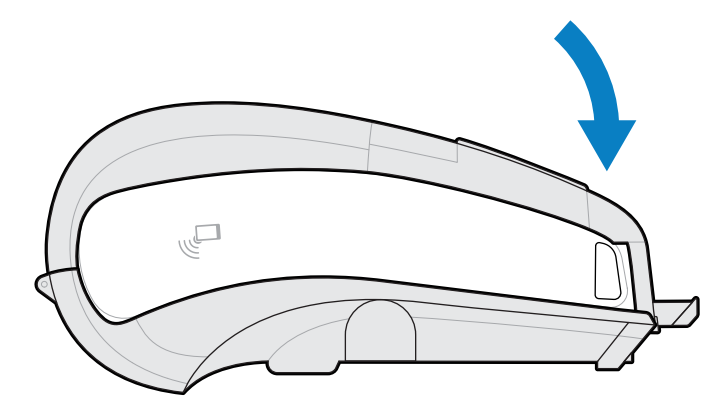

**3.** Utilizzare un cacciavite Phillips n. 1 per fissare le due viti 6-32 x 5/8 alla parte inferiore della custodia rigida.

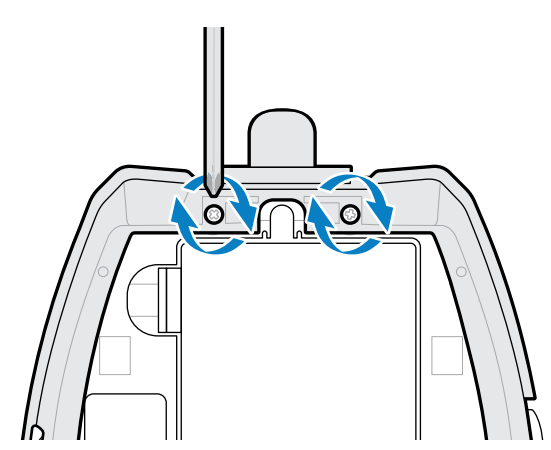

### Custodia indossabile sulla vita

La stampante ZQ630 Plus è dotata di un'opzione di custodia indossabile sulla vita che consente di trasportare la stampante indossandola attorno alla vita per accedervi facilmente.

1. Sganciare la chiusura sulla cintura della custodia.

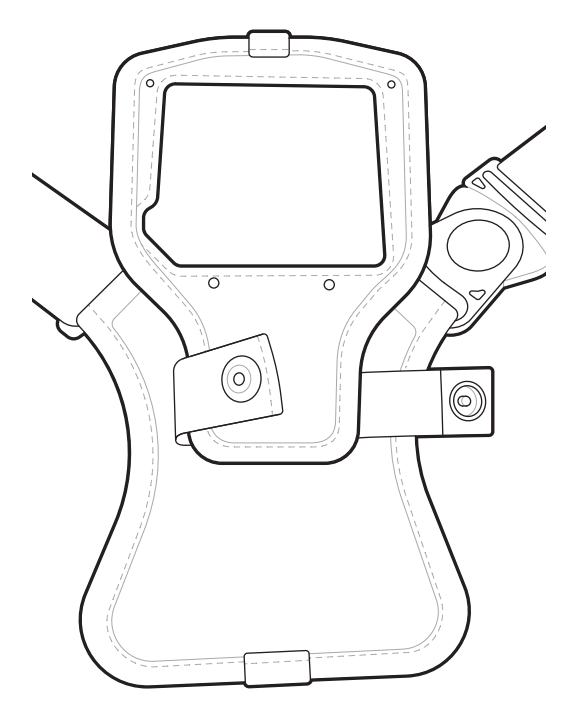

2. Sbloccare la clip girevole a D maschio sulla cintura dalla clip a D femmina sul cuscinetto di montaggio della stampante per rimuoverla.

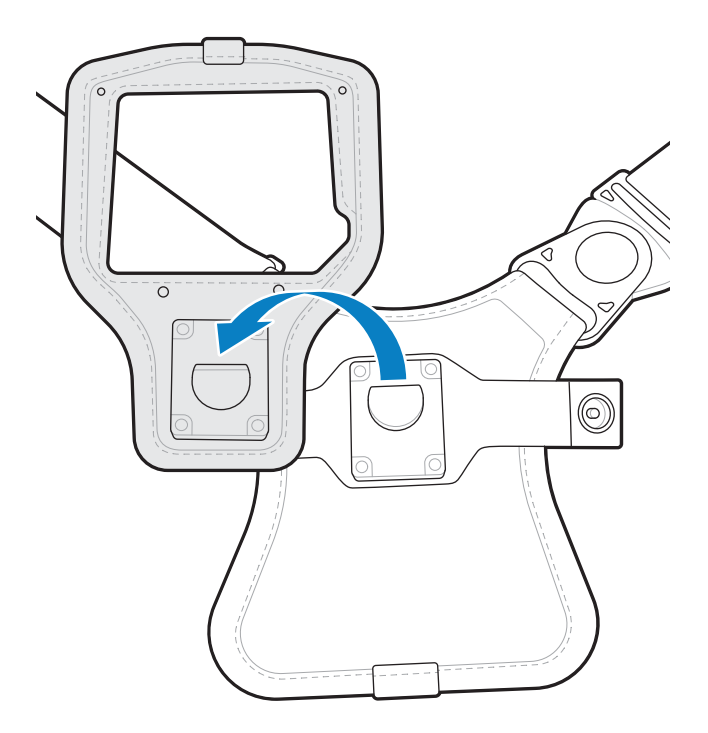

**3.** Allineare i fori sul cuscinetto di montaggio con i fori di montaggio sulla parte inferiore della stampante (cerchiati).

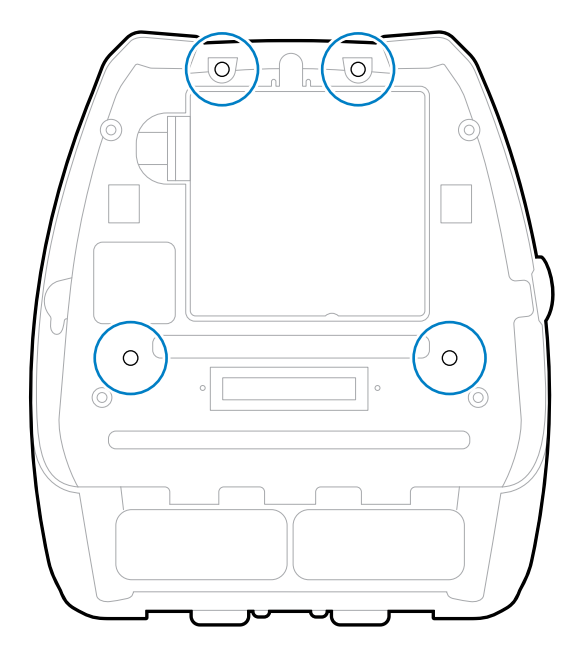

**4.** Utilizzare un cacciavite esagonale da 4 mm sulle due viti da 6-32 x 0,375" e sulle due rondelle n. 6 per fissare il cuscinetto di montaggio alla parte superiore della stampante (cerchiata).

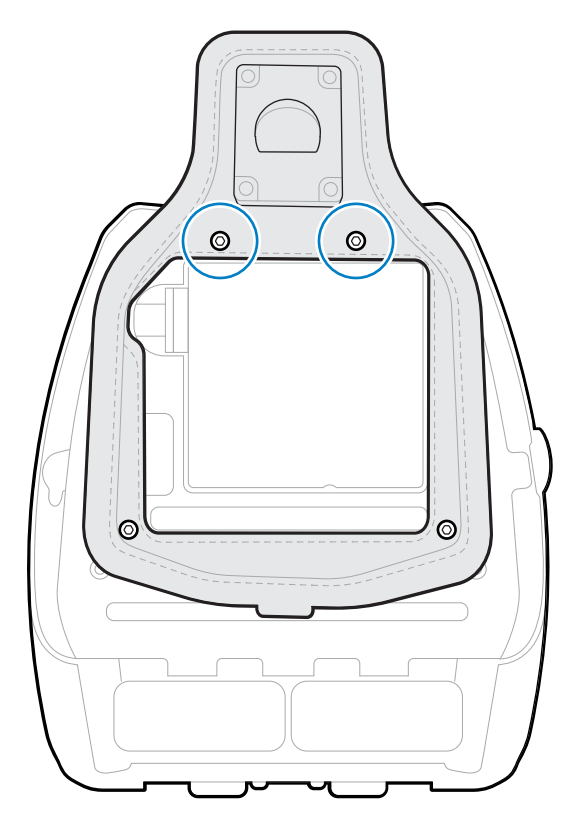

**5.** Fissare le due viti da 6-32 x 0,625" e le rondelle sulla parte inferiore del cuscinetto di montaggio (cerchiato).

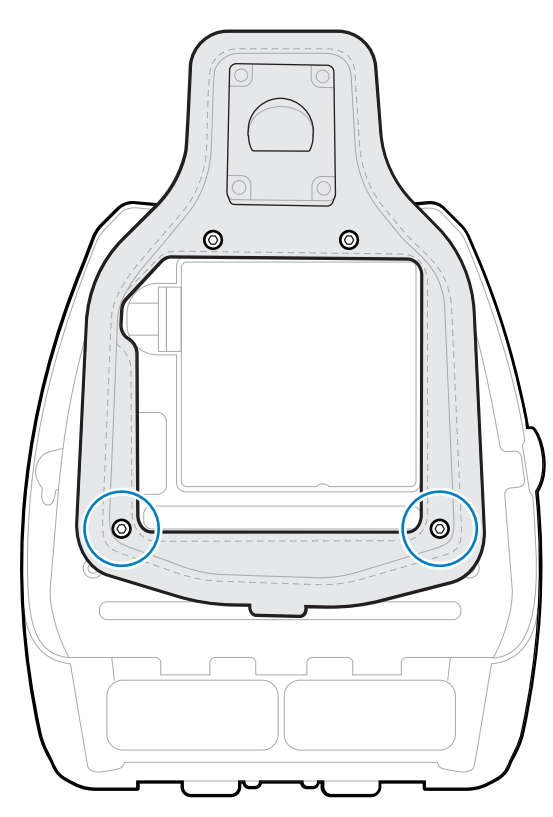

**6.** Collegare la clip girevole a D maschio sulla cintura alla clip a D femmina sul cuscinetto di montaggio della stampante.

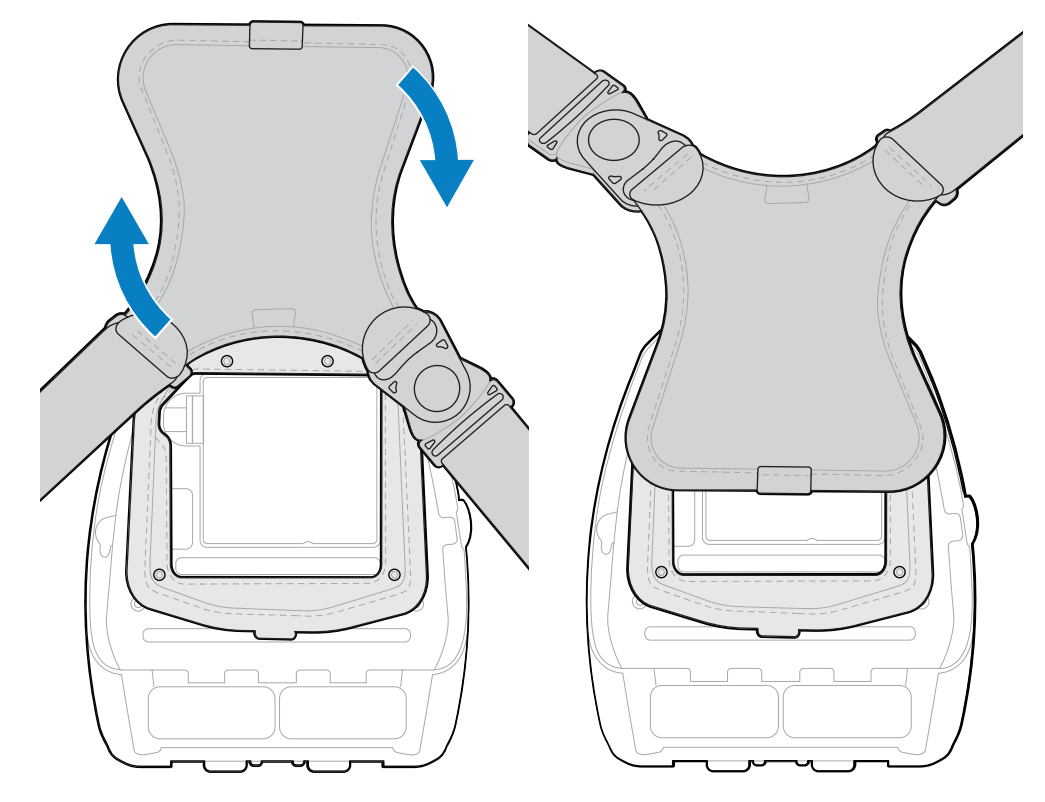

7. Far scattare i dispositivi di fissaggio per bloccarli (lato opposto), quindi ruotare la cintura di 180°.

- 8. Sganciare la cintura e regolarla alla lunghezza desiderata.
- 9. Indossare la cintura attorno alla vita e far scattare la chiusura in posizione per bloccarla.
  La stampante è comodamente appesa nella custodia sotto l'anca.

# **Configurazione della stampante**

Questa sezione fornisce informazioni sulla configurazione e sulle regolazioni della stampante.

## Modifica delle impostazioni della stampante - Menu utente

Nella sezione seguente vengono presentate le impostazioni della stampante modificabili e vengono identificati gli strumenti per cambiarle.

#### Menu Impostazioni

Questa sezione fornisce informazioni dettagliate sul menu Settings (Impostazioni) della stampante.

| Impostazione<br>di stampa              | Descrizione                                                                                                    |                                    |
|----------------------------------------|----------------------------------------------------------------------------------------------------|------------------------------------|
| Darkness<br>(Intensità)                | Impostare l'intensità sul livello più basso che<br>consente di ottenere una buona qualità di stampa.<br>Se si imposta un valore troppo alto per l'intensità,<br>è possibile che l'immagine dell'etichetta non venga<br>stampata in modo chiaro, che i codici a barre non<br>vengano analizzati correttamente o che la testina<br>di stampa si logori precocemente.<br>SGD: print.tone_zpl | SETTINGS<br>DARKNESS<br>▼ 10.0 ▲   |
| Print Speed<br>(Velocità di<br>stampa) | Consente di selezionare la velocità di stampa<br>di un'etichetta (il valore è espresso in pollici al<br>secondo). Una velocità di stampa più bassa in<br>genere permette di ottenere una migliore qualità<br>di stampa.<br>SGD: media.speed                                                                                                    | SETTINGS<br>PRINT SPEED<br>▼ 6.0 ▲ |

| Impostazione<br>di stampa                      | Descrizione                                                                                                    |                                         |
|------------------------------------------------|----------------------------------------------------------------------------------------------------|-----------------------------------------|
| Media Type<br>(Tipo di<br>supporto)            | Selezionare il tipo di supporto in uso.<br>SGD: ezpl.media_type                                                                                                    | SETTINGS<br>MEDIA TYPE<br>▼ GAP/NOTCH ▲ |
| Tear Off<br>(Strappo)                          | Se necessario, consente di regolare la posizione<br>del supporto sulla barra di strappo dopo la stampa.<br>SGD: ezpl.tear_off                                                                                                    | SETTINGS<br>TEAR OFF<br>V O A           |
| Print Width<br>(Larghezza<br>stampa)           | Consente di specificare la larghezza delle etichette<br>utilizzate. Il valore predefinito è la larghezza<br>massima per la stampante, basato sul valore DPI<br>della testina di stampa.<br>SGD: ezpl.print_width                                                                                                    | SETTINGS<br>PRINT WIDTH<br>▼ 1343 ▲     |
| Print Mode<br>(Modalità di<br>stampa)          | Consente di selezionare una modalità di stampa<br>compatibile con le opzioni della stampante.<br>SGD: ezpl.print_mode                                                                                                    | SETTINGS<br>PRINT MODE<br>▼ TEAR OFF ▲  |
| Label Top<br>(Parte<br>superiore<br>etichetta) | <ul> <li>Se necessario, spostare verticalmente la posizione dell'immagine sull'etichetta.</li> <li>Valori negativi spostano l'immagine più in alto sull'etichetta (verso la testina di stampa).</li> <li>Valori positivi spostano l'immagine più in basso sull'etichetta (lontano dalla testina di stampa) in base al numero specificato di punti.</li> <li>SGD: zpl.label_top</li> </ul> | SETTINGS<br>LABEL TOP<br>V O            |

| Impostazione<br>di stampa                                  | Descrizione                                                                                                    |                                                   |
|------------------------------------------------------------|----------------------------------------------------------------------------------------------------|---------------------------------------------------|
| Left Position<br>(Posizione<br>sinistra)                   | Se necessario, consente di regolare la posizione di<br>stampa orizzontale sull'etichetta. I numeri positivi<br>spostano il bordo sinistro dell'immagine verso il<br>centro dell'etichetta in base al numero di punti<br>selezionato, mentre i numeri negativi lo spostano<br>verso il bordo sinistro dell'etichetta.<br>SGD: zpl.left_position                                                                                | SETTINGS<br>LEFT POSITION<br>• 0 •                |
| Reprint Mode<br>(Modalità di<br>ristampa)                  | Quando la modalità di ristampa è attivata, è<br>possibile ristampare l'ultima etichetta stampata<br>inviando determinati comandi o premendo la<br>FRECCIA GIÙ sulla tastiera.<br>SGD: ezpl.reprint_mode                                                                                                    | SETTINGS<br>REPRINT MODE<br>OFF                   |
| Label<br>Length Max<br>(Lunghezza<br>massima<br>etichetta) | Consente di impostare la lunghezza massima<br>dell'etichetta su un valore di almeno 25,4 mm (1")<br>maggiore della lunghezza effettiva dell'etichetta<br>più lo spazio interetichetta. Se si imposta un valore<br>inferiore alla lunghezza dell'etichetta, la stampante<br>presuppone che sia stato caricato un supporto<br>continuo e la calibrazione della stampante non<br>viene effettuata.<br>SGD: ezpl.label_length_max | SETTINGS<br>LABEL LENGTH MAX<br>V 15 A            |
| Language<br>(Lingua)                                       | Se necessario, cambiare la lingua del display della stampante.                                                                                                    | SETTINGS<br>LANGUAGE<br>ENGLISH                   |
|                                                            | <b>NOTA:</b> per facilitare la selezione, le opzioni d<br>vengono visualizzate nella lingua che è possi                                                                                                    | lisponibili per questo parametro<br>bile leggere. |

## Menu Tools (Strumenti)

Questa sezione fornisce informazioni dettagliate sul menu degli strumenti della stampante.

| Impostazione<br>Tools<br>(Strumenti)                  | Descrizione                                                                                                    |                                                 |
|-------------------------------------------------------|----------------------------------------------------------------------------------------------------|-------------------------------------------------|
| Print<br>Information<br>(Stampa<br>informazioni)      | Stampa un'etichetta di configurazione della<br>stampante, il profilo del sensore, le informazioni<br>sul codice a barre, le informazioni sui caratteri,<br>le immagini, i formati, il report a due tasti e le<br>impostazioni di rete.<br>SGD: device.user_vars.display_<br>wmlsg_printlist                                                                                                    | TOOLS<br>PRINT INFORMATION<br>SETTINGS<br>PRINT |
| Backlight<br>Timeout<br>(Timeout<br>retroilluminazion | Consente di impostare la durata della<br>retroilluminazione del display LCD in secondi.<br>eßGD: display.backlight_on_time                                                                                                    | TOOLS<br>BACKLIGHT TIMEOUT<br>V 10 A            |
| Power Up<br>Action (Azione<br>all'accensione)         | Consente di impostare l'azione eseguita dalla<br>stampante durante la sequenza di accensione,<br>ad esempio, nessun movimento, calibrazione,<br>eccetera.<br>SGD: ezpl.power_up_action                                                                                                    | TOOLS<br>POWER UP ACTION<br>▼ CALIBRATE ▲       |
| Head-Close<br>Action (Azione<br>chiusura<br>testina)  | Consente di impostare l'azione eseguita dalla<br>stampante quando si chiude la testina di stampa,<br>ad alimentazione, calibrazione, eccetera.<br>SGD: ezpl.head_close_action                                                                                                    | TOOLS<br>HEAD CLOSE ACTION<br>▼ CALIBRATE ▲     |
| Load Defaults<br>(Carica valori<br>predefiniti)       | Consente di ripristinare le impostazioni di fabbrica<br>della stampante, del server di stampa e della<br>rete. Prestare attenzione quando si caricano<br>i valori predefiniti, perché questa operazione<br>comporta il ricaricamento di tutte le impostazioni<br>modificate manualmente. Questa voce di menu è<br>disponibile tramite due menu utente con diversi<br>valori predefiniti per ciascuno di essi.<br>SGD: ezpl.load_defaults | TOOLS<br>LOAD DEFAULTS<br>FACTORY               |

| Impostazione<br>Tools<br>(Strumenti)                | Descrizione                                                                                                    |                                      |
|-----------------------------------------------------|----------------------------------------------------------------------------------------------------|--------------------------------------|
| Label Length<br>Cal (Cal<br>lunghezza<br>etichetta) | Consente di calibrare la stampante per regolare la<br>lunghezza dell'etichetta.                                                                                                    | TOOLS<br>LABEL LENGTH CAL            |
| Diagnostic<br>Mode<br>(Modalità di<br>diagnostica)  | Utilizzare questo strumento di diagnostica per<br>fare in modo che la stampante stampi valori<br>esadecimali per tutti i dati ricevuti dalla stampante.<br>SGD: device.user_vars.display_<br>diagnostic_list                                   | TOOLS<br>DIAGNOSTIC MODE<br>DISABLED |
| ZBI Enabled?<br>(ZBI abilitato?)                    | Questa voce di menu indica se l'opzione Zebra<br>Basic Interpreter (ZBI 2.0TM) è abilitata sulla<br>stampante. Se si desidera acquistare questa<br>opzione, richiedere ulteriori informazioni al proprio<br>rivenditore Zebra.<br>SGD: zbi.key | TOOLS<br>ZBI ENABLED?<br>NO          |
| Password<br>Protect<br>(Protezione<br>con password) | Selezionare il livello di protezione tramite<br>password per le voci del menu utente. La<br>password predefinita della stampante è 1234.<br>SGD: display.password.level                                                                        | TOOLS<br>PASSWORD PROTECT<br>NONE    |

## Menu Rete

Questa sezione fornisce informazioni dettagliate sul menu Network (Rete) della stampante.

| Impostazione<br>menu Network<br>(Rete)                 | Descrizione                                                                                                    |                                                    |
|--------------------------------------------------------|----------------------------------------------------------------------------------------------------|----------------------------------------------------|
| Active Print<br>Server (Server<br>di stampa<br>attivo) | Informa l'utente della presenza di un server attivo.<br>È possibile installare un solo server di stampa alla<br>volta, quindi il server di stampa installato è il server<br>di stampa attivo.<br>SGD: ip.active_network | NETWORK<br>ACTIVE PRINT SERVER<br>WIRED            |
| Primary<br>Network (Rete<br>principale)                | Consente di visualizzare o modificare se il server<br>di stampa wireless è considerato quello principale.<br>È possibile scegliere il server principale.<br>SGD: ip.primary_network                                     | NETWORK<br>PRIMARY NETWORK<br>VIRED                |
| WLAN IP<br>Address<br>(Indirizzo IP<br>WLAN)           | Consente di visualizzare e, se necessario,<br>modificare l'indirizzo IP WLAN della stampante.<br>SGD: wlan.ip.addr                                                                                                    | NETWORK<br>WLAN IP ADDRESS<br>▼ 172.029.016.028 ▲  |
| WLAN Subnet<br>Mask (Subnet<br>mask WLAN)              | Consente di visualizzare e, se necessario,<br>modificare la subnet mask WLAN.<br>SGD: wlan.ip.netmask                                                                                                    | NETWORK<br>WLAN SUBNET MASK<br>▼ 255.255.255.000 ▲ |
| WLAN<br>Gateway<br>(Gateway<br>WLAN)                   | Consente di visualizzare e, se necessario,<br>modificare il gateway WLAN predefinito.<br>SGD: wlan.ip.gateway                                                                                                    | NETWORK<br>WLAN GATEWAY<br>▼ 172.029.016.001 ▲     |

| Impostazione<br>menu Network<br>(Rete)         | Descrizione                                                                                                    |                                                  |
|------------------------------------------------|----------------------------------------------------------------------------------------------------|--------------------------------------------------|
| WLAN IP<br>Protocol<br>(Protocollo IP<br>WLAN) | Questo parametro indica se l'indirizzo IP WLAN è<br>selezionato dall'utente (permanente) o dal server<br>(dinamico).<br>SGD: wlan.ip.protocol                                                                                                    | NETWORK<br>WLAN IP PROTOCOL<br>V ALL             |
| WLAN MAC<br>Address<br>(Indirizzo MAC<br>WLAN) | Consente di visualizzare l'indirizzo MAC (Media<br>Access Control) WLAN del server di stampa<br>wireless installato nella stampante.<br>SGD: wlan.mac_addr                                                                                                  | NETWORK<br>WLAN MAC ADDRESS<br>AC:3F:A4:89:17:B8 |
| ESSID                                          | ESSID (Extended Service Set Identification) è<br>un identificatore della rete wireless. Questa<br>impostazione, che non può essere modificata<br>dal pannello di controllo, fornisce l'ESSID per la<br>configurazione wireless corrente.<br>SGD: wlan.essid | NETWORK<br>ESSID<br>125                          |
| AP MAC<br>Address<br>(Indirizzo MAC<br>WLAN)   | Consente di visualizzare l'indirizzo MAC dell'AP<br>associato alla stampante.<br>SGD: wlan.bssid                                                                                                    | NETWORK<br>AP MAC ADDRESS<br>00:00:00:00:00:00   |
| Channel<br>(Canale)                            | Consente di visualizzare il canale wireless<br>utilizzato quando la rete wireless è attiva e<br>autenticata.<br>SGD: wlan.channel                                                                                                    | NETWORK<br>CHANNEL<br>1                          |

| Impostazione<br>menu Network<br>(Rete)             | Descrizione                                                                                                    |                                                     |
|----------------------------------------------------|----------------------------------------------------------------------------------------------------|-----------------------------------------------------|
| Signal<br>(Segnale)                                | Consente di visualizzare la potenza del segnale<br>wireless quando la rete wireless è attiva e<br>autenticata.<br>SGD: wlan.signal_strength                                                                                                    | NETWORK<br>SIGNAL<br>100                            |
| Wired IP<br>Address<br>(Indirizzo IP<br>cablato)   | Consente di visualizzare e, se necessario,<br>modificare l'indirizzo IP cablato della stampante.<br>SGD: internal_wired.ip.addr                                                                                                    | NETWORK<br>WIRED IP ADDRESS<br>▼ 192.168.000.009 ▲  |
| Wired Subnet<br>Mask (Subnet<br>mask cablata)      | Consente di visualizzare e, se necessario,<br>modificare la subnet mask cablata.<br>SGD: internal_wired.ip.netmask                                                                                                    | NETWORK<br>WIRED SUBNET MASK<br>▼ 255.255.255.000 ▲ |
| Wired Gateway<br>(Gateway<br>cablato)              | Consente di visualizzare e, se necessario,<br>modificare il gateway cablato.<br>SGD: internal_wired.ip.gateway                                                                                                    | NETWORK<br>WIRED GATEWAY<br>▼ 192.168.000.254 ▲     |
| Wired IP<br>Protocol<br>(Protocollo IP<br>cablato) | Questo parametro indica se l'indirizzo IP è<br>selezionato dall'utente (permanente) o dal server<br>(dinamico). Se viene scelta un'opzione dinamica,<br>questo parametro indica il metodo tramite il quale<br>il server cablato o wireless riceve l'indirizzo IP dal<br>server.<br>SGD: internal_wired.ip.protocol | NETWORK<br>WIRED IP PROTOCOL<br>V ALL               |

| Impostazione<br>menu Network<br>(Rete)           | Descrizione                                                                                                    |                                        |
|--------------------------------------------------|----------------------------------------------------------------------------------------------------|----------------------------------------|
| Wired MAC<br>Address<br>(Indirizzo MAC           | Consente di visualizzare e, se necessario,<br>modificare l'indirizzo MAC della stampante.                                                                                                    | NETWORK                                |
| cablato)                                         | SGD: internal_wired.mac_addr                                                                                                    | wIRED MAC ADDRESS<br>00:07:4D:20:B5:5A |
| IP Port (Porta<br>IP)                            | Questa impostazione della stampante si riferisce al<br>numero di porta dei server di stampa cablati interni<br>su cui si sta monitorando il servizio di stampa TCP.<br>Le normali comunicazioni TCP dall'host devono<br>essere indirizzate a questa porta.<br>SGD: ip.port | NETWORK<br>IP PORT<br>6101             |
| IP Alternate<br>Port (Porta IP<br>alternativa)   | Questo comando consente di impostare il numero<br>della porta TCP alternativa.<br>SGD: ip.port_alternate                                                                                                    | NETWORK<br>IP ALTERNATE PORT<br>9100   |
| Print<br>Information<br>(Stampa<br>informazioni) | Consente di stampare le informazioni specificate<br>su una o più etichette. Questa voce di menu è<br>disponibile tramite tre menu utente con diversi<br>valori predefiniti per ciascuno di essi.                                                                           | NETWORK<br>PRINT INFORMATION           |
|                                                  | SGD: device.user_vars.display_<br>wmlsgd_printlist                                                                                                    | ▼ NETWORK ▲                            |
| Reset Network<br>(Reimposta<br>rete)             | Questa opzione ripristina il server di stampa<br>cablato o wireless e salva le modifiche apportate<br>alle impostazioni di rete.                                                                                                    | NETWORK<br>RESET NETWORK               |

## Configurazione della stampante

| Impostazione<br>menu Network<br>(Rete)          | Descrizione                                                                                                    |                                       |
|-------------------------------------------------|----------------------------------------------------------------------------------------------------|---------------------------------------|
| Visibility Agent<br>(Agente di<br>visibilità)   | Quando la stampante è connessa a una rete<br>cablata o wireless, tenta di connettersi all'Asset<br>Visibility Service (servizio AVS) di Zebra tramite il<br>Cloud-based Zebra Printer Connector (Connettore<br>della stampante Zebra basato su cloud) utilizzando<br>una connessione socket Web crittografata e<br>autenticata da certificato. La stampante invia i dati<br>di rilevamento, le impostazioni e gli avvisi. I dati<br>stampati in qualsiasi formato di etichetta NON<br>vengono trasmessi. Per annullare questa funzione,<br>disattivare questa impostazione.<br>SGD: weblink.zebra_connector. enable | NETWORK<br>VISIBILITY AGENT<br>▼ ON ▲ |
| Load Defaults<br>(Carica valori<br>predefiniti) | Consente di ripristinare le impostazioni di fabbrica<br>della stampante, del server di stampa e della<br>rete. Prestare attenzione quando si caricano<br>i valori predefiniti, perché questa operazione<br>comporta il ricaricamento di tutte le impostazioni<br>modificate manualmente. Questa voce di menu è<br>disponibile tramite due menu utente con diversi<br>valori predefiniti per ciascuno di essi.<br>SGD: ezpl.load_defaults                                                                                                    | NETWORK<br>LOAD DEFAULTS<br>V NETWORK |

## Menu RFID

Questa sezione fornisce informazioni dettagliate sul menu RFID della stampante.

| Impostazione<br>RFID                     | Descrizione                                                                                                    |                        |
|------------------------------------------|----------------------------------------------------------------------------------------------------|------------------------|
| RFID Status<br>(Stato RFID)              | Visualizza lo stato del sottosistema RFID della stampante.                                                                                                    | RFID                   |
|                                          | SGD: rfid.error.response                                                                                                    | RFID STATUS            |
|                                          |                                                                                                    | RFID DISABLED          |
| RFID Calibrate<br>(Calibrazione<br>RFID) | Consente di avviare la calibrazione del cartellino<br>per supporti RFID (diversa dalla calibrazione del<br>supporto). Durante il processo, la stampante<br>sposta il supporto, calibra la posizione del<br>cartellino RFID e determina le impostazioni ottimali<br>per il supporto RFID utilizzato.<br>SGD: rfid.tag.calibrate | RFID<br>RFID CALIBRATE |

| Impostazione<br>RFID                                                        | Descrizione                                                                                                    |                                       |
|-----------------------------------------------------------------------------|----------------------------------------------------------------------------------------------------|---------------------------------------|
| Read RFID<br>Data (Leggi<br>dati RFID)                                      | Consente di leggere e restituire i dati del cartellino<br>specificati dal cartellino RFID.<br>SGD: rfid.tag.read.content &<br>rfid.tag.read.execute                                                                      | RFID<br>READ RFID DATA<br>EPC<br>NONE |
| RFID Test (Test<br>RFID)                                                    | Durante il test RFID, la stampante tenta di leggere<br>e scrivere su un transponder.<br>SGD: rfid.tag.test &<br>rfid.tag.test.execute                                                                                    | RFID<br>RFID TEST                     |
| RFID<br>Programming<br>Position<br>(Posizione di<br>programmazione<br>RFID) | Se la posizione di programmazione desiderata<br>(posizione di lettura/scrittura) non viene raggiunta<br>tramite la calibrazione del cartellino RFID, è<br>possibile specificare un valore.<br>SGD: rfid.position.program | RFID<br>RFID PROGRAM POS.<br>▼ F0 ▲   |
| RFID Read<br>Power<br>(Potenza di<br>Iettura RFID)                          | Se la potenza di lettura desiderata non viene<br>raggiunta tramite la calibrazione del cartellino<br>RFID, è possibile specificare un valore.<br>SGD: rfid.reader_1.power.read                                           | RFID<br>RFID READ POWER<br>• 16 •     |
| RFID Write<br>Power<br>(Potenza di<br>scrittura RFID)                       | Se la potenza di scrittura desiderata non viene<br>raggiunta tramite la calibrazione del cartellino<br>RFID, è possibile specificare un valore.<br>SGD: rfid.reader_1.power.write                                        | RFID<br>RFID WRITE POWER<br>• 16 •    |

| Impostazione<br>RFID                        | Descrizione                                                     |                  |
|---------------------------------------------|-----------------------------------------------------------------|------------------|
| RFID Valid<br>Count (Numero<br>RFID valide) | Consente di azzerare il contatore di etichette RFID valide.     | RFID             |
|                                             | SGD: odometer.rfid.valid_ resettable                            | RFID VALID COUNT |
|                                             |                                                                 | 0                |
|                                             |                                                                 | RESET            |
| RFID Void<br>Count (Numero                  | Consente di azzerare il contatore di etichette RFID non valide. | RFID             |
| valide)                                     | SGD: odometer.rfid.void_ resettable                             | RFID VOID COUNT  |
|                                             |                                                                 | 0                |
|                                             |                                                                 | ♠ RESET          |

## Menu Language (Lingua)

Questa sezione fornisce informazioni sul menu Language (Lingua) della stampante.

| Impostazione<br>menu<br>Language<br>(Lingua)   |                                                                                                    |                                                    |
|------------------------------------------------|----------------------------------------------------------------------------------------------------|----------------------------------------------------|
| Language<br>(Lingua)                           | Se necessario, cambiare la lingua del display della<br>stampante.<br>SGD: display.language                  | LANGUAGE<br>LANGUAGE<br>▼ ENGLISH ▲                |
|                                                | <b>NOTA:</b> le opzioni disponibili per questo paran<br>nella lingua che è possibile leggere.               | netro vengono visualizzate                         |
| Command<br>Language<br>(Linguaggio<br>comandi) | Consente di visualizzare o selezionare il linguaggio<br>appropriato per i comandi.<br>SGD: device.languages | LANGUAGE<br>COMMAND LANGUAGE<br>▼ HYBRID_XML_ZPL ▲ |

| Impostazione<br>menu<br>Language<br>(Lingua)  |                                                                                                    |                                              |
|-----------------------------------------------|----------------------------------------------------------------------------------------------------|----------------------------------------------|
| Command<br>Char (Carattere<br>comando)        | Il prefisso comando di formato è un valore<br>esadecimale di due cifre utilizzato come indicatore<br>di posizione del parametro nelle istruzioni di<br>formato ZPL/ZPL II. La stampante cerca questo<br>carattere esadecimale che indica l'inizio di<br>un'istruzione di formato ZPL/ZPL II. Impostare<br>il carattere comando di formato in modo che<br>corrisponda a quello utilizzato nei formati delle<br>etichette.<br>SGD:zpl.format_prefix | LANGUAGE<br>COMMAND CHAR<br>▼ ^ (5E) ▲       |
| Control Char<br>(Carattere di<br>controllo)   | Impostare il carattere prefisso di controllo in modo<br>che corrisponda a quello utilizzato nei formati delle<br>etichette.<br>SGD: zpl.command_prefix                                                                                                    | LANGUAGE<br>CONTROL CHAR<br>▼ - (7E) ▲       |
| Delimeter Char<br>(Carattere<br>delimitatore) | Il carattere delimitatore è un valore esadecimale<br>di due cifre utilizzato come indicatore di posizione<br>del parametro nelle istruzioni ZPL/ZPL II. Impostare<br>il carattere delimitatore in modo che corrisponda a<br>quello utilizzato nei formati delle etichette.<br>SGD: zpl.delimiter                                                                                                    | LANGUAGE<br>DELIMITER CHAR<br>▼ , (2C) ▲     |
| ZPL Mode<br>(Modalità ZPL)                    | Consente di selezionare la modalità<br>corrispondente a quella utilizzata nei formati<br>delle etichette. Questa stampante accetta formati<br>di etichetta nel linguaggio ZPL o ZPL II e non è<br>pertanto necessario riscrivere eventuali formati<br>ZPL già esistenti. La stampante rimane nella<br>modalità selezionata fino a quando tale modalità<br>non viene modificata come indicato di seguito.<br>SGD: zpl.zpl_mode                     | LANGUAGE<br>ZPL MODE<br>▼ ZPL II ▲           |
| Virtual Device<br>(Dispositivo<br>virtuale)   | Se sulla stampante sono installate app per<br>dispositivi virtuali, è possibile visualizzarle o<br>attivarle/disattivarle da questo menu utente.<br>Per ulteriori informazioni sui dispositivi virtuali,<br>consultare il manuale dell'utente del dispositivo<br>virtuale appropriato oppure contattare il<br>rivenditore locale.<br>SGD: apl.selector                                                                                            | LANGUAGE<br>VIRTUAL DEVICE<br>VIRTUAL DEVICE |

## Menu Sensors (Sensori)

| Impostazione<br>Sensors<br>(Sensori)  | Descrizione                                                                                                    |                                                                                          |
|---------------------------------------|----------------------------------------------------------------------------------------------------|------------------------------------------------------------------------------------------|
| Stato supporti                        | Informa l'utente della presenza o dell'assenza di<br>supporti nella stampante.                                                            | SENSORS                                                                                  |
|                                       | SGD: media.status                                                                                                    | OK                                                                                       |
| Take Label<br>(Raccolta<br>etichetta) | Consente di impostare l'intensità del LED di raccolta dell'etichetta.                                                                     | SENSORS                                                                                  |
|                                       | SGD: ezpl.take_label                                                                                                    | TAKE LABEL                                                                               |
|                                       |                                                                                                    | ▼ <u>50</u> ▲                                                                            |
|                                       | NOTA: questo valore viene impostato durante<br>Non cambiare questa impostazione a meno c<br>supporto tecnico Zebra o da un tecnico dell'a | e la calibrazione del sensore.<br>che non venga richiesto dal<br>assistenza autorizzato. |

Questa sezione fornisce informazioni sul menu dei sensori della stampante.

## Menu Communications (Comunicazioni)

Questa sezione fornisce informazioni sul menu Communications (Comunicazioni) della stampante.

| Impostazione<br>sensori                  | Descrizione                                                                    |                                       |
|------------------------------------------|--------------------------------------------------------------------------------|---------------------------------------|
| Halt on Error<br>(Arresto per<br>errore) | Informa l'utente della presenza o dell'assenza di<br>supporti nella stampante. | COMMUNICATIONS<br>HALT ON ERROR<br>NO |

| Impostazione<br>sensori                 | Descrizione                                                                                                    |                                                                                        |
|-----------------------------------------|----------------------------------------------------------------------------------------------------|----------------------------------------------------------------------------------------|
| MFI Capability<br>(Funzionalità<br>MFI) | Questa opzione rileva se il dispositivo è<br>compatibile con i dispositivi Apple iPhone/iPad/<br>iPod.                                    | COMMUNICATIONS<br>MFI CAPABILITY<br>PRESENT                                            |
|                                         | NOTA: questo valore viene impostato durante<br>Non cambiare questa impostazione a meno c<br>supporto tecnico Zebra o da un tecnico dell'a | e la calibrazione del sensore.<br>he non venga richiesto dal<br>ssistenza autorizzato. |

## Menu Bluetooth

Questa sezione fornisce informazioni sul menu Bluetooth della stampante.

| Impostazione<br>Bluetooth                        | Descrizione                                                                                                    |                                                     |
|--------------------------------------------------|----------------------------------------------------------------------------------------------------|-----------------------------------------------------|
| Bluetooth<br>Address<br>(Indirizzo<br>Bluetooth) | Consente di visualizzare l'indirizzo Bluetooth per<br>verificare la presenza di una radio BT.<br>SGD: bluetooth.address                                                                         | BLUETOOTH<br>BLUETOOTH ADDRESS<br>24:71:89:4E:15:09 |
| Mode<br>(Modalità)                               | Consente di visualizzare il tipo di dispositivo da<br>associare alla stampante tramite connessione<br>Bluetooth: visualizza sempre PERIPHERAL<br>(Periferica).                                  | BLUETOOTH<br>MODE<br>PERIPHERAL                     |
| Discovery<br>(Rilevamento)                       | Selezionare se la stampante è "Rilevabile" per<br>l'associazione di dispositivi Bluetooth. Visualizzare<br>lo stato di rilevamento, ad esempio ON oppure<br>OFF.<br>SGD: bluetooth.discoverable | BLUETOOTH<br>DISCOVERY<br>ON                        |

| Impostazione<br>Bluetooth                                        | Descrizione                                                                                                    |                   |
|------------------------------------------------------------------|----------------------------------------------------------------------------------------------------|-------------------|
| Connected<br>(Connesso)                                          | Consente di visualizzare lo stato di connessione<br>della radio BT, ad esempio YES (SÌ) o NO.                       | BLUETOOTH         |
|                                                                  | SGD: bluetooth.connected                                                                                            | CONNECTED         |
|                                                                  |                                                                                                    | NO                |
| BT Spec<br>Version                                               | Consente di visualizzare il livello di specifica operativa Bluetooth.                                               | BLUETOOTH         |
| specifica BT)                                                    | SGD: bluetooth.radio_version                                                                                        | BT SPEC VERSION   |
|                                                                  |                                                                                                    | 3.0/4.0           |
| Minimum<br>Security Mode<br>(Modalità di<br>sicurezza<br>minima) | Consente di visualizzare e modificare, se<br>necessario, il livello minimo di sicurezza applicato<br>della radio BT | BLUETOOTH         |
|                                                                  | SGD: bluetooth.minimum_security_ mode                                                                               | MIN SECURITY MODE |
|                                                                  |                                                                                                    | 1                 |
|                                                                  |                                                                                                    |                   |

## Menu Batteria

Questa sezione fornisce informazioni dettagliate sul menu Battery (Batteria) della stampante.

| Impostazioni<br>del menu<br>Battery<br>(Batteria) | Descrizione                                                                                                    |                           |
|---------------------------------------------------|----------------------------------------------------------------------------------------------------|---------------------------|
| Health<br>(Integrità)                             | Indica lo stato corrente della batteria, ad esempio,<br>buono, vita utile terminata, eccetera.<br>SGD: power.health | BATTERY<br>HEALTH<br>GOOD |

| Impostazioni<br>del menu<br>Battery<br>(Batteria) | Descrizione                                                                                                    |                                            |
|---------------------------------------------------|----------------------------------------------------------------------------------------------------|--------------------------------------------|
| Cycle Count<br>(Numero di<br>cicli)               | Consente di visualizzare il conteggio corrente di<br>cicli di carica della batteria.<br>SGD: power.cycle_count            | BATTERY<br>CYCLE COUNT<br>10               |
| Serial Number<br>(Numero di<br>serie)             | Consente di visualizzare il numero di serie della<br>batteria.<br>SGD: power.serial_number_string                         | BATTERY<br>SERIAL NUMBER<br>14118BCI0106RB |
| Timeout<br>(Seconds)<br>[Timeout<br>(secondi)]    | Consente di visualizzare e, se necessario,<br>modificare il timeout della batteria.<br>SGD: power.inactivity_timeout_ alt | BATTERY<br>TIMEOUT (SECONDS)<br>▼ 36000 ▲  |
| Voltage<br>(Tensione)                             | Consente di visualizzare il livello di tensione<br>corrente della batteria.<br>SGD: power.voltage                         | BATTERY<br>VOLTAGE<br>8.12                 |
| Warning<br>(Avvertenza)                           | SGD: power.low_battery_warning                                                                                            | BATTERY<br>WARNING<br>6.49                 |

| Impostazioni<br>del menu<br>Battery<br>(Batteria) | Descrizione                                                               |                                                      |
|---------------------------------------------------|---------------------------------------------------------------------------|------------------------------------------------------|
| DTR Control<br>(Controllo DTR)                    | SGD: power.dtr_power_off                                                  | BATTERY<br>DTR CONTROL<br>OFF                        |
| Predicted<br>Capacity<br>(Capacità<br>prevista)   | SGD: power.relative_state_of_ charge                                      | BATTERY<br>PREDICTED CAPACITY<br>100 %               |
| Battery<br>Capacity<br>(Capacità<br>batteria)     | Capacità della batteria misurata in mAH.<br>SGD: power.remaining_capacity | BATTERY<br>BATTERY CAPACITY<br>3169 MAH              |
| Charger<br>Status (Stato<br>caricabatteria)       | Indica la presenza di un caricabatteria.<br>SGD: power.chrgr_status       | BATTERY<br>CHARGER STATUS<br>ENABLED,BATTERY PRESENT |
| Battery Health<br>(Stato batteria)                | SGD: power.percent_health                                                 | BATTERY<br>BATTERY HEALTH<br>97                      |

## **Calibrazione RFID**

La calibrazione RFID imposta i parametri di comunicazione per il tipo di cartellino. Questa procedura deve essere eseguita dopo che la stampante è stata calibrata per il supporto (impostazioni di lunghezza e spazio), in genere una calibrazione della lunghezza dell'etichetta. Durante il processo di calibrazione RFID, la stampante sposta il supporto, calibra la posizione del cartellino RFID e determina le impostazioni ottimali per il supporto RFID utilizzato.

Queste impostazioni includono la posizione di programmazione e il livello di potenza di lettura/scrittura da utilizzare. Per ripristinare la posizione di programmazione predefinita della stampante in qualsiasi momento, utilizzare l'opzione Restore (Ripristina) nel comando SGD rfid.tag.calibrate.

Non rimuovere etichette o cartellini dalla pellicola (retro etichetta o "rete"). Ciò consente alla stampante di determinare le impostazioni RFID che non codificano i cartellini adiacenti.

Eseguire sempre una calibrazione della lunghezza dell'etichetta e una calibrazione RFID quando si modifica il tipo di supporto. Tuttavia, questo passaggio non è necessario quando si sostituisce un rotolo vuoto dello stesso supporto.

#### Processo di calibrazione RFID

Prima della calibrazione, caricare i supporti RFID nella stampante ed eseguire la calibrazione della lunghezza dell'etichetta.

- 1. Premere FEED (ALIMENTAZIONE) una volta per far avanzare un'etichetta.
- 2. Selezionare Home utilizzando il tasto SELEZIONE SINISTRA. Selezionare il menu RFID e premere OK.
- 3. Utilizzare FRECCIA SINISTRA e FRECCIA DESTRA per selezionare la procedura di CALIBRAZIONE RFID, quindi premere OK.

La stampante alimenta lentamente un'etichetta durante la regolazione della posizione e delle impostazioni di comunicazione di lettura/scrittura RFID per il cartellino/l'etichetta RFID selezionati. In alcuni casi, la stampante invia un'etichetta aggiuntiva una volta completata la calibrazione correttamente con il messaggio: READY (PRONTA).

4. Rimuovere il supporto in eccesso.

La calibrazione dei supporti termina ed è possibile stampare.

## Uso della stampante

In questa sezione viene descritto come utilizzare in modo efficiente la stampante, dalla creazione di etichette all'associazione della stampante a un dispositivo personale.

## Creazione di etichette

Zebra offre diversi metodi per la creazione delle etichette, tra cui l'utilizzo di software specializzato, l'impiego di comandi di programmazione appropriati e la fornitura di indicazioni sulla progettazione delle etichette. Questi approcci aiuteranno a generare in modo efficiente etichette che soddisfano i requisiti, garantendo la compatibilità con le risorse e gli standard di Zebra.

#### Utilizzo del contenuto di progettazione delle etichette

Selezionare e installare il software da utilizzare per creare i formati delle etichette per la stampante in uso.

Un'opzione è ZebraDesigner, che è possibile scaricare dal sito <u>zebra.com/zebradesigner</u>. È possibile scegliere di utilizzare ZebraDesigner Essentials gratuitamente oppure acquistare ZebraDesigner Professional per un set di strumenti più potenti.

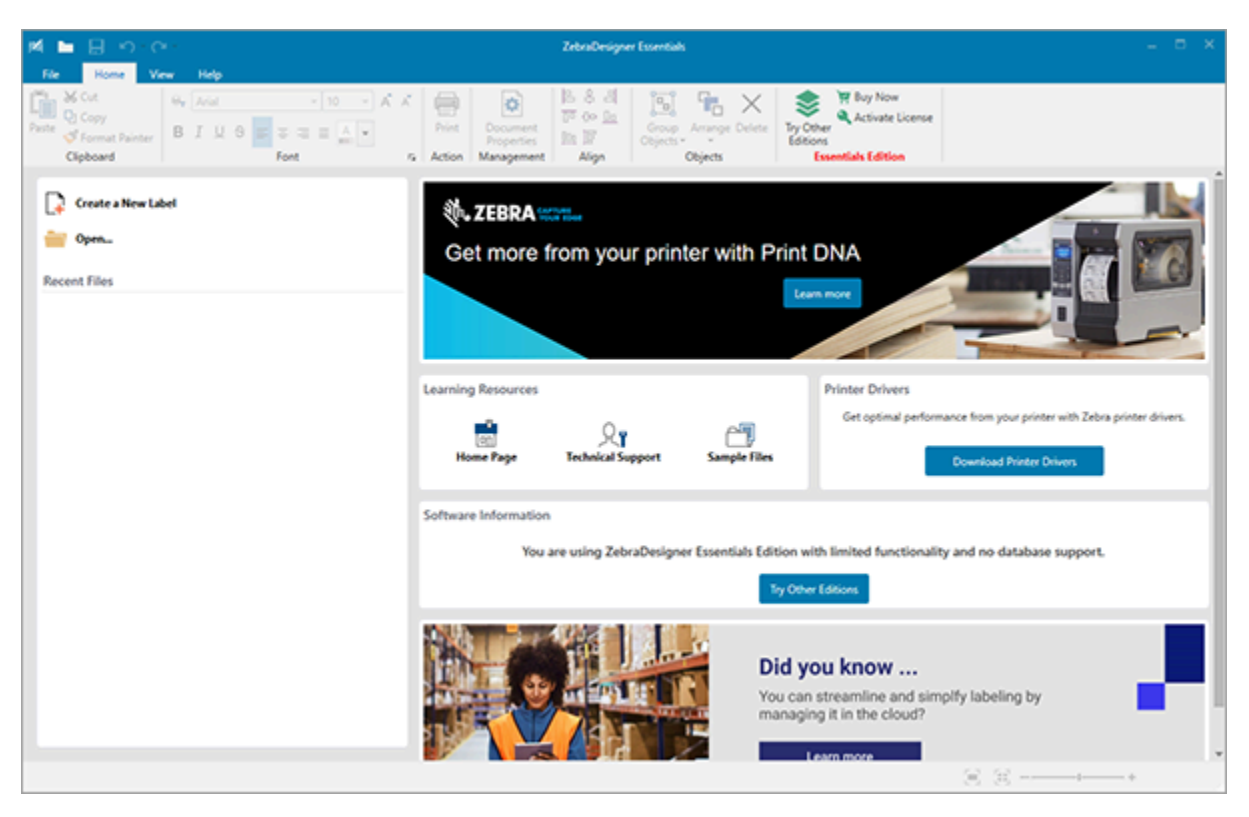

Figura 22 Esempio di schermata di ZebraDesigner Essentials

## Utilizzo dei comandi ZPL/CPCL/EPL

Le stampanti della serie ZQ600 Plus utilizzano i linguaggi di programmazione CPCL, ZPL o EPL di Zebra progettati per le applicazioni di stampa mobile. CPCL e ZPL sono descritti completamente in:

- ZPL & CPCL Printer Driver for OPOS Application Programmer's Guide (Guida del driver della stampante ZPL e CPCL per programmatori di applicazioni OPOS)
- ZPL II, ZBI 2, Set-Get-Do Mirror, WML Programming Guide (Zebra Programming Guide) [Guida alla programmazione ZPL II, ZBI 2, Set-Get-Do Mirror, WML (Guida alla programmazione Zebra)]

## Considerazioni di progettazione delle etichette

I seguenti esempi forniscono linee guida per la progettazione delle etichette per le stampanti, in particolare per supporti con spazio, supporti con barra nera o supporti per giornali. Le illustrazioni per ciascun tipo di supporto definiscono le tolleranze consigliate, le zone da escludere e le zone di stampa sicure progettate per evitare eventuali problemi di registrazione verticale durante la stampa. Le dimensioni vengono determinate in base alle funzionalità di registrazione del prodotto e alle tolleranze dei supporti consigliate da Zebra.

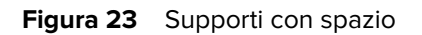

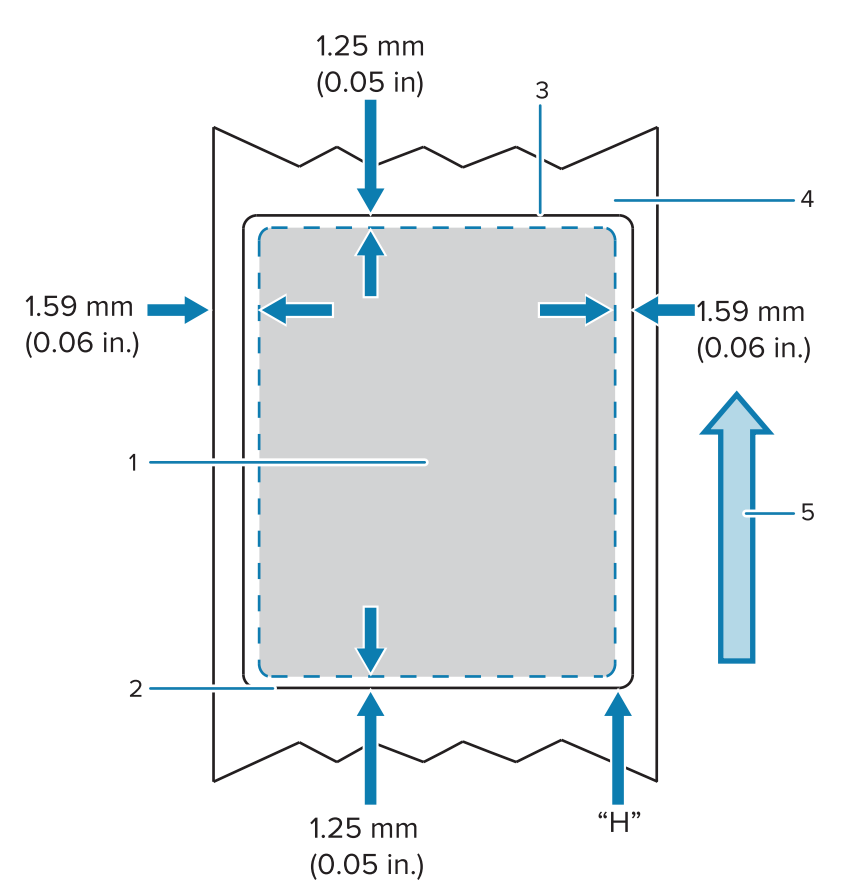

| 1 | Zona di stampa sicura                      |
|---|--------------------------------------------|
| 2 | Bordo inferiore dell'etichetta pretagliata |
| 3 | Bordo superiore dell'etichetta pretagliata |
| 4 | Altezza etichetta CPCL                     |
| 5 | Direzione di alimentazione del supporto    |

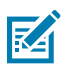

NOTA: altezza massima dell'etichetta = "H" = 2,5 mm (0,10")

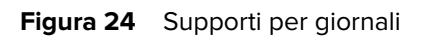

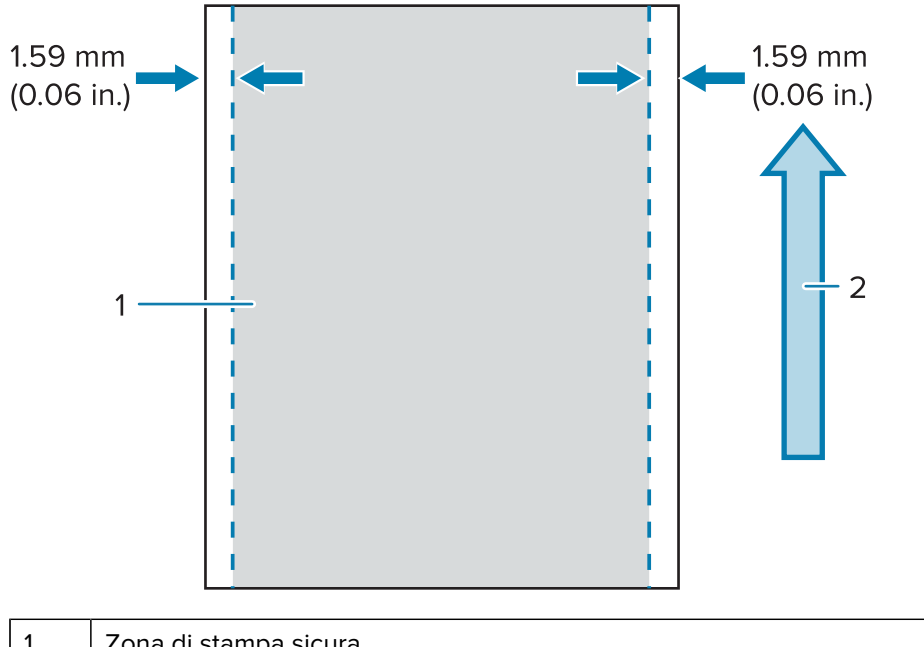

| 1 | Zona di stampa sicura                   |
|---|-----------------------------------------|
| 2 | Direzione di alimentazione del supporto |

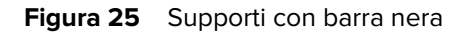

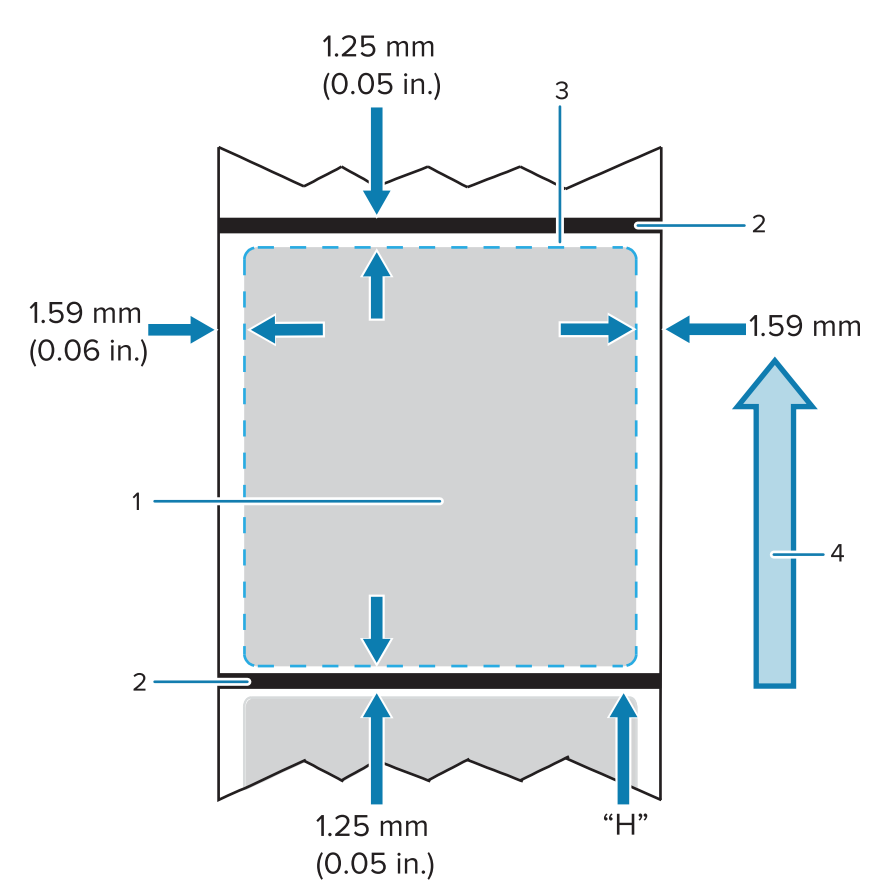

| 1 | Zona di stampa sicura                   |
|---|-----------------------------------------|
| 2 | Barre nere                              |
| 3 | Altezza etichetta CPCL                  |
| 4 | Direzione di alimentazione del supporto |

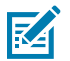

NOTA: altezza massima dell'etichetta = "H" = 2.5 mm (0,10")

#### Uso di supporti per ricevute prestampati

Le stampanti serie ZQ600 Plus supportano l'allineamento delle ricevute prestampate tramite l'uso del sensore di esaurimento della carta che si trova vicino alla testina di stampa.

#### Dimensioni segno nero (ricevute)

I segni neri (o le barre/contrassegni neri) dei supporti riflettenti devono estendersi oltre la linea centrale del rotolo sul lato anteriore della carta.

- Larghezza minima del segno: 15 mm (0,59") perpendicolare al bordo del supporto e centrato entro la larghezza del rotolo.
- Lunghezza del segno: 4,8-6,0 mm (0,19-0,24") parallelo al bordo del supporto.

#### Aree delle etichette

Il sensore del supporto/della barra nera rileva la barra scura prestampata sul supporto, pertanto il percorso al centro della carta deve essere privo di immagini scure prestampate.

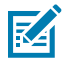

**NOTA:** con immagini scure prestampate si intende qualsiasi simbolo, codice a barre, testo e/o area colorata che sono stati applicati ai rotoli di carta per ricevute prima che siano stati utilizzati nella stampante.

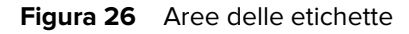

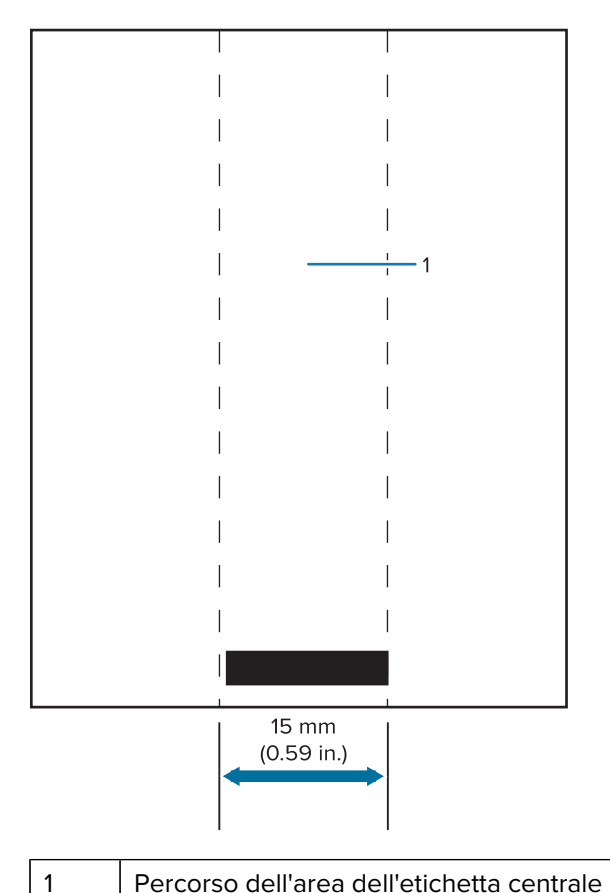

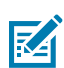

#### NOTA:

Tenere grafici, codici a barre e testo prestampati di colore all'esterno del percorso del sensore.

#### Esempi di progettazione di etichette

Questa sezione mostra esempi di etichette con e senza problemi.

#### Uso della stampante

| Progettazione di etichette con problemi                                                                                               | Progettazione di etichette corretta                                                            |
|----------------------------------------------------------------------------------------------------|------------------------------------------------------------------------------------------------|
| ACME COLLEGE<br>PARKING<br>VIOLATION                                                                                                  | ACME COLLEGE                                                                                   |
| l colori scuri, il testo prestampato e i grafici si<br>trovano nel percorso della barra nera nella parte<br>inferiore della ricevuta. | Il percorso centrale della barra nera è privo di<br>colori scuri, testo prestampato e grafica. |
| Quality FIRST           1         2         3         4         5         6         7         8         9                             |                                                                                                |

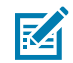

**NOTA:** per informazioni complete sull'uso della carta per ricevute prestampata, vedere la sezione relativa al comando FORM nella Guida di programmazione CPCL all'indirizzo <u>zebra.com/manuals</u>.

#### Aree da escludere

A volte, la stampa del testo e/o delle immagini è incompleta perché non vengono forniti i margini minimi durante la progettazione dell'etichetta. Di seguito sono riportati i margini minimi consigliati o le aree da escludere.

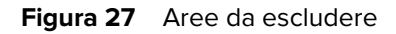

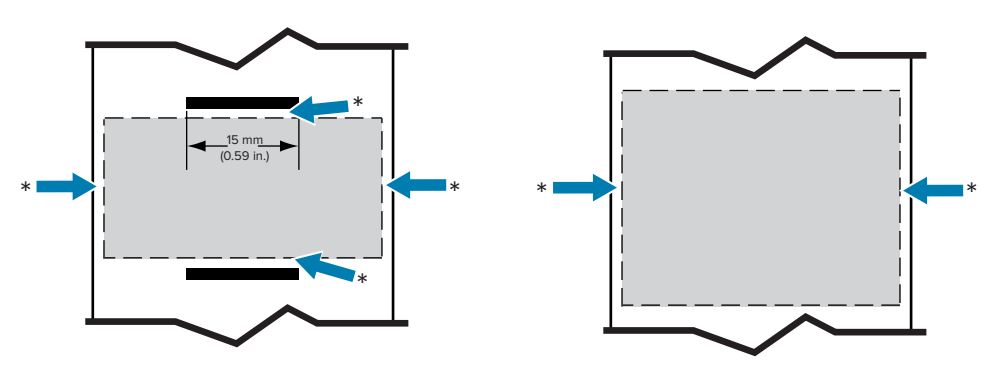

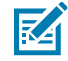

**NOTA:** la lunghezza di ogni ricevuta continua è determinata dai dati inviati alla stampante.

#### **Comunicazioni wireless con Bluetooth**

Bluetooth è uno standard mondiale per lo scambio di dati tra due dispositivi tramite frequenze radio. Questa forma di comunicazione point-to-point non richiede punti di accesso o altra infrastruttura. Le radio Bluetooth hanno un consumo relativamente basso per evitare interferenze con altri dispositivi che funzionano a frequenze radio simili. Questo limita la portata di un dispositivo Bluetooth a circa 10 metri (32 piedi). L'impostazione predefinita per ZQ630 Plus è Class 2, ma l'intervallo può essere impostato su Class 1 tramite un comando SGD (bluetooth.power\_class) per aumentare la potenza. Sia la stampante che il dispositivo con cui comunica devono seguire lo standard Bluetooth.

#### Panoramica sulla rete Bluetooth

Ogni stampante della serie ZQ600 Plus abilitata per Bluetooth è identificata da un indirizzo univoco di dispositivo Bluetooth (BDADDR). Questo indirizzo assomiglia a un indirizzo MAC in cui i primi tre byte indicano il fornitore e gli ultimi tre byte indicano il dispositivo (ad esempio, 00:22:58:3C:B8:CB). Questo indirizzo è riportato su un'etichetta sul retro della stampante tramite un codice a barre per facilitare l'associazione. Per la doppia radio, l'etichetta dell'indirizzo MAC rappresenta solo l'indirizzo MAC Wi-Fi (andare a Disegno di base e informazioni sulle parti alla pagina 10). Per scambiare dati, due dispositivi abilitati per Bluetooth devono stabilire una connessione. Il software Bluetooth è sempre in esecuzione in background, pronto a rispondere alle richieste di connessione. Un dispositivo (noto come client) deve richiedere/avviare una connessione con un altro dispositivo. Il secondo dispositivo (il server) accetta o rifiuta la connessione. Una stampante della serie ZQ600 Plus abilitata per Bluetooth funziona normalmente come una periferica, creando una rete in miniatura con l'host talvolta denominata "piconet". Il rilevamento identifica i dispositivi Bluetooth che sono disponibili per l'associazione, dove il dispositivo di controllo trasmette una richiesta di rilevamento e i dispositivi rispondono. Se un dispositivo non è rilevabile, il controller non può eseguire l'associazione a meno che non conosca l'indirizzo BDADDR o non sia stato precedentemente associato al dispositivo. Se entrambi i dispositivi supportano Bluetooth 2.1 o versioni successive, utilizzano SSP (Security Level 4 Secure Simple Pairing), un'architettura di sicurezza obbligatoria che include due modelli di associazione: Numeric Comparison (Confronto numerico) e Just Works (Solo funzionamento), nessuna conferma dell'utente.

#### Modalità di sicurezza Bluetooth

#### Security Mode 1 (Modalità di sicurezza 1)

Se un dispositivo BT>/= 2.1 viene associato a un dispositivo BT</= 2.0, torna alla modalità di compatibilità BT 2.0 e si comporta come BT 2.0. Se entrambi i dispositivi sono BT >/= 2.1, è necessario utilizzare Secure Simple Pairing in base alle specifiche BT.

#### Security Mode 2 (Modalità di sicurezza 2)

Se un dispositivo BT >/= 2.1 viene associato a un dispositivo BT </= 2.0, torna alla modalità di compatibilità BT 2.0 e si comporta come BT 2.0. Se entrambi i dispositivi sono BT >/= 2.1, è necessario utilizzare Secure Simple Pairing in base alle specifiche BT.

#### Security Mode 3 (Modalità di sicurezza 3)

Se un dispositivo BT >/= 2.1 viene associato a un dispositivo BT </= 2.0, torna alla modalità di compatibilità BT 2.0 e si comporta come BT 2.0. Se entrambi i dispositivi sono BT >/= 2.1, è necessario utilizzare Secure Simple Pairing in base alle specifiche BT.

Security Mode 4 (Modalità di sicurezza 4) Simple Secure Pairing (Associazione sicura e semplice)

#### Uso della stampante

Simple Secure Pairing: una nuova architettura di sicurezza introdotta supportata in BT >= 2.1. Livello di servizio applicato, simile alla modalità 2. Obbligatorio quando entrambi i dispositivi sono BT >= 2.1. Attualmente sono supportati quattro modelli di associazione dalla modalità 4. I requisiti di sicurezza per i servizi devono essere classificati come uno dei seguenti: chiave di collegamento autenticata richiesta, chiave di collegamento non autenticata richiesta o nessuna sicurezza richiesta. SSP migliora la sicurezza grazie all'aggiunta della crittografia delle chiavi pubbliche ECDH per la protezione da attacchi di intercettazione passiva e MITM (Man-In-The-Middle) durante l'associazione.

| Numeric Comparison (Confronto numerico)                                                                                                    | Just Works (Solo funzionamento)                                                                                                    |
|----------------------------------------------------------------------------------------------------|----------------------------------------------------------------------------------------------------|
| Progettato per situazioni in cui entrambi i<br>dispositivi sono in grado di visualizzare un<br>numero a sei cifre e di consentire all'utente di<br>immettere una risposta di tipo "sì" o "no". Durante<br>l'associazione, l'utente immette "yes" (Sì) se il<br>numero visualizzato su entrambi i dispositivi<br>corrisponde per completare l'associazione.<br>Differisce dall'uso dei PIN nell'associazione legacy<br>(BT<=2.0) perché il numero visualizzato per il<br>confronto non viene utilizzato per la generazione<br>della chiave di collegamento successiva, quindi,<br>anche se viene visualizzato o acquisito da un<br>autore dell'attacco, non può essere utilizzato<br>per determinare il collegamento o la chiave di<br>crittografia risultante. | Progettato per le situazioni in cui un dispositivo<br>di associazione (o entrambi) non dispone di un<br>display o di una tastiera per l'immissione delle<br>cifre (ad esempio, cuffie Bluetooth). Esegue il<br>passaggio di autenticazione 1 nello stesso modo<br>del confronto numerico, ma non è possibile<br>verificare che entrambi i valori corrispondano,<br>quindi la protezione MITM (Man-In-The-Middle) non<br>viene fornita. Questo è l'unico modello in SSP che<br>non fornisce chiavi di collegamento autenticate. |

Ogni modalità, ad eccezione di Just Works, dispone di protezione Man-In-The-Middle (MITM), il che significa che nessun terzo dispositivo può visualizzare i dati trasmessi tra i due dispositivi coinvolti. La modalità SSP viene di solito negoziata automaticamente in base alle capacità dell'emettitore e del ricevitore. Le modalità di sicurezza inferiori possono essere disattivate tramite bluetooth.minimum\_security\_mode. Il comando SGD bluetooth.minimum\_security\_mode imposta il livello di sicurezza più basso al quale la stampante stabilisce una connessione Bluetooth. La stampante si connette sempre a un livello di sicurezza superiore se richiesto dal dispositivo di controllo. Per modificare la modalità di sicurezza e le impostazioni di sicurezza nella stampante ZQ630 Plus, utilizzare le Utilità di configurazione Zebra.

#### Modalità di sicurezza minima Bluetooth

| Modalità di sicurezza             | Versione Bluetooth dei dispositivi<br>di controllo (2.1 o successive)    |
|-----------------------------------|--------------------------------------------------------------------------|
| bluetooth.minimum_security_mode=1 | Sistema Secure Simple Pairing                                            |
| bluetooth.minimum_security_mode=2 | Just Works/Numeric Comparison (Solo<br>funzionamento/Confronto numerico) |
| bluetooth.minimum_security_mode=3 |                                                                          |
| bluetooth.minimum_security_mode=4 |                                                                          |
| bluetooth.bluetooth_PIN           | Non utilizzato                                                           |

**IMPORTANTE:** Il comando SGD bluetooth.minimum\_security\_mode imposta il livello di sicurezza più basso al quale la stampante stabilisce una connessione Bluetooth. La stampante si connette sempre a un livello di sicurezza superiore se richiesto dal dispositivo di controllo.

Le stampanti serie ZQ600 Plus sono dotate anche di associazione Bluetooth. La stampante memorizza nella cache le informazioni di associazione in modo che i dispositivi rimangano associati durante l'accensione e lo spegnimento. In questo modo si elimina la necessità di eseguire nuovamente l'associazione a ogni connessione.

Il comando SGD bluetooth.bonding è attivato per impostazione predefinita.

#### **Panoramica WLAN**

La serie ZQ600 Plus dispone di due radio che utilizzano protocolli Wi-Fi e Bluetooth standard del settore. Zebra offre la possibilità di scegliere tra un dispositivo dotato di doppia radio Wi-Fi 6 (802.11ax + Bluetooth 5.3) o Wi-Fi 5 (802.11ac + Bluetooth 4.2). Il numero ID FCC è riportato sull'etichetta del numero di serie sul retro dell'unità.

- Le stampanti di rete wireless serie ZQ600 Plus con il modulo radio WLAN Zebra 802.11 sono identificate dal testo della stampante di rete wireless riportato sull'etichetta del numero di serie sul retro della stampante.
- Queste stampanti consentono la comunicazione come nodo all'interno di una rete WLAN (Wireless Local Area Network). I metodi per stabilire le comunicazioni con la stampante variano a seconda dell'applicazione.

Ulteriori informazioni e utilità di configurazione LAN sono incluse nel programma ZebraNet Bridge Enterprise™ (versione 2.8 e successive).

Zebra Setup Utilities (ZSU) e Zebra Mobile Setup Utility vengono utilizzate per configurare le impostazioni di comunicazione WLAN. Sia ZebraNet Bridge Enterprise che ZSU possono essere scaricate dal sito Web Zebra.

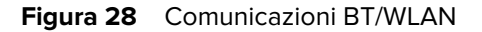

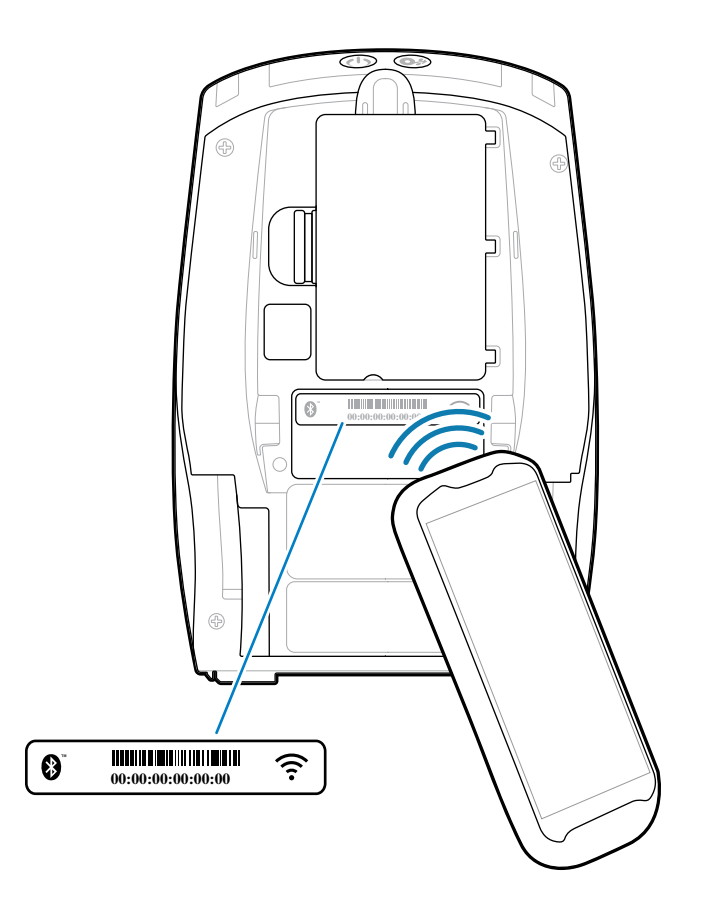

#### **Print Touch/NFC**

Le stampanti della serie ZQ600 Plus supportano Print Touch, noto anche come NFC (Near Field Communication), un tag NFC passivo conforme al formato tag standard Android. Il tag NFC è programmato in fabbrica e supporta l'associazione Bluetooth per consentire a tablet, smartphone o computer portatili di associarsi automaticamente alla stampante tramite una connessione Bluetooth (entro i limiti del profilo di sicurezza utilizzato).

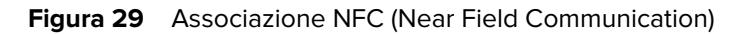

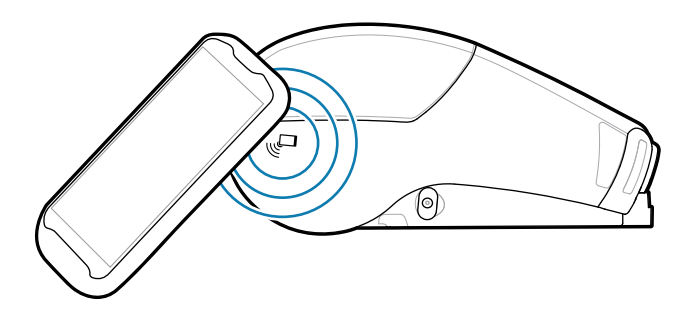

Il tag NFC supporta anche l'avvio di app, in cui un'app sviluppata da Zebra o da terze parti viene avviata su uno smartphone, un tablet o un computer portatile abilitato per NFC. Allo stesso modo, il tag NFC consente l'avvio su una pagina di supporto Web tramite un tablet, uno smartphone o un computer portatile.
I dispositivi che utilizzano NFC sono attivi o passivi. Un dispositivo passivo contiene informazioni che altri dispositivi possono leggere, ma il tag NFC non legge alcuna informazione. Un dispositivo attivo, come uno smartphone, può leggere le informazioni sul tag NFC della stampante, ma il tag trasmette i dati solo a dispositivi autorizzati.

#### Casi di utilizzo NFC

Di seguito sono riportati alcuni esempi che dimostrano la tecnologia NFC passiva.

- Associazione Bluetooth: consente a un tablet, uno smartphone o un computer portatile di associarsi automaticamente alla stampante tramite una connessione Bluetooth entro i limiti del profilo di sicurezza utilizzato. Il profilo contiene l'indirizzo BT e il numero di serie della stampante.
- Avvio di app: consente di eseguire un'applicazione sviluppata da Zebra o da terzi su uno smartphone, un tablet o un computer portatile.
- Avvio di un sito Web: consente a uno smartphone, un tablet o un computer portatile di visualizzare un sito Web sviluppato da Zebra o da uno sviluppatore di terze parti.

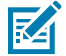

**NOTA:** toccando l'icona Zebra Print Touch con uno smartphone abilitato NFC è possibile accedere istantaneamente alle informazioni specifiche della stampante. Per ulteriori informazioni sui prodotti NFC e Zebra, visitare il sito Web <u>zebra.com/nfc</u>. È inoltre possibile associare le applicazioni Bluetooth tramite NFC. Per ulteriori informazioni, andare a <u>zebra.com/sdk</u>.

#### Identificazione a radiofrequenza (RFID)

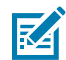

**NOTA:** RFID è una funzione opzionale sul modello ZQ630 Plus ed è un'opzione installata solo in fabbrica.

La stampante ZQ630 Plus viene dotata di un codificatore/lettore RFID integrato nel gruppo testina di stampa della stampante. Il modello ZQ630 Plus codifica (scrive) le informazioni sui transponder RFID UHF ultrasottili incorporati in biglietti, tag ed etichette "intelligenti". La stampante codifica le informazioni, verifica la corretta codifica e stampa codici a barre, grafici e/o testo sulla superficie dell'etichetta. La stampante ZQ630 Plus utilizza l'ampia serie di comandi RFID di Zebra del linguaggio di programmazione ZPL.

Il transponder RFID è talvolta denominato tag o inserto RFID. Il transponder è solitamente composto da un'antenna fissata a un chip del circuito integrato (IC). Il chip IC contiene il circuito RF, i codificatori, i decodificatori e la memoria. Se si tiene un'etichetta RFID rivolta verso l'alto in controluce, è possibile vedere l'antenna del transponder e sentire una protuberanza nell'etichetta in corrispondenza della posizione in cui si trova il chip IC. Il modello ZQ630 Plus è in grado di codificare e verificare tag RFID passivi UHF EPC (Electronic Product Code) Generazione 2 Classe 1, oltre a stampare testo leggibile e informazioni di codici a barre 1 e 2-D convenzionali sui supporti a trasferimento termico RFID forniti da Zebra. EPC è uno standard di numerazione dei prodotti che può essere utilizzato per identificare una vasta gamma di elementi utilizzando la tecnologia RFID. I tag EPC Gen 2 offrono diversi vantaggi rispetto ad altri tipi di tag. La memoria di identificazione dei tag (TID, Tag IDentification) in un tag Gen 2 include le informazioni sul produttore del chip e sul numero di modello, che possono essere utilizzate per identificare le funzioni opzionali presenti sul tag. Queste funzioni opzionali includono quelle per il contenuto dei dati e la sicurezza.

I tag Gen 2 hanno in genere un identificatore EPC a 96 bit, diverso dagli identificatori a 64 bit tipici dei tag EPC precedenti. Il codice EPC a 96 bit si collega a un database online, fornendo un modo sicuro per condividere informazioni specifiche sui prodotti lungo la catena di fornitura. I tag Gen 2 supportano anche strutture di dati molto più grandi. Le dimensioni della memoria utente disponibile (se presente) variano in base al modello e al produttore del tag.

La codifica e la stampa di un'etichetta RFID in genere vengono completate al primo tentativo, ma possono verificarsi alcuni errori. Se si verificano errori di codifica costanti, potrebbe esserci un problema con i tag RFID, i formati delle etichette o il posizionamento del transponder. Se non è possibile codificare un tag RFID, sull'etichetta viene stampato VOID. La stampante tenta quindi di leggere/codificare "n" etichette prima di tentare il formato successivo, dove "n" è specificato dal comando ^RS del linguaggio di programmazione ZPL. I valori accettabili di "n" sono 1-10 e il valore predefinito è 3. Dopo la stampa del numero definito di etichette RFID nulle, l'impostazione predefinita della stampante è No Action (Nessuna azione), il formato etichetta che causa l'errore viene abbandonato.

Anche se non si ha il controllo della posizione in cui viene stampata l'immagine VOID sull'etichetta, è possibile controllare la lunghezza dell'immagine. L'inizio dell'immagine VOID si trova sempre nella posizione di programmazione (o F0 se si tratta di una posizione di programmazione all'indietro). Ulteriori informazioni sul comando ^RS sono disponibili nella Guida alla programmazione RFID 3 sul sito <u>zebra.com</u>.

# Manutenzione della stampante

Questa sezione fornisce informazioni sulle operazioni di pulizia e manutenzione ordinarie.

# Pianificazione consigliata per la pulizia

La manutenzione ordinaria preventiva è fondamentale per il normale funzionamento della stampante. Prendersi cura della stampante consente di ridurre al minimo i problemi che potrebbero verificarsi e contribuisce a mantenere la qualità di stampa.

Procedure di pulizia specifiche sono illustrate nelle pagine seguenti. Per la pianificazione consigliata per la pulizia, vedere questa tabella. Gli intervalli sono solo indicativi. Potrebbe essere necessario eseguire la pulizia più spesso, a seconda delle applicazioni e dei supporti.

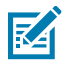

#### NOTA:

- Evitare possibili lesioni personali o danni alla stampante.
- Non inserire oggetti appuntiti o affilati nella stampante.
- Spegnere sempre la stampante prima di eseguire le procedure di pulizia.
- Prestare attenzione quando si lavora in prossimità delle barre di strappo, poiché i bordi sono molto affilati.

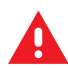

**ATTENZIONE:** la testina di stampa può surriscaldarsi dopo una stampa prolungata. Attendere che si raffreddi prima di eseguire le procedure di pulizia.

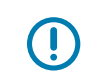

**IMPORTANTE:** per pulire la testina di stampa, utilizzare esclusivamente la penna per la pulizia Zebra (non fornita con la stampante) o un tampone di cotone imbevuto di alcol per uso medico al 90%.

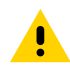

**AVVERTENZA:** utilizzare solo agenti di pulizia specificati nelle seguenti tabelle. Zebra non è responsabile per eventuali danni causati dall'utilizzo di detergenti su questa stampante.

| Area              | Metodo                                                                                                    | Intervallo                                                                                                    |
|-------------------|----------------------------------------------------------------------------------------------------|----------------------------------------------------------------------------------------------------|
| Testina di stampa | Utilizzare una penna per la<br>pulizia Zebra per tamponare la<br>sottile linea grigia della testina di<br>stampa, pulendo gli elementi di<br>stampa dal centro verso i bordi<br>esterni della testina di stampa. | Ogni cinque rotoli di supporto<br>(o più spesso, se necessario).<br>Quando si utilizzano supporti<br>senza pellicola, è necessaria<br>la pulizia dopo ogni rotolo di<br>supporto. |

#### Manutenzione della stampante

| Area                                                               | Metodo                                                                                                    | Intervallo                                                                                                    |
|--------------------------------------------------------------------|----------------------------------------------------------------------------------------------------|----------------------------------------------------------------------------------------------------|
| Superficie del rullo (con pellicola<br>di supporto)                | Ruotare il rullo e pulirlo<br>accuratamente con un tampone<br>privo di fibre o un panno pulito<br>privo di lanugine leggermente<br>inumidito con alcol per uso<br>medico (puro al 90% o migliore).           | Ogni cinque rotoli di supporto (o<br>più spesso, se necessario).                                                                                                    |
| Superficie del rullo (senza<br>pellicola di supporto)              | Ruotare il rullo e pulire con un<br>tampone privo di fibre, 1 parte<br>di sapone liquido e 25 parti di<br>acqua. Utilizzare acqua pura per<br>pulire dopo l'applicazione della<br>miscela di acqua e sapone. | Pulire il rullo solo se si verifica un<br>problema durante la stampa; ad<br>esempio, il supporto non viene<br>rilasciato dal rullo (vedere la nota<br>sotto la tabella). |
| Raschiatore (solo unità senza<br>pellicola di supporto)            | Utilizzare il lato adesivo del<br>supporto per pulire il raschiatore<br>sulle unità senza pellicola di<br>supporto.                                                                                          | Ogni cinque rotoli di supporto (o<br>più spesso, se necessario).                                                                                                    |
| Barra di strappo                                                   | Pulire accuratamente con alcol<br>per uso medico al 90% e un<br>tampone in cotone.                                                                                                    | In base alle necessità                                                                                                    |
| Parte esterna della stampante                                      | Panno inumidito con acqua o<br>una salvietta imbevuta di alcol<br>per uso medico al 90%.                                                                                                    | In base alle necessità                                                                                                    |
| Parte interna della stampante                                      | Pulire delicatamente la<br>stampante. Accertarsi che le<br>finestre del sensore a barre e del<br>sensore dello spazio siano prive<br>di polvere.                                                             | In base alle necessità                                                                                                    |
| Parte interna delle unità con rulli<br>senza pellicola di supporto | Pulire accuratamente con alcol<br>per uso medico al 90% e un<br>tampone privo di fibre.                                                                                                    | Ogni cinque rotoli di supporto (o<br>più spesso, se necessario).                                                                                                    |

M

**NOTA:** questa procedura di emergenza consente di rimuovere dal rullo sostanze contaminanti estranee (oli, sporcizia) che possono danneggiare la testina di stampa o altri componenti della stampante. Questa procedura ridurrà o addirittura esaurirà la vita utile del rullo senza pellicola di supporti. Se i supporti senza pellicola continuano a incepparsi dopo la pulizia e il caricamento di 1-2 metri (3-5 ft.) di supporto, sostituire il rullo.

# Pulizia della stampante senza pellicola di supporto (ZQ610 Plus/ZQ620 Plus)

Figura 30 Pulizia della stampante senza pellicola di supporto (ZQ610 Plus/ZQ620 Plus)

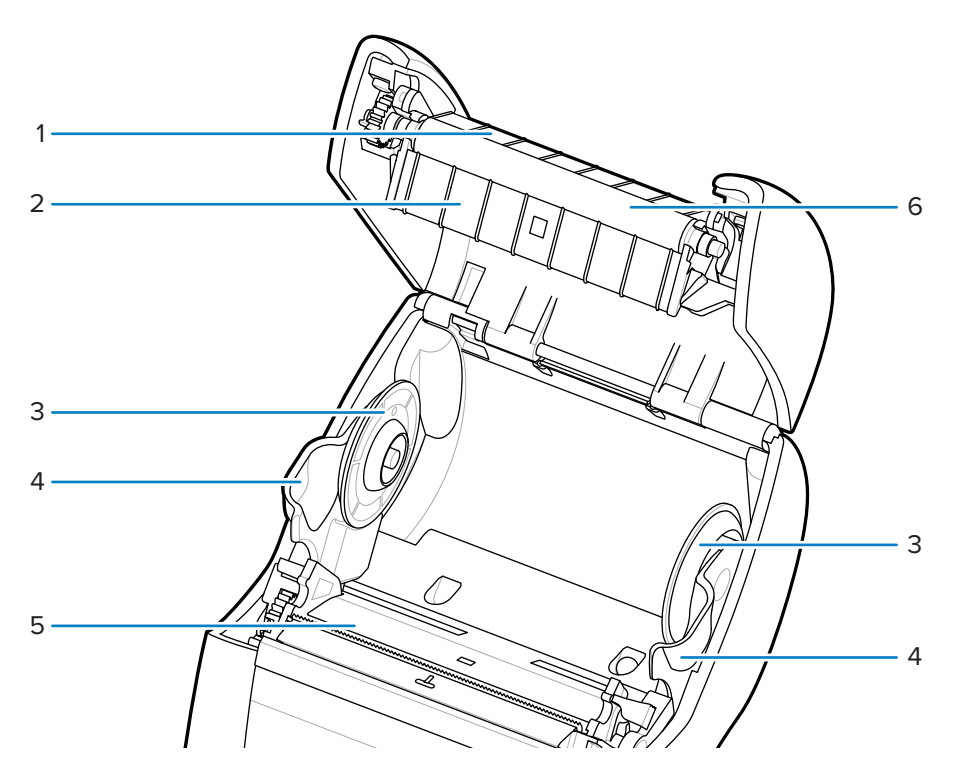

| 1 | Raschietto                      |
|---|---------------------------------|
| 2 | Supporto rullo                  |
| 3 | Dischi di sostegno dei supporti |
| 4 | Sostegno supporti               |
| 5 | Elementi testina di stampa      |
| 6 | Rullo                           |

# Pulizia della stampante senza pellicola di supporto (ZQ630 Plus)

Figura 31 Pulizia della stampante senza pellicola di supporto (ZQ630 Plus)

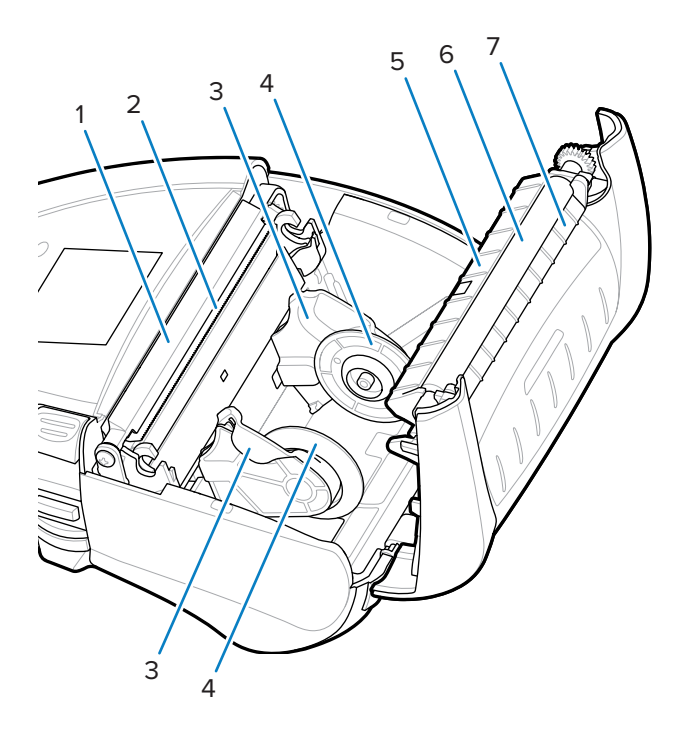

| 1 | Barra spellicolatore            |
|---|---------------------------------|
| 2 | Elementi testina di stampa      |
| 3 | Sostegno supporti               |
| 4 | Dischi di sostegno dei supporti |
| 5 | Supporto rullo                  |
| 6 | Rullo                           |
| 7 | Raschietto                      |

# **Risoluzione dei problemi**

In questa sezione vengono forniti test di diagnostica e altre informazioni che potrebbero essere d'aiuto per la stampa o per risolvere i problemi della stampante.

Visitare il sito <u>zebra.com/zq600plus-info</u> per accedere ai video e ad altre informazioni online a supporto dell'utente.

#### Come contattare l'assistenza tecnica

In caso di problemi con l'utilizzo della stampante, contattare il servizio di assistenza per i sistemi o il reparto tecnico aziendale. In caso di problemi con la stampante, il servizio contatterà a sua volta il centro di assistenza clienti Zebra globale all'indirizzo <u>zebra.com/support</u>.

Raccogliere le seguenti informazioni prima di contattare l'assistenza clienti Zebra globale:

- Numero di serie dell'unità
- Numero di modello o nome del prodotto
- Codice di configurazione del prodotto (PCC) (numero a 15 cifre riportato sull'etichetta sul retro dell'unità e nell'etichetta di configurazione)

Zebra risponde alle chiamate tramite e-mail, telefono o fax entro i tempi previsti dai contratti di assistenza. Se l'assistenza clienti Zebra globale non è in grado di risolvere il problema, è possibile restituire l'apparecchiatura per la manutenzione e verranno fornite istruzioni precise in merito.

Se il prodotto Zebra è stato acquistato da un partner aziendale Zebra, contattarlo direttamente per assistenza.

#### Indicatori di errore

Gli indicatori di errore della stampante portatile sono progettati per avvisare l'utente di eventuali problemi o malfunzionamenti che potrebbero verificarsi durante la stampa. Gli indicatori forniscono segnali visivi come luci lampeggianti o modelli di colore specifici per indicare la natura dell'errore, aiutando l'utente a diagnosticare e risolvere il problema.

#### Messaggi di errore

Le stampanti della serie ZQ600 Plus visualizzano vari avvisi lampeggianti, ad esempio Media out (Supporto esaurito), Media Cover Open (Coperchio supporti aperto) o Battery Low (Batteria scarica). Questi avvisi sono suddivisi in Errori, Avvertenze e Info con una diversa mappatura dei colori utilizzata per differenziare l'uno dall'altro.

| Elemento display              | INFO   | AVVERTENZA | ERRORE |
|-------------------------------|--------|------------|--------|
| Colore primo piano<br>(testo) | Bianco | Nero       | Bianco |
| Colore sfondo                 | Verde  | Giallo     | Rosso  |

È possibile rispondere alle azioni premendo **SELEZIONE SINISTRA** o **SELEZIONE DESTRA**. Una volta risolto il problema, il messaggio di avviso viene cancellato.

#### Messaggi di avviso

| Messaggio                            | Тіро       | Colore |
|--------------------------------------|------------|--------|
| AckAlertOptionBoardInvalid           | Avvertenza | Giallo |
| AckAlertYN1                          | Info       | Verde  |
| AckAlertNoUsbDriveFound              | Avvertenza | Giallo |
| AckAlertAllFilesPrinted              | Info       | Verde  |
| AckAlertAllFilesStored               | Info       | Verde  |
| AckAlertTooManyUsbHostDevices        | Avvertenza | Giallo |
| AckAlertUnsupportedUsbHostDevice     | Avvertenza | Giallo |
| AckAlertUnsupportedUsbHostFilesystem | Avvertenza | Giallo |
| AckAlertErrorPrintingFile            | Errore     | Rosso  |
| AckAlertErrorStoringFile             | Errore     | Rosso  |
| AckAlertErrorPrintingFileContinue    | Errore     | Rosso  |
| AckAlertErrorStoringFileContinue     | Errore     | Rosso  |
| AckAlertFirmwareFoundContinue        | Info       | Verde  |
| AckAlertUsbMirrorAutoPrompt          | Info       | Verde  |
| AckAlertUseUsbMemoryDevicePrompt     | Info       | Verde  |
| AckAlertBluetoothPairingPassKey      | Info       | Verde  |
| AckAlertInvalidZpITemplateFile       | Errore     | Rosso  |
| AckAlertCoreDumpPresent              | Info       | Verde  |
| AckAlertInvalidComplianceFile        | Errore     | Rosso  |
| AckAlertHeadElementTestFailed        | Errore     | Rosso  |
| AckAlertUsbPowerError                | Errore     | Rosso  |
| AckAlertFileSystemWriteError         | Errore     | Rosso  |
| AckAlertAvalancheError               | Errore     | Rosso  |
| AckAlertAvalancheTextMessage         | Info       | Verde  |
| AvalanchePerformingUpdate            | Info       | Verde  |
| AvalancheUpdateComplete              | Info       | Verde  |
| BatteryHealthReplace                 | Avvertenza | Giallo |
| BatteryHealthNearDeath               | Avvertenza | Giallo |

| Messaggio                      | Тіро       | Colore |
|--------------------------------|------------|--------|
| BatteryHealthShutdown          | Errore     | Rosso  |
| BatteryAuthenticationFail      | Errore     | Rosso  |
| BatteryOverTemp                | Avvertenza | Giallo |
| BatteryUnderTemp               | Avvertenza | Giallo |
| BatteryChargeFault             | Errore     | Rosso  |
| BatteryLow                     | Avvertenza | Giallo |
| BatteryRemoved                 | Avvertenza | Giallo |
| BadFirmwareDownload            | Errore     | Rosso  |
| BatchCount                     | Info       | Verde  |
| BluetoothPinInvalid            | Errore     | Rosso  |
| BluetoothPairing               | Info       | Verde  |
| BluetoothPairingAccepted       | Info       | Verde  |
| BluetoothPairingRejected       | Errore     | Rosso  |
| BluetoothPairingFailed         | Errore     | Rosso  |
| BluetoothDisplayPasskey        | Info       | Verde  |
| CancelAll                      | Info       | Verde  |
| CancelOne                      | Info       | Verde  |
| CalibrationMediaInput          | Info       | Verde  |
| CalibrationMediaRunning        | Info       | Verde  |
| CalibrationRibbonRunning       | Info       | Verde  |
| CalibrationRibbonInput         | Info       | Verde  |
| CountryCodeNotSelected         | Avvertenza | Giallo |
| CutError                       | Errore     | Rosso  |
| DownloadingOptionBoardFirmware | Info       | Verde  |
| DownloadingFirmware            | Info       | Verde  |
| HeadOpen                       | Errore     | Rosso  |
| HeadOverTemp                   | Avvertenza | Giallo |
| HeadUnderTemp                  | Avvertenza | Giallo |
| HeadCold                       | Avvertenza | Giallo |
| HeadAuthenticationFailed       | Errore     | Rosso  |
| HeadThermistorFault            | Errore     | Rosso  |
| HeadIdentificationFailed       | Errore     | Rosso  |
| HeadMaintenanceNeeded          | Info       | Verde  |
| MediaLow                       | Info       | Verde  |
| MediaOut                       | Errore     | Rosso  |

| Messaggio                 | Тіро       | Colore |
|---------------------------|------------|--------|
| MirroringFile             | Info       | Verde  |
| Mirroring                 | Info       | Verde  |
| MirroringApplication      | Info       | Verde  |
| MirroringCommands         | Info       | Verde  |
| MirroringFeedback         | Info       | Verde  |
| MirrorProcessingFinished  | Info       | Verde  |
| MotorOverTemp             | Avvertenza | Giallo |
| MagCardReaderActive       | Info       | Verde  |
| OutOfMemoryStoringGraphic | Errore     | Rosso  |
| OutOfMemoryStoringFont    | Errore     | Rosso  |
| OutOfMemoryStoringFormat  | Errore     | Rosso  |
| OutOfMemoryStoringBitmap  | Errore     | Rosso  |
| OperationProgress         | Info       | Verde  |
| OptionalAlertKeyP2        | Info       | Verde  |
| PaperJam                  | Avvertenza | Giallo |
| PasswordInvalid           | Errore     | Rosso  |
| PauseRequest              | Avvertenza | Giallo |
| PrinterError              | Errore     | Rosso  |
| PowerOff                  | Info       | Verde  |
| PowerReset                | Info       | Verde  |
| PowerSleep                | Info       | Verde  |
| PowerSupplyError          | Errore     | Rosso  |
| PrintHeadShutdown         | Avvertenza | Giallo |
| ReplaceHead               | Errore     | Rosso  |
| RfidError                 | Errore     | Rosso  |
| RfidNotPresent            | Info       | Verde  |
| RibbonOut                 | Errore     | Rosso  |
| RibbonIn                  | Avvertenza | Giallo |
| RibbonLow                 | Info       | Verde  |
| StartingApplication       | Info       | Verde  |
| WlanLossSignal            | Avvertenza | Giallo |
| WlanResumeSignal          | Info       | Verde  |
| WlanInvalidChannels       | Errore     | Rosso  |
| WlanInvalidSecurityMode   | Errore     | Rosso  |
| WmlError                  | Errore     | Rosso  |

| Messaggio              | Тіро | Colore |
|------------------------|------|--------|
| WritingFirmwareToFlash | Info | Verde  |

### Stampa di un'etichetta di configurazione

- **1.** Spegnere la stampante.
- 2. Caricare lo scomparto dei supporti con supporti per giornali (supporti senza barre nere o spazi vuoti sul retro).
- 3. Tenere premuto FEED (ALIMENTAZIONE), quindi premere e rilasciare POWER (ACCENSIONE).
- 4. Quando si avvia la stampa, rilasciare il pulsante FEED (ALIMENTAZIONE).

L'unità:

- Stampa una riga di caratteri "x" consecutivi per garantire che tutti gli elementi della testina di stampa funzionano.
- Stampa la versione software caricata nella stampante.
- Stampa il rapporto.

Il rapporto indica il modello, il numero di serie, la velocità di trasmissione e altre informazioni dettagliate sulla configurazione della stampante e sulle impostazioni dei parametri.

#### Esempio di etichetta di configurazione

Di seguito sono riportati alcuni esempi di immagini che mostrano la stampa di un'etichetta di configurazione.

| Eigura 22 | Ecompio di otichotta di configuraziono (1/3) |
|-----------|----------------------------------------------|
| Figura 32 | Esemplo di elichetta di configurazione (1/3) |

| 刹 <b>市<b>.</b> ZEBRA</b>                                                                                                    |       |   |
|----------------------------------------------------------------------------------------------------|-------|---|
| Building Two-Key Report                                                                                                    |       |   |
| ******                                                                                                    |       | 1 |
| Zebra Technologies                                                                                                    |       | - |
| ZQ630 Plus                                                                                                    | <br>I | 2 |
|                                                                                                    |       | З |
| <b>BCC</b> : 7062 AUWA001 00                                                                                                    |       | 5 |
| Name: XXZKJ173000235<br>Program:                                                                                                    |       |   |
| OS: 6.5.0<br>PLD: 15 Rev. 65<br>PSPT: 8 Rev. 5<br>PMCU: Rev. 6<br>Firmware: V100.xx.xxZ<br>Checksum: DA31                                                                                               |       | 4 |
| Cable Communications:<br>19200 BPS, null,8,1<br>Handshake: rts/cts<br>DSP: 0                                                                                                    |       |   |
| Universal Serial Bus:<br>2.0 Full Speed Device<br>Vendor ID No: 0x0ASF<br>Product ID No: 0x014C<br>Manufacturer String: Zebra Tec<br>hnologies<br>Product String: ZTC ZO620Plus-                        |       |   |
| 203dpi CPCL                                                                                                    |       |   |
| ID string: off<br>Bluetooth:                                                                                                    |       | F |
| Version: 4.3.1p1<br>Date: 02/13/2015<br>Baud: 115200<br>Device: Printer<br>Mode: Peripheral<br>Friendly Name: XXZKJ173000235<br>Minimum Security Mode: 1<br>Discoverable: on<br>Bluetooth Spec: 3.0/4.0 |       | 5 |
| Address: AC:3F:A4:C6:8D:41                                                                                                    |       | 6 |

| Figura 33  | Esempio di etichett   | a di configurazione | (2/3) |
|------------|-----------------------|---------------------|-------|
| i iguiu oo | Escripio di cucilette | a al configurazione | (2,0) |

| AC3FA4C68D41                   |      |     |
|--------------------------------|------|-----|
| Wireless:                      |      |     |
| Radio: 802.11 a/b/g/n/ac       |      | - 7 |
| Region: usa/canada             |      | •   |
| Country: usa/canada            |      |     |
| Enabled: on                    |      |     |
| MAC Address: ac:3f:a4:C6:8D:40 |      |     |
| IP Address: 0.0.0.0            |      |     |
| Netmask: 255.255.255.0         |      |     |
| Gateway: 0.0.0.0               |      |     |
| International Mode: off        |      |     |
| Preamble Length: long          |      |     |
| Security: none                 |      |     |
| Stored ESSID: 125              |      |     |
| Associated: no                 |      |     |
| DHCP: on                       |      |     |
| DHCP CID type: 1               |      |     |
| DHCP CID: ac3fa4c68d40         |      |     |
| Power Save: on                 |      |     |
| Ethernet:                      |      |     |
| MAC Address: 00:07:4D:7A:7B:26 |      | Q   |
| IP Address: 0.0.0.0            |      | 0   |
| Gateway: 0.0.0.0               |      |     |
| DHCP: on                       |      |     |
| DHCP CID type: 1               |      |     |
| DHCP CID: 00074D7A7B26         |      |     |
| Active Network Information:    |      |     |
| Active Network: Unknown        |      |     |
| IP Address: 0.0.0.0            | <br> | 9   |
| Netmask: 255.255.255.0         |      |     |
| Gateway: 0.0.0                 |      |     |
| Alternate TCP Ports 0100       |      |     |
| TCP ISON Config Port: 0200     |      |     |
| LIDP Port: 6101                |      |     |
| Remote Server:                 |      |     |
| Remote Server Port: 10013      |      |     |
| TCP: on                        |      |     |
| UDP: on                        |      |     |
| LPD: on                        |      |     |
| DHCP: on                       |      |     |
| BOOTP: on                      |      |     |
| F1P: on                        |      |     |
| SMTP: on                       |      |     |
| POP3: on                       |      |     |
| SNMP: on                       |      |     |
| TELNET: on                     |      |     |
| MIRROR: off                    |      |     |
| UDP Discovery: on              |      |     |
| Weblink:                       |      |     |
| DHCP CID type: 1               |      |     |
| DHCP CID: ac3fa4c68d40         |      |     |
| Peripherals:                   |      | 10  |
| LCD: Installed                 |      | 10  |
|                                |      |     |
|                                |      |     |

#### Figura 34 Esempio di etichetta di configurazione (3/3)

| D                                                    |              |    |
|------------------------------------------------------|--------------|----|
| In-activity Timeout: 36000 Secs                      |              |    |
| Low-battery Timeout:60 Secs                          |              |    |
| Remote (DTR) pwr-off:Disabled                        |              |    |
| Voltage :8.54                                        |              |    |
| Low-bat Warning :6.93(176)                           |              |    |
| Low-bat Shut-down :6.53(166)                         |              |    |
| Battery Health good                                  |              |    |
| Battery Cycle Count:NA                               |              |    |
| Memory:                                              |              |    |
| Flash :134217728 Bytes                               |              | 11 |
| RAM :8388608 Bytes                                   |              |    |
| Label:                                               |              |    |
| Width :5/6 dots, /2 mm<br>Height:65535 dots, 8191 mm | <br><u> </u> | 12 |
| Sensors: (Adi)                                       |              |    |
| Pres[DAC:128,Thr:60,Cur:0]                           |              |    |
| Label Removed                                        |              |    |
| Media [91 (576 dots)]                                |              |    |
| Black Bar [DAC:136,Thr:70,Cur:0                      |              |    |
| J<br>Gan [DAC:130 Thr:50 Curr06]                     |              |    |
| Temperature :27C (62)                                |              |    |
| Voltage :8.0V (255)                                  |              |    |
| Resident Fonts:                                      |              |    |
| Font Sizes Chars                                     |              |    |
|                                                      |              |    |
| 0 0-6 20-FF                                          |              |    |
| 1 0 20-80<br>2 0-1 20-59                             |              |    |
| 4 0-7 20-FF                                          | <br>l        | 13 |
| 5 0-3 20-FF                                          |              |    |
| 6 0 20-44                                            |              |    |
| 7 0-1 20-FF                                          |              |    |
| File Directory:                                      |              |    |
|                                                      |              |    |
| E:2KEY.TXT 3507                                      |              |    |
| E:TT0003MTTF 169188                                  | <br>l        | 14 |
| 134044672 Bytes Free                                 |              |    |
| Command Language:                                    |              |    |
| <b>7PL</b> Configuration Information:                |              |    |
| Rewind Print Mode                                    |              |    |
| MarkMedia Type                                       |              |    |
| 30.0Darkness                                         |              |    |
| +00Tear Off Adjust                                   |              |    |
| 2030Label Length                                     |              |    |
| 72mmPrint Width                                      |              | 15 |
| 2Ch Delimiter                                        |              | 15 |
| 00Top Position                                       |              |    |
| No MotionMedia Power Up                              |              |    |
| FeedMedia Head Closed                                |              |    |
| 00Left Margin                                        |              |    |
| 5/6Dots per row                                      |              |    |
| End ZPL Configuration<br>Print-head test: OK         |              |    |
| End of report                                        |              |    |
| ·· ·· ·· ·· · · · · · · · · · · · · ·                |              |    |
| Press FEED key to                                    |              |    |
| enter DUMP mode                                      |              |    |
|                                                      |              |    |

| 1  | Test della testina di stampa                                                            |
|----|-----------------------------------------------------------------------------------------|
| 2  | Nome dispositivo                                                                        |
| 3  | Numero di serie della stampante                                                         |
| 4  | Versione firmware                                                                       |
| 5  | Supporto MFI                                                                            |
| 6  | Indirizzo radio Bluetooth                                                               |
| 7  | Opzione 802.11 installata                                                               |
| 8  | Informazioni Ethernet                                                                   |
| 9  | Informazioni di rete                                                                    |
| 10 | Periferiche installate                                                                  |
| 11 | Memoria flash e RAM installata                                                          |
| 12 | Dimensioni etichetta massime                                                            |
| 13 | Caratteri leggibili residenti                                                           |
| 14 | File caricati nella memoria della stampante (inclusi caratteri scalabili o pre-scalati) |
| 15 | Linguaggi di programmazione CPCL e ZPL supportati                                       |

# Risoluzione dei problemi

Questa sezione fornisce informazioni sulle procedure necessarie per la risoluzione dei problemi delle stampanti.

| Problema                   | Soluzione consigliata                                                                                                    |
|----------------------------|----------------------------------------------------------------------------------------------------|
| Assenza di alimentazione   | Controllare che la batteria sia installata correttamente.                                                                           |
|                            | Ricaricare o sostituire la batteria, come necessario.                                                                               |
| Il supporto non viene      | Assicurarsi che il coperchio dei supporti sia chiuso e bloccato.                                                                    |
| aimentato                  | Controllare che il perno che tiene il supporto non sia inceppato.                                                                   |
|                            | <ul> <li>Assicurarsi che l'etichetta stampata più di recente sia stata rimossa<br/>(solo in modalità di spellicolatura).</li> </ul> |
|                            | Accertarsi che il sensore dell'etichetta non sia bloccato.                                                                          |
| Stampa scarsa o sbiadita   | Pulire la testina di stampa.                                                                                                    |
|                            | Controllare la qualità del supporto.                                                                                                |
| Stampa parziale o mancante | Pulire la testina di stampa.                                                                                                    |
|                            | Controllare la qualità del supporto.                                                                                                |
| Stampa illeggibile         | Controllare l'allineamento del supporto.                                                                                            |
|                            | Pulire la testina di stampa.                                                                                                    |

| Problema                                      | Soluzione consigliata                                                                                                    |  |  |
|-----------------------------------------------|----------------------------------------------------------------------------------------------------|--|--|
|                                               | <ul> <li>Assicurarsi che il coperchio dei supporti sia chiuso e bloccato<br/>correttamente.</li> </ul>                                                                                                |  |  |
| Nessuna stampa                                | Controllare la velocità di trasmissione.                                                                                                    |  |  |
|                                               | Sostituire la batteria.                                                                                                    |  |  |
|                                               | Controllare che il cavo sia collegato al dispositivo host.                                                                                                    |  |  |
|                                               | Stabilire il collegamento RF e/o ripristinare l'associatività LAN.                                                                                                    |  |  |
|                                               | <ul> <li>Formato etichetta o struttura di comando non valido. Impostare<br/>la stampante in modalità diagnostica delle comunicazioni (dump<br/>esadecimale) per diagnosticare il problema.</li> </ul> |  |  |
| Durata della carica della<br>batteria ridotta | <ul> <li>Se la batteria ha più di 1 anno, la breve durata della carica potrebbe<br/>essere dovuta alla normale usura.</li> </ul>                                                                      |  |  |
|                                               | Controllare l'integrità della batteria.                                                                                                    |  |  |
|                                               | Sostituire la batteria.                                                                                                    |  |  |
| Iampeggiante                                  | <ul> <li>L'icona dei dati verde lampeggiante è normale durante la ricezione<br/>dei dati.</li> </ul>                                                                                                  |  |  |
| o lampeggiante                                | Controllare che il supporto sia caricato e che il coperchio dei supporti sia chiuso e bloccato saldamente.                                                                                            |  |  |
| Errore di comunicazione                       | Controllare la velocità di trasmissione.                                                                                                    |  |  |
|                                               | Ricollegare il cavo al dispositivo host.                                                                                                    |  |  |
| Inceppamento etichetta                        | Aprire il fermo di rilascio della testina e il coperchio dei supporti.                                                                                                    |  |  |
|                                               | Rimuovere e reinstallare i supporti.                                                                                                    |  |  |
| Etichette saltate                             | <ul> <li>Controllare l'eventuale presenza di segni di rilevamento della parte<br/>superiore del modulo o di spazi vuoti nelle etichette.</li> </ul>                                                   |  |  |
|                                               | Controllare che il campo di stampa massimo non sia stato superato sull'etichetta.                                                                                                    |  |  |
|                                               | <ul> <li>Assicurarsi che il sensore della barra o dello spazio non sia bloccato<br/>o malfunzionante.</li> </ul>                                                                                      |  |  |
| Schermo LCD vuoto                             | Assicurarsi che la stampante sia accesa.                                                                                                    |  |  |
|                                               | Nessuna applicazione caricata o applicazione danneggiata: ricaricare<br>il programma.                                                                                                    |  |  |
| Nessuna connessione NFC                       | <ul> <li>Assicurarsi che lo smartphone sia posizionato a 7,62 cm (3") o più<br/>vicino all'icona Print Touch sul lato della stampante.</li> </ul>                                                     |  |  |

# Problemi di comunicazione

Se si verifica un problema nel trasferimento dei dati tra il computer e la stampante, provare ad attivare sulla stampante la modalità di diagnostica delle comunicazioni. La stampante stampa caratteri ASCII e la relativa rappresentazione di testo (o il punto ".", se non è un carattere stampabile) dai dati ricevuti dal computer host.

Per accedere alla modalità di diagnostica delle comunicazioni:

1. Stampare un'etichetta di configurazione come descritto in precedenza.

Al termine del rapporto di diagnostica, la stampante stampa il messaggio "Press FEED key to enter DUMP mode" (Premere il tasto ALIMENTAZIONE per accedere alla modalità DUMP).

 Premere il pulsante FEED (ALIMENTAZIONE). La stampante stampa il messaggio "Entering DUMP mode" (Accesso alla modalità DUMP in corso).

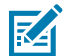

**NOTA:** se non viene premuto il pulsante **FEED** (ALIMENTAZIONE) entro tre secondi, la stampante stampa "DUMP mode not entered" (Modalità DUMP non attivata) e riprende il normale funzionamento.

La stampante è in modalità DUMP e stampa i codici esadecimali ASCII di tutti i dati che ha ricevuto e la relativa rappresentazione di testo (o il punto ".", se non è un carattere stampabile).

Un file con estensione .dmp contenente le informazioni ASCII viene creato e archiviato nella memoria della stampante. Può essere visualizzato, clonato o eliminato utilizzando l'applicazione ZebraNet Bridge. Per ulteriori informazioni su ZebraNet Bridge, visitare il sito Web <u>zebra.com/zebranetbridge</u>.

Per uscire dalla modalità di diagnostica delle comunicazioni e ripristinare il normale funzionamento della stampante:

- **1.** Spegnere la stampante.
- 2. Attendere 5 secondi.
- **3.** Accendere la stampante.

# Specifiche

Questa sezione elenca le specifiche generali della stampante, le specifiche di stampa, le specifiche dei supporti.

## Specifiche della stampante

| Parametro                                              | ZQ610 Plus                                        | ZQ620 Plus           | ZQ630 Plus             |  |
|--------------------------------------------------------|---------------------------------------------------|----------------------|------------------------|--|
| Altezza                                                | 72,4 mm (2,85")                                   | 76,9 mm (3,03")      | 82,5 mm (3,25")        |  |
| Larghezza                                              | 91,4 mm (3,6")                                    | 117,9 mm (4,64")     | 165,1 mm (6,5")        |  |
| Profondità                                             | 170,9 mm (6,73")                                  | 173,7 mm (6,84")     | 186,7 mm (7,35")       |  |
| Peso con la batteria                                   | 0,6 kg (1,33 libbre)                              | 0,73 kg (1,6 libbre) | 1,113 kg (2,45 libbre) |  |
| Distanza tra i fori di                                 | 58,928 mm (2,32")                                 | 58,928 mm (2,32")    | 101,6 mm (4,0")        |  |
| montaggio                                              | Utilizza due viti M2,5 x 0,45                     |                      |                        |  |
| Temperatura*                                           | Operativa: Da -20 a 50 °C (Da -4 a 122 °F)        |                      |                        |  |
| Unità settore sanitario: Da 0 a 50 °C (Da 32 a 122 °F) |                                                   | F)                   |                        |  |
|                                                        | Immagazzinaggio: Da -25 a 65 °C (Da -13 a 149 °F) |                      |                        |  |
|                                                        | Ricarica: Da 0 a 40 °C (Da 32 a 104 °F)           |                      |                        |  |
| Umidità relativa                                       | Operativa/immagazzinaggio: 10-90% senza condensa  |                      |                        |  |
| Classificazione<br>di protezione da<br>intrusioni (IP) | IP54                                              |                      |                        |  |

Questa sezione fornisce le specifiche della stampante.

\*Con o senza opzione RFID

# Specifiche di alimentazione

Questa sezione fornisce le specifiche relative all'alimentazione.

| Parametro | ZQ610 Plus                                                    | ZQ620 Plus                                                    | ZQ630 Plus                                              |
|-----------|---------------------------------------------------------------|---------------------------------------------------------------|---------------------------------------------------------|
| Batteria  | Batteria intelligente (a 2 o 4<br>celle) agli ioni di litio   | Batteria intelligente (a 2 o 4<br>celle) agli ioni di litio   | Batteria intelligente (a 4<br>celle) agli ioni di litio |
|           | 3250 mAh                                                      | 3250 mAh                                                      | 6600 mAh                                                |
|           | 7,4 V CC (nominale)                                           | 7,4 V CC (nominale)                                           | 7,4 V CC (nominale)                                     |
|           | 2,45 Ah min.                                                  | 2,45 Ah min.                                                  | 6,8 Ah min.                                             |
|           | Batteria intelligente a lunga<br>durata a 4 celle (opzionale) | Batteria intelligente a lunga<br>durata a 4 celle (opzionale) |                                                         |

# Specifiche dell'interfaccia di comunicazione

In questa sezione vengono fornite le specifiche dell'interfaccia di comunicazione.

| Parametro                            | Stampanti serie ZQ600 Plus                                                                                                    |
|--------------------------------------|----------------------------------------------------------------------------------------------------|
| Memoria Flash                        | 512 MB*                                                                                                    |
| Memoria RAM                          | 256 MB*                                                                                                    |
| Comunicazioni standard               | Porta seriale RS-232 (connettore seriale a 14 pin) velocità di trasmissione configurabile (da 9600 a 115,2 Kbps), parità e bit di dati.           |
|                                      | Protocolli di sincronizzazione delle comunicazioni software (X-ON/X-OFF) o hardware (DTR/STR).                                                    |
| Opzioni di<br>comunicazione wireless | <ul> <li>Radio a doppia banda Wi-Fi 6 (802.11ax + Bluetooth 5.3 inclusi Classic e<br/>BLE)</li> </ul>                                             |
|                                      | <ul> <li>Radio a doppia banda Wi-Fi 5 (802.11ac + Bluetooth 4.2 inclusi Classic e<br/>BLE)</li> </ul>                                             |
|                                      | Bluetooth 4.2 inclusi Classic e BLE                                                                                                    |
| Orologio in tempo reale<br>(RTC)     | Ora e data sotto il controllo dell'applicazione. Fare riferimento al ZPL<br>Programming Manual (Manuale di programmazione ZPL) per i comandi RTC. |
| Ethernet                             | Rilevamento automatico Ethernet 10 o 100 Mbps quando è inserito nella base.                                                                       |

\* La stampa di un'etichetta di configurazione consentirà di recuperare la configurazione della memoria del dispositivo. Per ulteriori informazioni, andare a Stampa di un'etichetta di configurazione alla pagina 119.

# Specifiche dei supporti

Questa sezione fornisce le specifiche dei supporti.

| Parametro          | ZQ610 Plus                 | ZQ620 Plus                 | ZQ630 Plus                                                                                                  |
|--------------------|----------------------------|----------------------------|----------------------------------------------------------------------------------------------------|
| Larghezza supporto | 25,4-55,37 mm<br>(1-2,18") | 25,4-79,4 mm<br>(1-3,125") | 50,8-111 mm (2-4,4") con<br>pellicola di supporto<br>50,8-109 mm (2-4,3")<br>senza pellicola di<br>supporto |

#### Specifiche

| Parametro                          | ZQ610 Plus                                                          | ZQ620 Plus                                   | ZQ630 Plus                                     |
|------------------------------------|---------------------------------------------------------------------|----------------------------------------------|------------------------------------------------|
| Lunghezza etichetta                | 25,4-55,37 mm                                                       | 12,7-812,8 mm                                | 12,7-812,8 mm                                  |
| max/mm                             | (1-2,18")                                                           | (0,5-32")                                    | (0,5-32") massima                              |
| Distanza tra sensore               | 13,46 mm (0,53")                                                    | 15,87 ± 0,635 mm                             | 15,87 ± 0,635 mm                               |
| termica della testina di<br>stampa |                                                                     | (0,62 ± 0,025")                              | (0,62 ± 0,025")                                |
| Spessore supporto                  | 2,3-6,5 mil                                                         | 2,3-6,5 mil                                  | 3,2-7,5 mil                                    |
| (eccetto tag)                      | (0,05842-0,1651 mm)                                                 | (0,05842-0,1651 mm)                          | (0,08128-0,1905 mm)                            |
| Spessore tag massimo               | 2,3-5,5 mil                                                         | 2,3-5,5 mil                                  | 5,5 mil (0,1397 mm) o                          |
|                                    | (0,0542-0,1397 mm)                                                  | (0,0542-0,1397 mm)                           | meno                                           |
| Diametro esterno                   | 55,8 mm (2,2")                                                      | 66,8 mm                                      | 66,8 mm                                        |
| etichette                          |                                                                     | (2,6")                                       | (2,6")                                         |
| Diametri interni del               | 19 o 35,05 mm                                                       | 19 o 35,05 mm                                | 19,05 o 34,925 mm                              |
| nucleo                             | (0,75 o 1,38")                                                      | (0,75 o 1,38")                               | (0,75 o 1,375")                                |
| Posizione segno nero               | Centrare i segni neri del supporto riflettente sul rotolo di carta. |                                              |                                                |
| Dimensioni segno nero              | Larghezza segno<br>minima: 12,7 mm (0,5")                           | Larghezza segno<br>minima: 12,7 mm (0,5")    | Larghezza segno<br>minima: 12,7 mm (0,5")      |
|                                    | Lunghezza<br>del segno: 3-11<br>mm (0,12-0,43")                     | Lunghezza del segno:<br>3-11 mm (0,12-0,43") | Lunghezza del segno:<br>2,4-11 mm (0,09-0,43") |

\*Le stampanti della serie ZQ600 Plus supportano supporti senza anima di 19 mm (0,75") nel diametro interno.

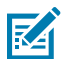

**NOTA:** utilizzare supporti per stampa termica diretta Zebra avvolti all'esterno. I supporti possono essere con rilevamento riflettente (segno nero) o trasmissivo (distanza), pretagliati, continui o senza pellicola di supporto. Per le etichette pretagliate, utilizzare solo pretagli automatici completi.

# Specifiche e comandi di caratteri e codici a barre ZPL

Questa sezione fornisce i caratteri e i codici a barre ZPL e illustra in dettaglio le specifiche e i comandi associati.

| Elementi di caratteri<br>e codici a barre                 | Specifiche e comandi                                                                                                    |
|-----------------------------------------------------------|----------------------------------------------------------------------------------------------------|
| Caratteri standard                                        | Caratteri mappati a 15 bit; 1 carattere scalabile (CG Trimvirate Bold<br>Condensed *)                                                                     |
| Caratteri opzionali disponibili                           | Zebra offre kit di caratteri che coprono più lingue, tra cui cinese<br>semplificato e tradizionale, giapponese, coreano, ebraico/arabo e<br>altro ancora. |
| Codici a barre lineari e codici a<br>barre 2D disponibili | Codice a barre (comando CPCL)<br>Aztec (^B0)                                                                                                    |

## Specifiche

| Elementi di caratteri<br>e codici a barre | Specifiche e comandi              |
|-------------------------------------------|-----------------------------------|
|                                           | Codabar (^BK)                     |
|                                           | Codablock (^BB)                   |
|                                           | Codice 11 (^B1)                   |
|                                           | Codice 39 (^B3)                   |
|                                           | Codice 49 (B4)                    |
|                                           | Codice 93 (^BA)                   |
|                                           | Codice 128 (^BC)                  |
|                                           | DataMatrix (^BX)                  |
|                                           | EAN-8 (^B8)                       |
|                                           | EAN-13 (^BE)                      |
|                                           | GS1 DataBar Omnidirectional (^BR) |
|                                           | Industrial 2 di 5 (^BI)           |
|                                           | Interleaved 2 di 5 (^B2)          |
|                                           | ISBT-128 (^BC)                    |
|                                           | LOGMARS (^BL)                     |
|                                           | Micro-PDF417 (^BF)                |
|                                           | MSI (^BM)                         |
|                                           | PDF-417 (^B7)                     |
|                                           | Planet Code (^B5)                 |
|                                           | Plessey (^BP)                     |
|                                           | Postnet (^BZ)                     |
|                                           | Standard 2 di 5 (^BJ)             |
|                                           | TLC39 (^BT)                       |
|                                           | Estensioni UPC/EAN (^BS)          |
|                                           | UPC-A (^BU)                       |
|                                           | UPC-E (^B9)                       |
|                                           | Maxi Code (^BD)                   |
|                                           | Codice QR (^BQ)                   |
| Angoli di rotazione                       | 0°, 90°, 180° e 270°              |

\* Caratteri opzionali scaricabili mappati in bit e scalabili tramite il software ZebraNet Bridge Enterprise. Per ulteriori informazioni, fare riferimento a <u>zebra.com/zebranetbridge</u>.

# Specifiche e comandi di caratteri e codici a barre CPCL

Questa sezione fornisce caratteri e codici a barre CPCL e illustra in dettaglio le specifiche e i comandi associati.

| Elementi di caratteri<br>e codici a barre | Specifiche e comandi                                                              |  |  |
|-------------------------------------------|-----------------------------------------------------------------------------------|--|--|
| Caratteri standard                        | Caratteri mappati a 25 bit; 1 carattere scalabile (CG Trimvirate Bold Condensed*) |  |  |
| Caratteri opzionali disponibili           | Set di caratteri internazionali opzionali:                                        |  |  |
|                                           | Cinese 16 x 16 (trad), 16 x 16 (semplificato), 24 x 24 (semplificato)             |  |  |
|                                           | Giapponese 16 x 16, 24 x 24                                                       |  |  |
| Codici a barre lineari disponibili        | Codice a barre (comandi CPCL)                                                     |  |  |
|                                           | Aztec (AZTEC)                                                                     |  |  |
|                                           | Codabar (CODABAR, CODABAR 16)                                                     |  |  |
|                                           | UCC/EAN 128 (UCCEAN128)                                                           |  |  |
|                                           | Codice 39 (39, 39C, F39, F39C)                                                    |  |  |
|                                           | Codice 93 (93)                                                                    |  |  |
|                                           | Codice 128 (128)                                                                  |  |  |
|                                           | EAN estensioni a 8, 13, 2 e 5 cifre (EAN8, EAN82, EAN85, EAN13, EAN132 ed EAN135) |  |  |
|                                           | EAN-8 Composite (EAN8)                                                            |  |  |
|                                           | EAN-13 Composite (EAN13)                                                          |  |  |
|                                           | Plessey (PLESSEY)                                                                 |  |  |
|                                           | Interleaved 2 di 5 (I2OF5)                                                        |  |  |
|                                           | MSI (MSI, MSI10, MSI1110)                                                         |  |  |
|                                           | FIM/POSTNET (FIM)                                                                 |  |  |
|                                           | TLC39 (TLC39)                                                                     |  |  |
|                                           | UCC Composite A/B/C (128(Auto))                                                   |  |  |
|                                           | UPCA, estensioni a 2 e 5 cifre (UPCA2 e UPCA5)                                    |  |  |
|                                           | UPCA Composite (UPCA)                                                             |  |  |
|                                           | UPCE, estensioni a 2 e 5 cifre (UPCE2 e UPCE5)                                    |  |  |
|                                           | UPCE Composite (UPCE)                                                             |  |  |
|                                           | MaxiCode (MAXICODE)                                                               |  |  |
|                                           | PDF 417 (PDF-417)                                                                 |  |  |
|                                           | Datamatrix (con emulazione ZPL) (DATAMATRIX)                                      |  |  |
|                                           | Codice QR (QR)                                                                    |  |  |

| Elementi di caratteri<br>e codici a barre | Specifiche e comandi                              |
|-------------------------------------------|---------------------------------------------------|
| Codici a barre 2D disponibili             | RSS:                                              |
|                                           | RSS-14 (RSS-sottotipo 1)                          |
|                                           | RSS-14 troncato (RSS-sottotipo 2)                 |
|                                           | RSS-14 impilato (RSS-sottotipo 3)                 |
|                                           | RSS-14 impilato omnidirezionale (RSS-sottotipo 4) |
|                                           | RSS limitato (RSS-sottotipo 5)                    |
|                                           | RSS espanso (RSS-sottotipo 6)                     |
| Angoli di rotazione                       | 0°, 90°, 180° e 270°                              |

\* Contiene UFST di Agfa Monotype Corporation. Caratteri bitmap opzionali e scalabili scaricabili tramite il software ZebraNet Bridge Enterprise. Per ulteriori informazioni, fare riferimento a <u>zebra.com/</u> <u>zebranetbridge</u>.

#### Porte di comunicazione

Questa sezione fornisce informazioni sulle porte di comunicazione sulla stampante.

#### RS-232C

Questa sezione fornisce informazioni sulle porte di comunicazione RS-232 sulla stampante.

Figura 35 Porta di comunicazione RS-232

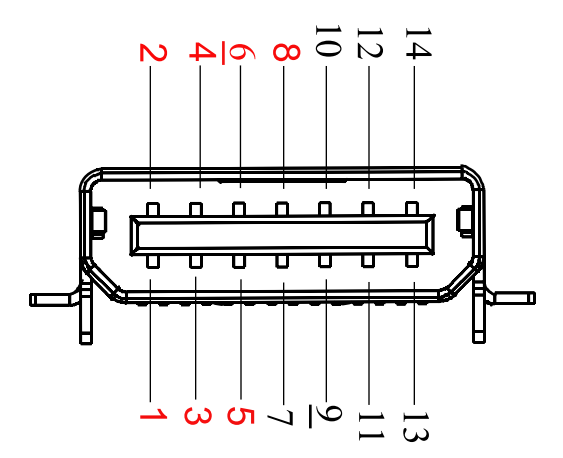

| Nr. pin | Nome del<br>segnale | Тіро   | Descrizione                                                                                                    |
|---------|---------------------|--------|----------------------------------------------------------------------------------------------------|
| 1       | CTS                 | input  | Deselezionare per inviare dall'host                                                                                                    |
| 2       | TXD                 | output | Trasmissione dati                                                                                                    |
| 3       | RXD                 | input  | Ricezione dati                                                                                                    |
| 4       | DSR                 | input  | Data Set Ready (Pronto set di dati): la transizione da<br>bassa ad alta accende la stampante; la transizione da<br>alta a bassa spegne la stampante (se abilitata). |

| Nr. pin | Nome del<br>segnale | Тіро   | Descrizione                                                                                                    |  |
|---------|---------------------|--------|----------------------------------------------------------------------------------------------------|--|
| 5       | GND                 |        | Messa a terra                                                                                                    |  |
| 6       | DTR                 | output | Data Terminal Ready (Pronto terminale dati):<br>impostare il valore alto quando la stampante è<br>accesa. 5 V commutata (300 mA max). |  |
| 7       | N/D                 |        | Non utilizzare                                                                                                    |  |
| 8       | RTS                 | output | Request to Send (Richiesta di invio): impostare<br>il valore alto quando la stampante è pronta ad<br>accettare un comando o dati.     |  |
| 9       | N/D                 |        | Non utilizzare                                                                                                    |  |
| 10      | N/D                 |        | Non utilizzare                                                                                                    |  |
| 11      | N/D                 |        | Non utilizzare                                                                                                    |  |
| 12      | N/D                 |        | Non utilizzare                                                                                                    |  |
| 13      | N/D                 |        | Non utilizzare                                                                                                    |  |
| 14      | N/D                 |        | Non utilizzare                                                                                                    |  |

#### USB

Questa sezione fornisce informazioni sulle porte di comunicazione USB sulla stampante.

Figura 36 Porta di comunicazione USB

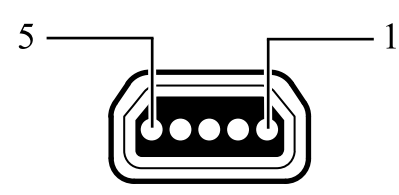

| Nr. pin | Nome del segnale | Тіро          | Descrizione                     |
|---------|------------------|---------------|---------------------------------|
| 1       | VBUS             | -             | Alimentazione bus USB           |
| 2       | USB-             | bidirezionale | Segnali I/O                     |
| 3       | USB+             | bidirezionale | Segnali I/O                     |
| 4       | USB_ID           | -             | Identifica il connettore<br>A/B |
| 5       | Ritorno          |               | Messa a terra                   |

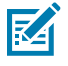

**NOTA:** visitare il sito Web <u>zebra.com/accessories</u> per un elenco completo di cavi di interfaccia per tutte le stampanti mobili.

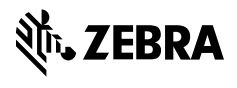

www.zebra.com